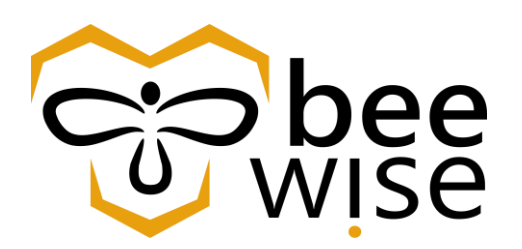

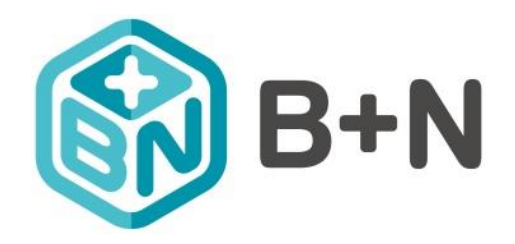

## Közbeszerzési és Ellátási Főigazgatóság

## Oktatási anyag KEF jóváhagyók részére

Bejelentés Jóváhagyási folyamat

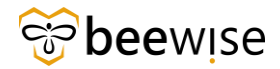

## Tartalom

| 1      | ÖSSZ          | EFOGLALÓ                                                                  | .4       |
|--------|---------------|---------------------------------------------------------------------------|----------|
| 2      | BEJE          | LENTÉSEK JÓVÁHAGYÁSI FOLYAMATA                                            | . 5      |
| 2      | .1 Jóv        | ÁHAGYÓI OLDAL ELÉRÉSE                                                     | . 5      |
|        | 2.1.1         | Bejelentkezés során fellépő hiba                                          | . 6      |
| 2      | .2 Beé        | ÉRKEZETT IGÉNYEK ÁTTEKINTÉSE                                              | . 6      |
| 2      | .3 Bej        | ELENTÉSEK ÁTTEKINTÉSE                                                     | . 9      |
|        | 2.3.1         | Bejelentés jóváhagyása                                                    | 11       |
|        | 2.3.2         | Bejelentés eszkalálása                                                    | 16       |
|        | 2.3.3         | Bejelentés átruházása                                                     | 18       |
|        | 2.3.4         | Bejelentés visszautasítása                                                | 21       |
| 3      | MUN           | KAFELADATOK ÁTTEKINTÉSE ÉS JÓVÁHAGYÁSA                                    | 22       |
| 3      | .1 Mu         | NKAFELADAT ÁTTEKINTÉSE                                                    | 22       |
|        | 3.1.1         | Munkafeladat jóváhagyása                                                  | 29       |
|        | 3.1.2         | Munkafeladat eszkalálása                                                  | 29       |
|        | 3.1.3         | Munkafeladat átruházása                                                   | 30       |
| 2      | 3.1.4         | Munkafeladat visszautasítása                                              | 31       |
| 3      | .2 MU         | NKAFELADAT KINYOMTATASA                                                   | 31       |
| 4      | RIPO          | RTOK – JELENTÉSEK                                                         | 33       |
| R      | IPORTO        | K (JELENTÉSEK) ELÉRÉSE                                                    | 33       |
| 4      | .1 Rip        | ORTOK (JELENTÉSEK) MEGTEKINTÉSE                                           | 35       |
| 4      | .2 Épü        | JLETEIMHEZ TARTOZÓ BEJELENTÉSEK                                           | 37       |
|        | 4.2.1         | Bejelentésekből létrejött munkafeladatok megtekintése                     | 37       |
| 4      | .3 Öss        | ZES IGÉNYLÉS - ALL REQUEST                                                | 42       |
| 4      | .4 Öss        | ZES FELADAT - ALL WORK TASKS                                              | 43       |
| 4      | .5 Rip        | ORTOK KÖNYVJELZŐBE MENTÉSE                                                | 44       |
| 4      | .6 "Kö        | ÖZÖSSÉG" FÜLBŐL A RIPORT "SAJÁT JELENTÉSEKBE MÁSOLÁSA"                    | 46       |
| 4      | .7 Tév        | /ESEN JÓVÁHAGYOTT ÉS HAVÁRIA HIBABEJELENTÉSEK ELUTASÍTÁSA /VISSZAVONÁSA / | 47       |
| 5      | GONI          | DNOKLÁS/ÁRAJÁNLAT MÓDOSÍTÁS                                               | 50       |
| 6      | STÁT          | USZOK                                                                     | 51       |
| 6      | .1 Bej        | ELENTÉS STÁTUSZAI                                                         | 52       |
| 6      | .2 Mu         | NKAFELADAT STÁTUSZAI                                                      | 54       |
| 7      | HELY          | ZETTESÍTÉS BEÁLLÍTÁSA                                                     | 56       |
| 7      | .1 Hei        | YETTES BEÁLLÍTÁSA                                                         | 56       |
| 7      | .2 Ho         | GYAN JELENIK MEG EZ A JÓVÁHAGYÁS ESETÉN?                                  | 59       |
| 7      | .3 Ho         | GYAN KELL MEGSZÜNTETNI A HELYETTESÍTÉST?                                  | 60       |
| 8      | MELI          | LÉKLETEK                                                                  | 61       |
| 0      | 1 4 -         |                                                                           | C 1      |
| 8<br>0 | .1 AB<br>2 Au | ΕJELEN ΙΕΣ ΓΟΙ ΥΑΜΑΤΑ<br>Συλμας χάς έςι ναμάτα                            | 61<br>61 |
| ð      | .2 AJ         | Ο Υ ΑΠΑΌ Ι ΑΘ ΓΌΕ Ι ΑΜΙΑ Ι Α                                              | υı       |

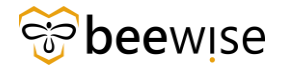

| 9 | KIFEJEZÉSEK | 62 | 2 |
|---|-------------|----|---|
|---|-------------|----|---|

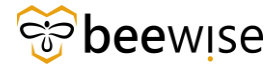

## 1 ÖSSZEFOGLALÓ

A dokumentum célja bemutatni a KEF oldali **jóváhagyási** folyamatot, amely megvalósításra került a TRIRIGA rendszerben. A jóváhagyási lépések elengedhetetlenek a beérkezett bejelentések gördülékeny feldolgozásához.

Az hibabejelentő felületen létrejött hibabejelentéseket a lenti fejezetekben leírt lépéseken keresztül lehet jóváhagyni, visszautasítani, eszkalálni, átruházni és tisztázásra visszaküldeni. Amennyiben Ön adtad fel a hibabejelentést, vagy Haváira bejelentésről van szó, az egyből a diszpécserhez kerül, nem kell jóváhagyni.

A hibabejelentésekből létrejött feladatok elvégzéséhez, lezárásához nem minden esetben, de szükség lehet előzetes ajánlatra és utólagos ajánlatra, vagy csak utólagos ajánlatra. Az elvégzett feladatokat minden esetben ellenőrizni kell. Ezeknek a kezelése is a KEF oldali jóváhagyási folyamathoz tartozik, amelyeket a lenti fejezetekben bemutatott lépéseken keresztül lehet jóváhagyni, visszautasítani, eszkalálni, átruházni és tisztázásra visszaküldeni.

Továbbá bemutatja a dokumentum, hogyan lehet megjeleníteni és letölteni a bejelentéseket, igényléseket, illetve, hogyan lehet bizonyos hibabejelentésekre rákeresni. Bemutatásra kerül, hogyan lehet a riportot könyvjelzőkbe, illetve a saját jelentésekbe tenni.

A mellékletben található ábrák, segítenek összefüggéseiben átlátni a folyamatokat.

**FONTOS!** Amennyiben **elakadása** van, **rendellenes működést** tapasztal, vagy **nem látja az Ön számára szükséges funkciót**, jelezze a problémát az <u>fm.support@beewise.digital</u> email címen vagy keressen minket a +**36 20 383 3918**-as telefonszámon. Igyekszünk minél hamarabb segítségére lenni.

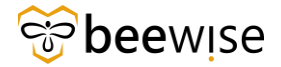

## 2 BEJELENTÉSEK JÓVÁHAGYÁSI FOLYAMATA

## 2.1 Jóváhagyói oldal elérése

Első lépésként nyissa meg a számítógép Asztalán található valamelyik telepített böngészőt. (pl.: Chrome, Internet Explorer, Microsoft Edge)

Ezt követően kattintson, vagy kinyomtatott verzió esetén a böngésző állapotsorába be kell másolni a következő linket: <u>https://fm.beewise.digital/tririga/index.html</u>

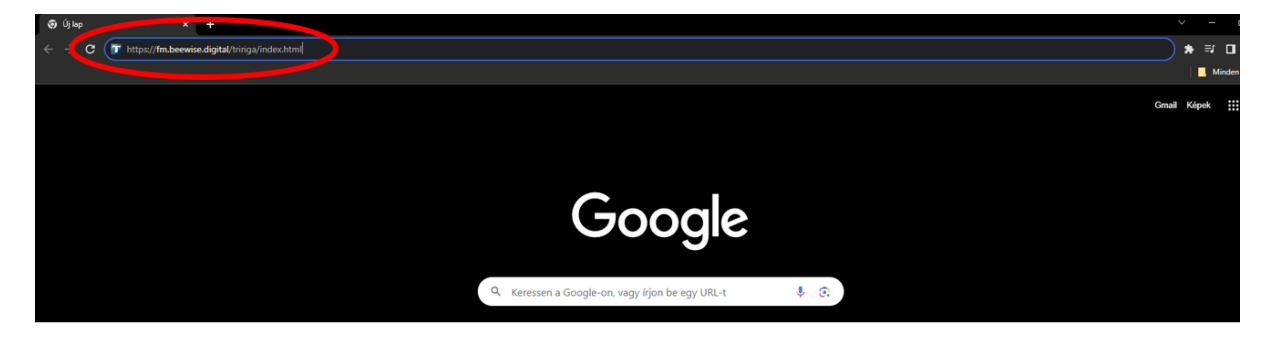

Az oldal betöltése után a program bejelentkező felülete jelenik meg.

Ahol a Felhasználónév és Jelszó páros megadását követően a **"Log in"** feliratú kék gombra kattintva történik.

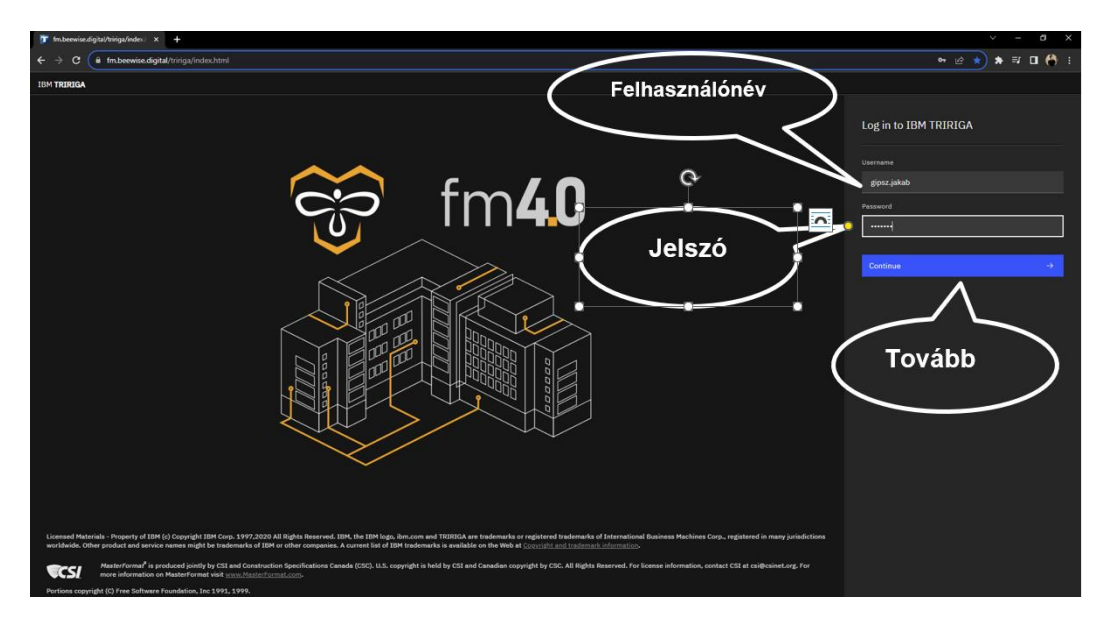

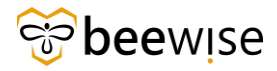

#### 2.1.1 Bejelentkezés során fellépő hiba

Abban az esetben, ha véletlen elgépelésre került a felhasználónév vagy a jelszó akkor egy <u>"Error"</u> üzenet jelenik meg a bejelentkező felület alatt.

Ahhoz, hogy ismételten meg tudja adni a felhasználó a bejelentkezési adatokat és a Log in gombra tudjon kattintani, elég csak bezárni az <u>"Error"</u> feliratú üzenetet a jobb oldalon található X-szel. Ezt követően, ha jók a bejelentkezési adatok, akkor be tud lépni a rendszerbe.

| Username gipsz.jakab Password Continue → Invalid username or password. Try again Invalid username or password. Try again  | Log ir | n to IBM TRIRIGA                                                                          |   |
|----------------------------------------------------------------------------------------------------|--------|-------------------------------------------------------------------------------------------|---|
| gipsz.jakab<br>Password<br>                                                                                               |        |                                                                                           |   |
| Password<br>Continue<br>◆<br>S Error<br>Linvalid username or password. Try again<br>or contact an administrator to reset. | gipsz  | .jakab                                                                                    |   |
| Continue →<br>Serror ×<br>Invalid username or password. Try again<br>or contact an administrator to reset.                |        |                                                                                           |   |
| Continue →<br>S Error ×<br>Invalid username or password. Try again<br>or contact an administrator to reset                |        |                                                                                           |   |
| Continue →<br>S Error ×<br>Invalid username or password. Try again<br>or contact an administrator to reset                |        |                                                                                           |   |
| S Error ×<br>Invalid username or password. Try again<br>or contact an administrator to reset                              |        |                                                                                           |   |
|                                                                                                    | 0      | Error<br>Invalid username or password. Try again<br>or contact an administrator to reset. | × |

### 2.2 Beérkezett igények áttekintése

Bejelentkezést követően az alábbi képernyő jelenik meg (*landing page*). A beérkezett igények jóváhagyásához kattintson az **Emlékeztetők – Igénylésközpont** fülön belül a **"Műveleti cikkek"** gombra.

| ≡ BE     | EWISE FM                                                      |    |                                                             |                       |        |                                  |         |                    |                   | D (       | ≥ ∷             |
|----------|---------------------------------------------------------------|----|-------------------------------------------------------------|-----------------------|--------|----------------------------------|---------|--------------------|-------------------|-----------|-----------------|
| <u>ش</u> | Kezdőlap                                                      |    |                                                             |                       |        |                                  |         | 🖸 Megnyitás        | új ablakban 🔺 Sa  | ját könys | /jelzők         |
| e<br>R   | Kérésközpont Válassza ki a létrehozni kívánt igénylés típusát | •• | Emlékeztetők - Igénylésközpont     5 - Műveleti cikkek [.*] |                       |        |                                  |         |                    |                   | t         | •               |
| •        | Kapcsolódó hivatkozások - Kérésközpont                        |    | 277 - Értesítések 🖾<br>0 - Saját függőben lévő felmérése    | * C3                  |        |                                  |         |                    |                   |           |                 |
| -        | Saját igénylési előzmények 📑<br>Személyzeti címtár 📑          |    | <ul> <li>Saját aktív igénylések</li> </ul>                  |                       |        |                                  |         | Szűrők alkalmazása | Szűrők killrítése | л<br>С    | <b>□</b> •<br>@ |
|          | Helykönyvtár [2]<br>Helyfoglalások                            |    | Igénylésazonosító                                           | lgénylés osztályozása | Leirás | Létrehozás dátumalidőpontja      | Státusz | 320104 31430132338 | Jun ok kun kese   | G         |                 |
|          | Utolsóként meglátogatott                                      | •  |                                                             |                       |        | Nincsenek megjelenítendő adatok. |         |                    |                   |           | ĵ               |
|          |                                                               |    |                                                             |                       |        |                                  |         |                    |                   |           |                 |

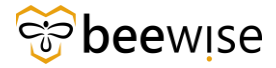

#### OKTATÁSI ANYAG KEF JÓVÁHAGYÓK RÉSZÉRE Közbeszerzési és Ellátási Főigazgatóság Hibabejelentési és Jóváhagyási folyamat

|      | követően                                                                                                    | az                              | alábbi                                                                                                    | képeri                                                                                                    | nyőre                                                                                                    | fog                 | navigálni               | а                          | rendsz               |
|------|----------------------------------------------------------------------------------------------------|---------------------------------|----------------------------------------------------------------------------------------------------|----------------------------------------------------------------------------------------------------|----------------------------------------------------------------------------------------------------|---------------------|-------------------------|----------------------------|----------------------|
| EWIS | SE FM                                                                                                    |                                 |                                                                                                    |                                                                                                    |                                                                                                    |                     |                         |                            | (i) (2)              |
| Kezo | rdőlap /<br><b>rékenységi elemek</b><br>fevékenységi elemek                                                                                                    |                                 |                                                                                                    |                                                                                                    |                                                                                                    |                     | 🖸 Megnyitás új ablakban | Hozzáadás a könyvjelzőkhöt | : ★ Saját könyvjelző |
|      | Mävelet                                                                                                    | Rekord neve                     |                                                                                                    |                                                                                                    | Típus                                                                                                    | Esedékesség         | Státusz                 | Feladó                     | catogradus           |
|      | Required Review                                                                                                    | Work Task-1044632-Work Task Ter | mplate - Corrective Maintenance -                                                                                                    | KEF-Elektromos-1                                                                                                    | Jóváhagyás                                                                                                    | 2024/05/21 16:48:14 | ELFOGADVA               | Műszaki koordinátor        | B+N - 1004811        |
|      | Required Review                                                                                                    | Work Task-1184848-Work Task Ter | mplate - Corrective Maintenance -                                                                                                    | KEF-Havaria - Tr                                                                                                    | Jóváhagyás                                                                                                    | 2024/05/14 13:17:59 | ELFOGADVA               | Ágoston, Kiss - 1000       | 985                  |
|      | Required Review                                                                                                    | Work Task-1177660-Work Task Ter | mplate - Corrective Maintenance -                                                                                                    | KEF-Ceiling-1268                                                                                                    | Jóváhagyás                                                                                                    | 2024/05/03 10:47:50 | ELFOGADVA               | Diszpécser, B+N - 10       | 00147                |
| _    | Required Review                                                                                                    | Work Task-1171763-Work Task Ter | mplate - Corrective Maintenance -                                                                                                    | KEF-Ceiling-1258                                                                                                    | Jóváhagyás                                                                                                    | 2024/05/02 10:54:29 | ELFOGADVA               | Ágoston, Kiss - 1000       | 985                  |
| υ.   |                                                                                                    |                                 |                                                                                                    |                                                                                                    |                                                                                                    |                     |                         |                            |                      |
|      | Select Reports To Person                                                                                                    | 2                               |                                                                                                    |                                                                                                    | Jelentések a hibanaplóba                                                                                                    | 2023/08/21 15:14:57 | ELFOGADVA               | Erika, Varga - 10004       | 37                   |
|      | Select Reports To Person Stesitiësek Dátum                                                                                                    | 2                               | Tárgy                                                                                                    |                                                                                                    | Jelentések a hibanaplóba                                                                                                    | 2023/08/21 15:14:57 | ELFOGADYA               | Erika, Varga - 10004       | 37                   |
|      | Select: Reports To Person Etteshések Dátum 2024/06/03 11:09:13                                                                                                    | 2                               | Tárgy<br>1135184 számú HMVÁ                                                                                                    | RIA igénylés érkezett -> DEMO Ir                                                                                                    | Jelentések a hibanaplóba<br>stézmény - DEMO Building                                                                                                    | 2023/08/21 15:14:57 | ELFOGADYA               | Erika, Varga - 10004       | 37<br>Törlés         |
|      | Select Reports To Person  Intentified  Datum  2024/06/03 11:09:13 2024/05/03 15:53                                                                                                    | 2                               | <b>Tárgy</b><br>1135184 szárnú H4WÁ<br>The action item of Se                                                                                                    | RIA igénylés érkezett -> DEMO In<br>rvíce Request-1133727-0-13001                                                                                                    | Jelentések a hibanaplóba<br>stézmény - DEMO Building<br>44 was assigned to you                                                                                                    | 2023/08/21 15:14:57 | ELFOGADNA               | Erika, Varga - 1000        | 37<br>Törlés         |
|      | Select Reports To Person  Ettelikesk  DAtum  2024/06/03 11:09:13  2024/05/30 15:11:53  2024/05/30 15:11:53                                                                                                    | 2                               | Tárgy<br>1135184 számú HAVÁI<br>The action item of Se<br>The action item of Se                                                                                                    | RIA igénylés érkezett -> DEMO Ir<br>rvice Request-1133727-0-13001<br>rvice Request-1133727-0-13001                                                                                                    | Jelentések a hibanaplóba<br>tézmény - DEMO Building<br>44 was assigned to you<br>44 was assigned to you                                                                                                    | 2023/08/21 15:14:57 | ELFOGADVA               | Erika, Varga - 10004       | 37<br>Tortés         |
|      | Select Reports To Person  trenilisek  Datum  2024/06/03 11:09:13  2024/06/03 01:51:53  2024/05/03 01:51:02:5  2024/05/03 01:51:02:5  2024/05/03 01:50:02:0                                                                                                    | 2                               | Tárgy<br>1135184 számú H40/á<br>The action item of Se<br>The action item of Se<br>1133726 számú H40/á                                                                                                    | RIA igénylés érkezett -> DEMO Ir<br>rvíce Request-1133727-0-13001<br>rvíce Request-1133727-0-13001<br>RIA igénylés érkezett -> DEMO Ir                                                                                                    | Jelentősek a hibanaplóba<br>itézmény - DEMO Building<br>44 was assigned to you<br>44 was assigned to you<br>tézmény - DEMO Building                                                                                                    | 2023/08/21 15:14:57 | ELFOGADVA               | Erika, Varga - 10004       | 37<br>Toriés         |
|      | Select Reports To Person  thetelibeek  Datum  2024/06/03 11:09:13  2024/05/20 15:10:53  2024/05/20 15:10:52 2024/05/29 12:21:20                                                                                                    | 2                               | Tángy<br>1135184 számú HAVÁ<br>The action item of Se<br>1133726 számú HAVÁ<br>A(z) Work Task-11588                                                                                                    | RIA lgónyús órkezett → DEMO in<br>vrúce Request-113727-0-13001<br>vrúce Request-113727-0-13001<br>RIA lgónyús órkezett → DEMO in<br>20-Work Task Template - Correc                                                                                                    | Jelentösek a hibanaplóba<br>tézmény - DEMO Buliding<br>44 was assigned to you<br>44 was assigned to you<br>tézmény - DEMO Buliding<br>the Maintenance - KEF-Ceiling                                                                            | 2023/06/21 15:14:57 | ELFOGADIA               | Erika, Varga - 10004       | 37<br>Toriës         |
|      | Select Reports To Person  Steadlock  Datum  2024/04/00/0111/09/113  2024/05/201511:53  2024/05/201510:25  2024/05/201510:25  2024/05/20150:20  2024/05/20121:20  2024/05/20121:20  2024/05/20121:20                                                                                                    | 2                               | Tárgy           133164 számú Het/Ál           The action Rem of Se           1133726 számó Het/Ál           Ál/2 Werk Task-11588           Ál/2 Werk Task-11588                                                                                                    | RIA lgénylés érkezett -> DEMO ir<br>rvice Request-1133727-0-13001<br>Forice Request-1133727-0-1300<br>RIA igénylés érkezett -> DEMO in<br>20 Work Task Template - Correc<br>29 Work Task Template - Correc                                                                                                    | Jelentójsek a hibitanapúbla<br>telemény - DDAD bullding<br>44 was assigned to you<br>44 was assigned to you<br>44 was assigned to you<br>telemény - DEMD bullding<br>telemény - DEMD bullding<br>telemény - CEMD bullding                      | 2023/06/21 15:14:57 | ELFOGADIA               | Erika, Vanga - 10004       | 37<br>Törlés         |
|      | Select Reports To Person  theadient  2024/06/03 11:09:13 2024/05/03 15:11:53 2024/05/30 15:11:53 2024/05/30 15:01:52 2024/05/30 15:01:52 2024/05/39 15:01:20 2024/05/39 12:12:02 2024/05/39 12:12:02 2024/05/39 12:12 2024/05/39 12:12 2024/05/39 12:12 2024/05/39 12:12 2024/05/39 12:12 2024/05/39 12:12 2024/05/39 12:12 2024/05/39 12:12 2024/05/39 12:12 2024/05/39 12:12 2024/05/39 12:12 2024/05/39 12:12 2024/05/39 12:12 2024/05/39 12:12 2024/05/39 12:12 2024/05/12 2024/05/12 2024/ | 2                               | Targy<br>1135184 számi HMVÁ<br>The action Rem of Se<br>The action Rem of Se<br>The action Rem of Se<br>1133725 számi HMVÁ<br>A(2) Weik Task 1188<br>4(2) Weik Task 1188<br>112654 számi HMVÁ<br>112654 számi HMVÁ                                                                    | RIA lgónyás érkezett -> DEMD le<br>rvíce Request-1133727-0-1300<br>rvíce Request-1133727-0-1300<br>RIA lgónyás érkezett -> DEMD le<br>20-Work Task Template - Correc<br>20-Work Task Template - Correc<br>RIA lgónyás érkezett -> DEMD                                                                                | Jelentések a hibusapólóa<br>kézmény - DEMO buliding<br>44 wia aságind to yau<br>44 waa aságind to yau<br>térmény - DEMO buliding<br>12 we Makhtenance - KET - Celling<br>térmény - DEMO buliding                                               | 2023/08/21 15:14:57 | EFOGAMA                 | Erika, Varga - 10004       | 37<br>Törtés         |
|      | Select Reports To Person  intention  2004/06/03 11:09:13  2004/05/30 15:19:13  2004/05/30 15:11:03  2004/05/30 15:10:13  2004/05/39 12:21:20  2004/05/29 12:21:20  2004/05/29 12:21:20  2004/05/27 00:51:71  2004/05/27 00:51:71  2004/05/27 00:51:70  2004/05/27 00:51:70  2004/05/27 00:51:70  2004/05/27 00:51:70  2004/05/27 00:51:70  2004/05/27 00:51:70  2004/05/27 00:51:70  2004/05/27 00:51:70  2004/05/27 00:51:70  2004/05/27 00:51:70  2004/05/27 00:51:70  2004/05/27 00:51:70  2004/05/27 00:51:70  2004/05/27 00:51:70  2004/05/27 00:51:70  2004/05/27 00:51:70  2004/05/27 00:51:70  2004/05/27 00:51:70  2004/05/27 00:51:70  2004/05/27 00:51:70  2004/05/27 00:51:70  2004/05/27 00:51:70  2004/05/27 00:51:70  2004/05/27 00:51:70  2004/05/27 00:51:70  2004/05/27 00:51:70  2004/05/27 00:51:70  2004/05/27 00:51:70  2004/05/27 00:51:70  2004/05/27 00:51:70  2004/05/27 00:51:70  2004/05/27 00:51:70  2004/05/27 00:51:70  2004/05/27 00:51:70  2004/05/27 00:51:70  2004/05/27 00:51:70  2004/05/27 00:51:70  2004/05/27 00:51:70  2004/05/27 00:51:70  2004/05/27 00:51:70  2004/05/27 00:51:70  2004/05/27 00:51:70  2004/05/27 00:51:70  2004/05/27 00:51:70  2004/05/27 00:51:70  2004/05/27 00:51:70  2004/05/27  2004/05/27 00:51:70  2004/05/27  2004/05/27  2004/05/27  2004/05/27  2004/05/27  2004/05/27  2004/05/27  2004/05/27  2004/05/27  2004/05/27  2004/05/27  2004/05/27  2004/05/27  2004/05/27  2004/05/27  2004/05/27  2004/05/27  2004/05/27  2004/05/27  2004/05/27  2004/05/27  2004/05/27  2004/05/27  2004/05/27  2004/05/27  2004/05/27  2004/05/27  2004/05/27  2004/05/27  2004/05/27  2004/05/27  2004/05/27  2004/05/27  2004/05/27  2004/05/27  2004/05/27  2004/05/27  2004/05/27  2004/05/27  2004/05/27  2004/05/27  2004/05/27  2004/05/27  2004/05/27  2004/05/27  2004/05/27  2004/05/27  2004/05/27  2004/05/27  2004/05/27  2004/05/27  2004/05/27  2004/05/27  2004/05/27  2004/05/27  2004/05/27  2004/05/27  2004/05/27  2004/05/27  2004/05/27  2004/05/27  2004/05/27  2004/05/27  2004/05/27  2004/05/27  2004/05/27  2004/05/27  2004/05/27  2004/ | 2                               | Tárgy           1123164 szímű HOLÁ           The action leten of Se           The action leten of Se           1132726 szímű HOLÁ           A(2) Werk Task-11588           1120454 szímű HOLÁ           1120454 szímű HOLÁ           1120454 szímű HOLÁ           1120454 szímű HOLÁ | NIA igényiés érkezett -> DEMO ir<br>reice Request-1133727-0-13001<br>I algényiés érkezett -> DEMO ir<br>20 Work Task Template - Correc<br>20 Work Task Template - Correc<br>20 Work Task Template - Correc<br>incie Request-1125647-0-1233                                                                            | Jelentések a hibanapólóka<br>kézmény - OEMO Bullding<br>44 was assigned to you<br>44 was assigned to you<br>44 was assigned to you<br>14 was assigned to you<br>21 was assigned to you<br>21 was assigned to you                               | 2023/08/21 15:14:57 | EFORMM                  | Erika, Vanga - 10004       | 37<br>Törtés         |
|      | Select Reports To Person                                                                                                    | 2                               | Targy<br>1133184 számi 400/M<br>The action Rem of Se<br>1133726 számi 400/M<br>Acji Werk Taki 11588<br>123644 számi 1400/M<br>The action Rem of Se<br>The action Rem of Se                                                                                                    | RIA lighnylés drikozett –> DEMO I<br>vrvice Request-1133727-0-13001<br>RIA lighnylés drikozett –> DEMO I<br>RIA lighnylés drikozett –> DEMO I<br>Venké Takk Template - Correc<br>20-Work Task Template - Correc<br>RIA lighnylés drikozett –> DEMO I<br>vrvice Request-112654P-0-12333<br>rvice Request-12654P-0-2533 | Jelentések a hihanapólóka<br>kidemény - DEAO buliding<br>44 vas astigned to you<br>44 vas astigned to you<br>44 mais astigned to you<br>técnémén - DEAO buliding<br>14 vas astigned to you<br>21 vas astigned to you<br>21 vas astigned to you | 2022/08/21 15:14:57 | EFOSAMA                 | Erika, Varga - 1004        | 37<br>Törtés         |

Tevékenységi elemek alatt találhatóak azok a tételek, amelyek jóváhagyást igényelnek. Az oszlopokban az alábbi információk találhatóak:

- <u>Művelet:</u> A Műveletben található az az információ, amely meghatározza milyen tevékenységet kell elvégezni az adott jegyen.
- <u>Igény típusa:</u> Két féle igényt lehet megkülönböztetni:
  - Service Request Bejelentés: Kórházból érkező igény, amelyet jóvá kell hagyni.
  - Work Task Munkafeladat: Az elvégzett gondnoklás keretin belül elvégzett tevékenységeket vagy a beérkezett előzetes ajánlatok esetén az ún. (Work Task-ok) jóváhagyását
- Típus: Az igény típusa.
- Esedékesség: Amikor feladták az igényt.
- Státusz: Jelenleg milyen státuszban áll az igény.
- Feladó: Annak a neve, aki az igényt feladta.

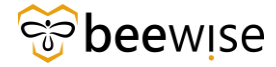

Egy másik lehetőség a beérkezett igények megtekintésére az Outlook-on belüli megnyitás. Az Ön telephelyéhez tartozó igényekről e-mail is érkezik az alábbi módon.

| A(z) Work Task-                       | -ALAPÉRTELMEZETT - Munkafeladat sablon -                              | Javító karbantartás-Menny        | vezet-     | rekordhoz tartozó    | ó jóváhagyás            | hozzá I          |
|---------------------------------------|-----------------------------------------------------------------------|----------------------------------|------------|----------------------|-------------------------|------------------|
| noreply@beewise.c                     | ligital                                                               |                                  | 🙂 🕤 Válasz | ≪ Válasz mindenkinek | → Továbbítás<br>Sze 202 | 4. 04. 10. 11:34 |
| Jóváhagyásra lett<br>tartás-Mennyezet | rendelve Önhöz a(z) <i>Work Task-</i><br>- számú rekord a Bee Wise FN | -ALAPÉRTELMEZE<br>1 rendszerben. | TT - Munka | afeladat sabloi      | n - Javító k            | arban-           |
| Rekord: Work Task.                    | -ALAPÉRTEL MEZETT - Munkafeladat sablon - Javító karban               | artás-Mennvezet-                 |            |                      |                         |                  |
| Hozzárendelő: Karbantartó,            | B+N - (04/10/2024 11:33:32)                                           |                                  |            |                      |                         |                  |
| Leírás: Tisztelt Műszaki Osztá        | ály! V. emelet. B oldalán lévő ágytálmosó készülék folyik. Kér        | em javítását.                    |            |                      |                         |                  |
| Üdvözlettel:                          |                                                                       |                                  |            |                      |                         |                  |
| Bee Wise Kft.                         |                                                                       |                                  |            |                      |                         |                  |
| Jóváhagyás Eszkalálás Átruházás I     | génylés tisztázása Visszaküldés                                       |                                  |            |                      |                         |                  |
| Összeköttetések                       |                                                                       |                                  |            |                      |                         |                  |

Jóváhagyási rekord

A pirossal bekeretezett gombok valamelyikére, ha rákattint, megnyílik a Tririgán belül az adott hibajegy. Ott lesz lehetősége ezt a hibajegyet jóváhagyni, átruházni, eszkalálni vagy visszautasítani.

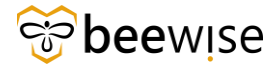

### 2.3 Bejelentések áttekintése

Ebben a fejezetben Hibabejelentések (Service Requestek) jóváhagyásáról, eszkalálásáról, átruházásáról és visszautasításáról ejtünk szót.

1. Kattintson a jóváhagyni kívánt bejelentésre (Service Requestre).

Tipp: Bárhova kattint a sorban ugyanaz az ablak fog megnyílni a bejelentés részleteivel és a jóváhagyó felülettel, nem muszáj a sor elején a bejelentés nevére kattintani.

|    | ékenységi elemek                                                                                                    |                                                                                                    |                                                                                                  |                                                                                         |                                                                                                    | 🖸 Megnyitás új ablakban 👔                            | 🗘 Hozzáadás a könyvjelzői                               | ikhöz 🔺 :                     | Saját könyvjelzők                                         |          |
|----|----------------------------------------------------------------------------------------------------|----------------------------------------------------------------------------------------------------|--------------------------------------------------------------------------------------------------|-----------------------------------------------------------------------------------------|----------------------------------------------------------------------------------------------------|------------------------------------------------------|---------------------------------------------------------|-------------------------------|-----------------------------------------------------------|----------|
| Te | evékenységi elemek                                                                                                    |                                                                                                    |                                                                                                  |                                                                                         |                                                                                                    |                                                      |                                                         |                               | Elleradàs                                                 |          |
|    | Mävelet                                                                                                    | Rekord neve                                                                                                    |                                                                                                  | Típus                                                                                   | Esedékesség                                                                                                    | Stätusz                                              | Feladó                                                  |                               |                                                           |          |
|    | Required Review                                                                                                    | Work Task-1044632-Work Task Template - Corrective Maintena                                                                                                    | nce - KEF-Elektromos-1                                                                           | Jóváhagyás                                                                              | 2024/05/21 16:48:14                                                                                                | ELFOGADVA                                            | Müszaki koordin                                         | uktor, B+N - 10               | 64811                                                     |          |
| 1  | Required Review                                                                                                    | Work Task-1184848-Work Task Template - Corrective Maintena                                                                                                    | nce - KEF-Havarla - Tr                                                                           | Jóváhagyás                                                                              | 2024/05/14 13:17:59                                                                                                | ELFOGADVA                                            | Ágoston, Kiss - 1                                       | 1000985                       |                                                           |          |
|    | Required Review                                                                                                    | Work Task-1177660-Work Task Template - Corrective Maintena                                                                                                    | nce - KEF-Celling-1268                                                                           | Jóváhagyás                                                                              | 2024/05/03 10:47:50                                                                                                | ELFOGADVA                                            | Diszpécser, 8+N                                         | - 1000147                     |                                                           |          |
|    | Required Review                                                                                                    | Work Task-1171763-Work Task Template - Corrective Maintena                                                                                                    | nce - KEF-Ceiling-1258                                                                           | Jóváhagyás                                                                              | 2024/05/02 10:54:29                                                                                                | ELFOGADVA                                            | Ágoston, Kiss - 1                                       | 1000985                       |                                                           |          |
|    | Select Reports To Person                                                                                                    | 2                                                                                                    |                                                                                                  | Jelentések a hibanaplóba                                                                | 2023/08/21 15:14:57                                                                                                | ELFOGADVA                                            | Erika, Varga - 10                                       | 000437                        |                                                           |          |
| Er | rtesitések                                                                                                    |                                                                                                    |                                                                                                  |                                                                                         |                                                                                                    |                                                      |                                                         |                               | Tories                                                    |          |
|    | Dátum                                                                                                    | Tärgy                                                                                                    |                                                                                                  |                                                                                         |                                                                                                    |                                                      |                                                         |                               |                                                           |          |
|    | 2024/06/03 11:09:13                                                                                                    | 1135184 számú i                                                                                                    | HAVÁRIA igénylés érkezett -> DEMO Inté                                                           | zmény - DEMO Building                                                                   |                                                                                                    |                                                      |                                                         |                               |                                                           |          |
|    | 2024/05/30 15:11:53                                                                                                    | The action Item                                                                                                    | of Service Request-1133727-0-1300144                                                             | was assigned to you                                                                     |                                                                                                    |                                                      |                                                         |                               |                                                           |          |
|    | 2024/05/30 15:10:35                                                                                                    | The action Item                                                                                                    | of Service Request-1133727-0-1300144                                                             | was assigned to you                                                                     |                                                                                                    |                                                      |                                                         |                               |                                                           |          |
|    | 2024/05/30 15:08:20                                                                                                    | 1133726 számú                                                                                                    | HAVÁRIA igénylés érkezett -> DEMO Inté                                                           | zmény - DEMO Building                                                                   |                                                                                                    |                                                      |                                                         |                               |                                                           |          |
|    | 2024/05/29 12:21:20                                                                                                    | A(z) Work Task-                                                                                                    | 1158820-Work Task Template - Correctiv                                                           | e Maintenance - KEF-Ceiling                                                             |                                                                                                    |                                                      |                                                         |                               |                                                           |          |
|    | 2024/05/29 12:20:26                                                                                                    | A(z) Work Task-                                                                                                    | 1158820-Work Task Template - Correctiv                                                           | e Maintenance - KEF-Ceiling                                                             |                                                                                                    |                                                      |                                                         |                               |                                                           |          |
|    | 2024/05/27 08:36:17                                                                                                    | 1126549 számú                                                                                                    | HAVÁRIA igénylés érkezett -> DEMO Inté                                                           | izmēny - DEMO Building                                                                  |                                                                                                    |                                                      |                                                         |                               |                                                           |          |
|    | 2024/05/27 08:36:10                                                                                                    | The action item                                                                                                    | of Service Request-1126549-0-1293321                                                             | was assigned to you                                                                     |                                                                                                    |                                                      |                                                         |                               |                                                           |          |
|    | 2024/05/27 08:35:16                                                                                                    | The action item                                                                                                    | of Service Request-1126549-0-1293321                                                             | was assigned to you                                                                     |                                                                                                    |                                                      |                                                         |                               |                                                           |          |
|    | 2024/05/21 16:48:18                                                                                                    | A[z] Work Task-                                                                                                    | 1044632-Work Task Template - Correctiv                                                           | e Maintenance - KEF-Elektro                                                             |                                                                                                    |                                                      |                                                         |                               |                                                           |          |
|    |                                                                                                    |                                                                                                    |                                                                                                  |                                                                                         |                                                                                                    |                                                      |                                                         |                               |                                                           |          |
|    |                                                                                                    |                                                                                                    |                                                                                                  |                                                                                         |                                                                                                    |                                                      |                                                         |                               |                                                           |          |
|    |                                                                                                    |                                                                                                    |                                                                                                  |                                                                                         |                                                                                                    |                                                      |                                                         |                               |                                                           |          |
|    | Jováhagvás: Service Request-                                                                                                    | 187505-0-Submission                                                                                                    |                                                                                                  |                                                                                         |                                                                                                    |                                                      |                                                         | (markit)                      | 6                                                         | 3        |
|    | Jövähagvis: Service Request-<br>Attaliene Specials Per-                                                                                                    | 187506-0-Submission<br>Dar Raztir Humabiyanat-jatolary Haczarendmisek Austatias mat                                                                                                    | nadiur                                                                                           |                                                                                         |                                                                                                    |                                                      | Jinihagris Extentilati                                  | Átruñázás                     | 6<br>Igényés tisztázása                                   | \$       |
|    | 30viškagvis: Service Request-<br>Ataliens Service Request-<br>(Victelezi): Joining-to beilt                                                                                                    | <b>187505-0-Sulamission</b><br>teen Reptir Huntahlijanal yököley Heiztlendanisek Juotstäsi inti<br>lähdher välistes ki a johdhagyde beilittävisket ei seabilyiskat. A johdhagyd                                                                                                    | eessee<br>a vories ar egges feldelegjilde statueza a                                             | továklatás líteán tekketbető meg                                                        |                                                                                                    |                                                      | Jiningvis Esphakkis                                     | Átrabázás                     | (G<br>Igényés tisztázása                                  | 3        |
|    | 30skhagdis: Savida Reguest-<br>Atalam Special Re-<br>(contest): Androgal Isaki<br>- Figgeleni<br>err Reguest                                                                                                    | 197505-0-Submission<br>zom Restir Humatojamat-pätsky Hezzlandonias Austatias mit<br>Skäller välatsos II a jönähagidt bällitäkokut és sozbäljykkat. A jönähagid                                                                                                    | narášene<br>s Varsán az negyer felültelesztőlék száltaszas a                                     | torskåntsko føster takkenhet å mig                                                      |                                                                                                    |                                                      | Jörðheyja Catasilás                                     | Átraházás                     | igényaés tisztázása                                       | 3        |
|    | Dolihagis: Service Resents<br>Analom Social Service<br>(retector), Andrago Jolian<br>* Figuelem<br>KF Reportor Aldoler<br>Analazis veg Catalatis I<br>* Catalova a követke                                                                                                    | 187505-0-Submission<br>for Note: Monthlynnin pictory Heccennolesce Australianse<br>Bahler vikince Mra Joshagah bellftakket 6: szabilykket, A Joshaga<br>nek Service Request (1187505-0) ellemőrzévre, Az elábbi "Csatolt rek<br>helőkögre                                                                                                    | cioensi<br>voria ze eges feldviegálók stáncza a<br>vorď" hivatkozára katlintva tokiniheti        | torskheldel blade tekkenter (i mog<br>meg ozt a rekordot. Önt kilte                     | tező felűviragálóként atlák meg.                                                                                   | igy a részletek áttakindédet köve                    | Joidhagris Easkassian<br>Ióen kattintuon a fenti Jó     | Átrutvázás<br>Sváhlagyás, Vit | Girufés toztakás<br>Igérytés toztakás<br>szaküldés, Kérés | ð -      |
|    | Doubhagris: Sancias Request:<br>Ataliene Socialis feet<br>resteranti: Andragois Isaki<br>F Regueent<br>RF Regueent<br>RF Regueent<br>Casacolara a kovertike<br>Casacolara a kovertike                                                                                                    | 187505-0-Sulamission<br>nor Natio Humaniajensi jekologi Paszterodonisek Australia intri<br>Calebor villence III a jekitografi beillikäokat és szabályskat. A jekitogra<br>nek Service Request (1187505-0) ellemőrzéivre. Az alábbi "Castolt rek<br>heltőkégre.<br>20102 :                                                                                                    | nadion<br>o torán az egyer feldi vizgálák stákusza a<br>ora" hévetkezősre katlintve fekintheti   | továklatild tiszle tekketérető meg<br>imeg ezt a rekordot. Önt küte                     | træð fellðriragiðiként atlak meg.                                                                                  | tgy a részletek áttakindódt köve                     | Jeidneyje Cotustila<br>tóen kattiston a fenti Jó        | Átrutházás<br>Iváhagyás, Vi   | Genydes frankladas<br>szaküldés, Kérés                    | ⇒ =      |
|    | Modhagdis Service Report<br>Aladem Special Re-<br>(reteried), Andragol boll<br><b>Figuenet</b><br>RCF Report or elitities<br>RCF Report or elitities<br>RCF Report or elitities<br>RCF Report or elitities<br>Casat data<br>Casat data Service<br>TATS<br>Casat and estimations Servic                                                                                                    | 187505-0-Submission<br>tare Natis Mustainyme pääsky Muzzenalaises Austalaines<br>taalvar väänsa ki a jänskaguta ballitaalust ek saabäyskat. A joodnagva<br>nek Service Request (1187305-0) ellemärsévre. Az elikkel "Castol t rek<br>talalvar<br>söhöz:<br>25-0<br>e Request                                                                                                    | onesew<br>s vorie zr egyes feldviogskik statista a<br>ord" hivatkozásra katistva tekintheti      | tmiddotau linain tekkethetd mag.<br>Imag get a rekordot. Önt kälte                      | lező felülvizegáláként atták meg,<br>Jozó felülvizegáláként atták meg j                                            | igy a részletek áttekintéset köve<br>zgatóság        | Jörðhegris Exekstölis<br>tóðen kattintson a fersti Jó   | Átruházis<br>iváhagyás, Vi    | S<br>igėnysis transladas<br>szaaklilidės, Kėrės           | i ti     |
|    | Deshbagis: Service Resents:<br>Analess Service Resents:<br>Posteral; Analess Service Resents<br>Figureant<br>KFF Resentsor exiliates On<br>Analesis very Eschalate I<br>Catalona et Alvertike<br>Catalona et Alvertike<br>Catalona et Alvertike<br>Catalona et Alvertike<br>Catalona et Alvertike                                                                                                    | 187505-0-Submission<br>bor Notife Honsthjannet petatry Hezsendorises Audelijs inte<br>Calebor vilansce M a jinsthagyter beilitziakar di szezilityeket. A jinsthagyt<br>nek Service Request (1187505:0) ellendirzeisre, Az eläßel "Castoll rek<br>heliologys.<br>2560z<br>6 el                                                                                                    | naanaa.<br>a varien ar egger feldintogslikk stätussa a<br>and" hävatkozásra kattintva tekintheti | toribbild licts teketet mg.<br>imeg ext a rekordot. Ött kilte<br>casat t                | ireð fellðviragáldként atlák meg.<br>Jóge Közbeszerzési és Ellákái fölgs                                           | igy a részletek áttakintósót köve<br>zgatóság        | Joidhagais Eachastáin<br>16en kattintson a fenti Jó     | Átruházás<br>Iváhagyás, Vi    | Reinyvis tostikkia<br>szaküldés, Kérés                    | ₹<br>tit |
|    | Dothbagis: Service Resents<br>Anatom Social Environment<br>(Interest): Addaptio ballin<br>FUR Resentor Aldabe Or<br>Anatalas vegi Catalatas<br>Catalas estano. Servi<br>Catalas estano. Servi<br>2 Jonahagyás részlet<br>Zatera szensensén a sakot                                                                                                    | 187505-0-Submission<br>tor: Nostr: Nonstrijensk pildary Hezzensteisen Austrikeren<br>talafor vikinge Krajischaget belittaleket 6: szabilyket, A jostago<br>nek Service Request (1187505-0) ellemórzérve, Az elábbi "Castolt rek<br>helősögre<br>26ñaz<br>26ñaz<br>61<br>mill HEF Requester<br>mille HEZ Requester<br>mille KEZ Request                                                                                                    | oossee<br>                                                                                       | tonäkintää liistä tokintuet olimaa<br>Imegiset a rokordot. Önt kiite<br>Caasat<br>Johen | iező felülvizegálóként atták meg,<br>ing: Közbeszerzési és Elültási Főlgs<br>agás sáhuca: Félülvizsgálat fölgsenat | tyr a részletek áttekindését köve<br>zgitóság        | Jévéhagyés Esztasilés<br>Hően kattistson a fenti Jó     | Átruházás<br>siváhagyás, Vit  | Quinte toritadas                                          | 3        |
|    | Deckhagin: Service Research<br>Attaine Social for<br>(Interest): Addaptio balls<br>Figure Triggeton<br>Kindusto sugi Cabaldia I<br>Casatoliva a Kovetika<br>Casatoliva a Kovetika<br>Casatoliva a Kovetika<br>- Cosatoliva a Kovetika<br>- Sociali sagata Secial<br>- Sociali sagata Seciali<br>- Sociali sagata Seciali<br>- Sociali sagata Seciali sagat | 187505-0-Submission<br>hor Nach Munksignmanlaktion Reconstruction Auditationen<br>bahar välanson Kraginskappele beilittankar eissanbigkeit. A joshappe<br>nek Service Request (1187505:0) ellemörzetere. Az alabbi "Castolt rek<br>helsökigre.<br>20%2<br>5-0<br>8 Request<br>5-1<br>9<br>1000 KFF Requestor<br>1000 KFF Requestor                                                                                                    | naasse<br>o tariae az egyes feldelegisiók státusza a<br>araf " hivatkozásra katlintva tekintheti | toväkkelät lisike sekkenderd meg.<br>imeg ext a rekordot. Önt kilte<br>casta t<br>dede  | inað follðviragslökkýnt atlak meg,<br>ina: Közbeszerzési és Ellátai Fölga<br>spís istaus: Föllðviragslæf fölgamat  | igy a részletek áttakintösét köve<br>zgatóság        | Joidhagris Eachastión<br>Tólen kattintson a fenti Jó    | Átruházás<br>Iváhagyás, Vi    | Quivis turkizka                                           | 3) i tit |
|    | Doubhagid: Sanica Request:<br>Atalana Soncia Ren<br>Potenced: Andragos bolt<br>Figueleni<br>RF Figueleni<br>RF Figueleni<br>RF Sonce Atalaba<br>Atrubates vogi Schalaba<br>Canta sant asses<br>Santa santa Aberthe<br>Canta santa Santa<br>- Abduhagyis resctet<br>- Abduhagyis - Santa<br>- Peli/Wiczgold-Ista<br>- Peli/Wiczgold-Ista                                                                                                    | 187505-0-Submission<br>sor Natis Numbigment-pitoten Herzehenderken Austates inte<br>chalter villenzes H a Sinstaugele besittikaskat ei suzbibljukst. A jos dragos<br>nek Sorvice Request (1187505-0) ellemörzekre. Az eläbbi "Sastolt rek<br>bestödigre.<br>20102<br>20102<br>2010<br>20102<br>20102 | bodsen<br>s soran az egget feldinézgiálik státuza a<br>orrő' hívatkuzávra kattintva tokintheti   | tmätottat listas tekkentetä mag.<br>Imeg est a rekordot. Önt kälte<br>Casat (<br>.join  | lerð felliksregálákért atták meg,<br>lerð felliksregálákért atták félga                                            | lgr a részletek áttekintését köve<br>zgatóság<br>ban | "Anisheyja Cashalikin<br>tifern kattinition a fersti Jo | Anuházás<br>Iváhagyás, Vi     | Gebryde turzkaża<br>szaklalides, Kirries                  | 3 = s    |

Ezt követően az alábbi ablak nyílik meg.

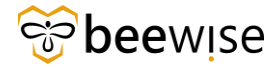

| lovahagyas: Service Request-1187505-0-5                                                                                                    | ubmission                                                      |                                                               |                                               |                                     |                     |                     |                   | 0×             | ontatia 🕥 Sig |
|----------------------------------------------------------------------------------------------------|----------------------------------------------------------------|---------------------------------------------------------------|-----------------------------------------------|-------------------------------------|---------------------|---------------------|-------------------|----------------|---------------|
| Általános Speciális Rendszer Nepté                                                                                                    | r Munkafolysmat-példány Hozzárendelések Auditálási inté        | riedések                                                      |                                               |                                     | Jóváhagyás          | Eszkelélés          | Átruházás igényié | s tisztézása   | Több 🔻 🗴      |
| (Rötelező): Jöváhagyás beállításához válasi                                                                                                    | sza ki a jóváhagyási beállításokat és szabályokat. A jóváhagya | s során az egyes felülvízsgálók státusza a továbbítási listán | tekinthető meg.                               |                                     |                     |                     |                   |                |               |
| - Figyelem!                                                                                                    |                                                                |                                                               |                                               |                                     |                     |                     |                   |                |               |
| KEF Requestor elküldve Onnek Service<br>Åtruházás vagy Eszkalálás lehetőségre.                                                                                                    | Request (1187505-0) ellenőrzésre. Az alábbi "Csatolt rek       | ord" hivatkozásra kattintva tekintheti meg ezt a rekor        | dot. Ont kötelező felülvizsgálóként adtá      | k meg, így a részletek áttekintéséi | t követően kattints | ion a fenti Jóvá    | hagyās, Visszakül | lés, Kérés tis | ztázása,      |
| Csatoliva a Kovetkezonoz                                                                                                    |                                                                |                                                               |                                               |                                     |                     |                     |                   |                |               |
| Latin read   18790-0<br>Latin read   18790-0<br>Latin read   18790-0 |                                                                |                                                               |                                               |                                     |                     |                     |                   |                |               |
| Csatolt üzleti objektum Service Request                                                                                                    |                                                                |                                                               |                                               |                                     |                     |                     |                   |                |               |
| Csatoti üzleti objektum Service Request                                                                                                    |                                                                |                                                               |                                               |                                     |                     |                     |                   |                |               |
| Coatot ustel objektum Service Request     Jóváhagyás részletei     Kildő KEF Re     Jelenles hozzárendeline a következőhöz KES Ág                                                                                                    | questor<br>pston                                               |                                                               | Jóváhagyás státusza Felülvízsgálat fi         | olyamatban                          |                     |                     |                   |                |               |
| Cestori lateri objektum Service Request                                                                                                    | questor<br>centon                                              |                                                               | Jövéhegyés státusza. Felülvízsgálat fe        | olyamatban                          |                     |                     |                   |                |               |
| Castor Latert objektum Service Request     Jóváhagyás részletei     Kaladi KEF Re     Ditenter hozzárodate a którnáchor Kiss Ág     Felülvizsgáló-lista     Sesstálás 1 dezes talitet                                                                                                    | questor<br>siston                                              |                                                               | Jóváhagvás státusza Felülvízsgálat fr         | olyamatban                          |                     |                     |                   | Megider        | nas: 20 ¥     |
| Casto card objective Service Request<br>= Jóváhagyás részletei<br>Ellinő KEF Re<br>Selener loczkendine i skyneadolo, Kiss ág<br>= Feldivizsgáló-lista<br>0 Executia 1 seven málar<br>1 # Személy                                                                                                    | questor<br>poton<br>Felőkizgálat tátusza                       | Elküldve                                                      | Jövihagvis státuza. Felülvízsgálat fi<br>Kösz | olyamatban<br>Megjegyzés            | ,                   | Feloldott felülvizt | sgálat típusa     | Magalar        | nis: 20 ¥     |

3. Ahhoz, hogy megtekintsd a bejelentés részleteit kattintson a "Csatolt rekord" gombra.

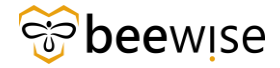

Az alábbi felületen látható:

- A Bejelentés ID-ja Ezt érdemes kimásolni a Ctrl + C billentyűkombináció megnyomásával, vagy felírni, ha a későbbiekben meg szeretné még tekinteni ezt a bejelentést, vagy el szeretné érni az ebből a bejelentésből létrejött munkafeladatot.
- A feladó
- A bejelentés részletei (Request Details) -> épület (Building), emelet (Floor), szoba (Room), szervezet (Organization), probléma típusa (Service Requested)
- Ha az épületünk használaton kívül van, azt egy piros felirat jelzi
- Projekt kód
- Leírás a problémáról

| Közbeszerzési és Ellátási Főigazgatóság: 1187505-0                                                     |                                                    |                              |         |                             |                       | 🟠 Hozzá                | edals a könyvýselzőktyliz 👸 | Nyomtatás 🕥 s |
|----------------------------------------------------------------------------------------------------|----------------------------------------------------|------------------------------|---------|-----------------------------|-----------------------|------------------------|-----------------------------|---------------|
| Általános Grafika Értesítések Jegyzetek és Dokumentumok Rendezer Munkafolyamat-példány Hozzárendelésel | k Auditálási intázkadásak                          |                              |         | Felülvizsgálat              | Megjegyzés hozzáadása | Select Capital Project | Elszámolás módosítás        | Több 🔻        |
| (Utasitás): To submit a KEF request, complete the form below then click Submit.                        |                                                    |                              |         |                             |                       |                        |                             |               |
| <ul> <li>Általános</li> </ul>                                                                          |                                                    |                              |         |                             |                       |                        |                             |               |
| Igénylésaconositó 1187505 Bejelentés ID-ja                                                             |                                                    | statusz Kladva               |         |                             |                       |                        |                             |               |
| <ul> <li>Igényelve a következőhöz</li> </ul>                                                           |                                                    | <ul> <li>Igénylő</li> </ul>  |         |                             |                       |                        |                             |               |
| 11 KEF Requestor Feladó                                                                                |                                                    | Néy KEF Requestor            |         |                             |                       |                        |                             |               |
| Munkahelyi talefon                                                                                     |                                                    | Munkahelyi telefon           |         |                             |                       |                        |                             |               |
| E-mail agoston.kiss@beewise.digital                                                                    |                                                    | E-mail agoston.kiss@beewise. | digital |                             |                       |                        |                             |               |
| Kérés részletei                                                                                        |                                                    |                              |         |                             |                       |                        |                             |               |
| <ul> <li><u>Szervezetek</u>\Közbeszerzési és Ellátási Főlgazgatóság</li> </ul>                         |                                                    |                              |         |                             |                       |                        |                             |               |
| <ul> <li>Igényeit szolgáltatás Mennyezet</li> </ul>                                                    |                                                    |                              |         |                             |                       |                        |                             |               |
| Requested Asset                                                                                        |                                                    |                              |         |                             |                       |                        |                             |               |
| Killaő azoneshó                                                                                        |                                                    |                              |         |                             |                       |                        |                             |               |
| Jóváhagyó szemály. Kiss Ágoston                                                                        | Jóváhagyó szervezete                               |                              |         |                             |                       |                        |                             |               |
| Jóváhagyás ideje 2024/08/21 13:34:23                                                                   | Jóváhagyás időtartama 0,21                         | órák                         |         |                             |                       |                        |                             |               |
| Gondnektás                                                                                             | Biztositási vagy kártéritési ögy                   |                              |         |                             |                       |                        |                             |               |
| Előzətes ajánlat                                                                                       | Előzetes becslés                                   |                              |         |                             |                       |                        |                             |               |
| Megrendelől szám                                                                                       |                                                    |                              |         |                             |                       |                        |                             |               |
| <ul> <li>Helyszín részletei</li> </ul>                                                                 |                                                    |                              |         |                             |                       |                        |                             |               |
| Fő inskamény ILDEMD1                                                                                   |                                                    | Intézmény DEMO Intézmény     |         |                             |                       |                        |                             |               |
| Talaphaty DEMO Property                                                                                |                                                    | Telephety leírása            |         |                             |                       |                        |                             |               |
| <ul> <li>Épület DEMO Building</li> </ul>                                                               |                                                    | Emelat DEMO Floor            |         |                             |                       |                        |                             |               |
| Habinig DEMO Space                                                                                     |                                                    | Cim ,                        |         |                             |                       |                        |                             |               |
| Spervepet DEMO                                                                                         |                                                    | Szervizkör DEMO szervizkör   |         |                             |                       |                        |                             |               |
| Jelen dllapot információink szerint a bejelentéssel érintett épület használaton kívül van.             |                                                    |                              |         |                             |                       |                        |                             |               |
| Negrendelől controlling kód demospace                                                                  |                                                    |                              |         |                             |                       |                        |                             |               |
| <ul> <li>Projekt Kód</li> </ul>                                                                        | E FVP Kód                                          |                              | = P     | ST kód                      |                       |                        |                             |               |
| Proinkt Kidd DEMO1 PC Statung Aktiv                                                                    | EVP.Kid DEMO1 FVP                                  | Initure Aktiv                |         | PST kid DEMO PST Jan        | itorian               | Stánusz Aktiv          |                             |               |
| Projekt Ney DEMO1                                                                                      | EVP Név DEMO1                                      |                              |         | PST név pst janitorian      |                       |                        |                             |               |
|                                                                                                    |                                                    |                              |         |                             |                       |                        |                             |               |
| \Osztályozások\Project Codes\DEMOIDEMO1                                                                | Gzameltenő DEMO                                    |                              | Elazár  | motile tiques Gondnoklás    |                       |                        |                             |               |
| PC PC                                                                                                  | Hierarchia-útvoral \Osztályozások\FVP Codes\DEMO\D | EMO1 FVP                     |         | Projekt Kód                 |                       |                        |                             |               |
|                                                                                                    |                                                    |                              |         | Projekt Név                 |                       |                        |                             |               |
|                                                                                                    |                                                    |                              | Hieran  | chia-útvonal \Osztályozások | /PST kódok/KEF/DEMO P | T Janitorian           |                             |               |
| Írja le az igénylését                                                                                  |                                                    |                              |         |                             |                       |                        |                             |               |
| TEXT Leírás a problémáról                                                                              |                                                    |                              |         |                             |                       |                        |                             |               |
| Lenas a problemator                                                                                    |                                                    |                              |         |                             |                       |                        |                             |               |
|                                                                                                    |                                                    |                              |         |                             |                       |                        |                             |               |
|                                                                                                    |                                                    |                              |         |                             |                       |                        |                             |               |
| <ul> <li>Eszközök</li> </ul>                                                                           |                                                    |                              |         |                             |                       |                        |                             |               |

Ha itt áttekintette a bejelentést zárja be az ablakot és visszakerül a jóváhagyó oldalra.

### 2.3.1 Bejelentés jóváhagyása

| Jóváhagyás: Service Request-1187505-0-Submi                                         | ssion                                                 |                                                                           |                                             |                                      |                             |                             | 🖨 Nyomtat <i>i</i> s 🕥 Súgó |
|-------------------------------------------------------------------------------------|-------------------------------------------------------|---------------------------------------------------------------------------|---------------------------------------------|--------------------------------------|-----------------------------|-----------------------------|-----------------------------|
| Általános Speciális Rendszer Naptár                                                 | Munkafolyamat-példány Hozzárendelések Auditálá        | si intézkedések                                                           |                                             |                                      | Jóváhagyás Eszkalálás       | Átruházás Igénylés tisztá   | zása Több 🔻 x               |
| (Kötelező): Jóváhagyás beállításához válassza k                                     | i a jóváhagyási beállításokat és szabályokat. A jóvál | hagyás során az egyes felülvizsgálók státusza a továbbítási listán tekini | thető meg.                                  |                                      |                             |                             |                             |
| - Figyelem!                                                                         |                                                       |                                                                           |                                             |                                      |                             |                             |                             |
| KEF Requestor elküldve Önnek Service Requ<br>Átruházás vagy Eszkalálás lehetőségre. | uest (1187505-0) ellenörzésre. Az alábbi "Csato       | lt rekord" hivatkozásra kattintva tekintheti meg ezt a rekordot.          | Önt kötelező felülvizsgálóként adták mej    | 3. így a részletek áttekintését köve | etően kattintson a fenti Jo | iváhagyás, Visszaküldés, Ké | rés tisztázása,             |
|                                                                                     |                                                       |                                                                           |                                             |                                      |                             |                             |                             |
| <ul> <li>Csatolva a következőhöz</li> </ul>                                         |                                                       |                                                                           |                                             |                                      |                             |                             |                             |
| Castoltrekord 1187505-0                                                             |                                                       |                                                                           |                                             |                                      |                             |                             |                             |
| Csatolt üzleti objektum Service Request                                             |                                                       |                                                                           | Csatolt űriap Közbeszerzési és Ellátási Fői | gazgatóság                           |                             |                             |                             |
| <ul> <li>Jóváhagyás részletei</li> </ul>                                            |                                                       |                                                                           |                                             |                                      |                             |                             |                             |
| Kildő KEF Reques                                                                    | stor                                                  |                                                                           | Jóváhagyós státusza Felülvizsgálat folyam   | atban                                |                             |                             |                             |
| Jelenieg hozzárendelve a következőhöz Kiss Ágosto                                   | n                                                     |                                                                           |                                             |                                      |                             |                             |                             |
| <ul> <li>Felülvizsgáló-lista</li> </ul>                                             |                                                       |                                                                           |                                             |                                      |                             |                             |                             |
| C Exportilés 1 desges tabilat                                                       |                                                       |                                                                           |                                             |                                      |                             |                             | Magjelenités: 20 💙          |
| I Személy                                                                           | Felülvizsgálat státusza                               | Elküldve                                                                  | Kész                                        | Megjegyzés                           | Feloldott felül             | vizsgálat típusa            |                             |
| 1 Kiss Ágoston                                                                      | Függő                                                 | 2024/08/21 13:22:15                                                       |                                             |                                      | Jóváhagvási s               | zabály                      |                             |

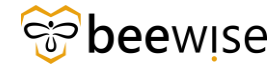

Abban az esetben, ha a meglévő információk alapján jóváhagyható az igény akkor, a jóváhagyáshoz rá kell kattintani a képernyő tetején található kék "Jóváhagyás" akció gombra. FONTOS! Abban az esetben, ha Ön adta fel az igényt, nem kell jóváhagyni, automatikusan létrejön ebben az esetben a munkafeladat (WorkTask).

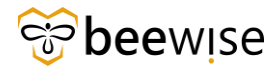

4. A "Jóváhagyás" gombra történő kattintást követően a következő felugró ablak jelenik meg.

|                                                                                                    | ×                  |
|----------------------------------------------------------------------------------------------------|--------------------|
| Jóváhagyás:                                                                                                    | 🛱 Nyomtatás 🕥 Súgó |
| Általános Rendszer Munkatolyamat-példány Hozzárendelések                                                                   | Tovább x           |
| (Kötelező): A folytatáshoz kattintson a Folytatás lehetőségre, vagy a rekordhoz való visszatéréshez zárja be az űrlapot.   |                    |
| - Figyelem!                                                                                                    |                    |
| Adjon meg egy megjegyzést, majd a(z) 1187612-0 (Service Request) rekord Jóváhagyásához kattintson a Folytatás lehetőségre. |                    |
|                                                                                                    |                    |
|                                                                                                    |                    |
| Megjegyzések                                                                                                    |                    |
| # Felülvizgilati megjegizés                                                                                                |                    |
|                                                                                                    |                    |
| Részletek                                                                                                    |                    |
| Gondroklás Bittosítási Vagy kártérhési ügy 🗌                                                                               |                    |
| Előzeres beczlés                                                                                                    |                    |
| Bózeres ajántat 🗌                                                                                                    |                    |
| Megrendeldi talm                                                                                                    |                    |
| Továb x                                                                                                    |                    |

Itt nyílik lehetősége van ún. **Felülvizsgálati megjegyzést (ez kötelező)** adni. Továbbá ki tudja választani, hogy milyen módon kerüljön a feladat elvégzésre, ezt a **Janitorian Services (Gondnoklás) jelölőnégyzet** vagy **Offer In Advance (Előzetes ajánlat) jelölőnégyzet** bepipálásával tudja kiválasztani. Ha később kiderül, hogy a feladathoz mégis előzetes ajánlat szükséges, akkor ezt a rendszerben lesz lehetősége módosítani.

A fentebbieken kívül lehetősége van megadni a **megrendelési számot** a **"Customer Number"** mezőbe. Amennyiben ezt még nem tudja üresen hagyhatja a mezőt, ugyanis ezt lesz lehetősége még egyszer hozzáadni a feladat lezárásának jóváhagyásakor is.

FONTOS! A rendszer csak akkor engedi tovább, ha írt megjegyzést a jóváhagyáshoz. Ha kiválasztotta a Janitorian Services (Gondnoklás) és Offer In Advance (Előzetes ajánlat) lehetőségek egyikét, a rendszer automatikusan odaírja a megjegyzés mezőbe, hogy hogyan kerül a feladat jóváhagyásra. Van lehetősége folytatni a megjegyzést a megjelenő szöveg után azonban, ha egy másikat pipál be, a szöveg kicserélődik és amit beleírt automatikusan törlődni fog. pl.: Ha korábban a Janitorian Services (Gondnoklás) választotta és ezt meg szeretné változtatni előzetes ajánlat kérésre, akkor az Offer In Advance (Előzetes ajánlat) jelölőnégyezetet kell kiválasztania.

Továbbá, be tudja jelölni, hogy biztosító által lesz-e finanszírozva, a bal oldalon található **Insurance or** compensation case (Biztosítási vagy kártérítési ügy) lehetőség bepipálásával.

Ha ezzel megvan kattintson a kék "Tovább" feliratú gombra.

Ezzel a bejelentésből létrejött egy **Munkafeladat (WorkTask)**, mely a Diszpécserhez kerül. A bejelentő látni fogja, hogy a bejelentése *Felülvizsgálat folyamatban* státuszról *Kiadva* státuszra változott.

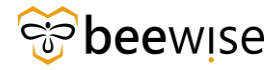

#### 2.3.1.1 Becsült költség kérése

Amennyiben szeretne kérni erre a bejelentésre a mérnökségtől egy **becsült összeget**, lehetősége van ezt jelezni a "Előzetes ajánlat" négyzet bepipálásával a jóváhagyáskor.

| Jóváhagyás:                                                                                                    | 🖨 Nyomtatás 🕚 Súgo               |
|----------------------------------------------------------------------------------------------------|----------------------------------|
| Általános Rendezer Munkafolyamat-példány Hozzárendelések                                                                 | Tovább x                         |
| (Kötelező): A folytatáshoz kattintson a Folytatás lehetőségre, vagy a rekordhoz való visszatéréshez zárja be az űrlapot. |                                  |
| - Figyelem!                                                                                                    |                                  |
| Adjon meg egy megjegyzést, majd a(z) 1187612-0 (Service Request) rekord Jóváhagyásához kattintson a Folytatás lehe       | etőségre.                        |
|                                                                                                    |                                  |
|                                                                                                    |                                  |
| <ul> <li>Megjegyzések</li> </ul>                                                                                         |                                  |
| * Felülvizsgálati megjegyzés                                                                                             |                                  |
|                                                                                                    |                                  |
| Részletek                                                                                                    |                                  |
| Gondnoklás                                                                                                    | Biztosítási vagy kártérítési ügy |
| Előzetes becslés                                                                                                    |                                  |
| Előzetes ajánlat                                                                                                    |                                  |
| Negrendelői szám                                                                                                    |                                  |
| Tovább x                                                                                                    |                                  |
|                                                                                                    |                                  |

A jelölőnégyzet kiválasztása után ebben az esetben automatikusan kitöltődik a felülvizsgálati megjegyzés szekció. Ha ezzel megvan kattintson a Tovább gombra és így jóváhagyásra került a bejelentés, becsült költség kérvénnyel.

| Jóváhagyás:                                                                                                    |                                  | Nyomtatás 🕲 Súgó |
|----------------------------------------------------------------------------------------------------|----------------------------------|------------------|
| Általános Rendszer Munkafolyamat-példány Hozzárendelések                                                                 |                                  | Tovább x         |
| (Kötelező): A folytatáshoz kattintson a Folytatás lehetőségre, vagy a rekordhoz való visszatéréshez zárja be az űrlapot. |                                  |                  |
| - Figyelem!                                                                                                    |                                  |                  |
| Adjon meg egy megjegyzést, majd a(z) 1187612-0 (Service Request) rekord Jóváhagyásához kattintson a Folytatás lef        | netőségre.                       |                  |
|                                                                                                    |                                  |                  |
|                                                                                                    |                                  |                  |
| Megjegyzések                                                                                                    |                                  |                  |
| <ul> <li>Felülvizsgálatí megjegyzés</li> <li>Előzetes ajánlatot szeretnék kérni.</li> </ul>                              |                                  |                  |
|                                                                                                    |                                  |                  |
| - Részletek                                                                                                    |                                  |                  |
| Gondnoklás                                                                                                    | Biztosítási vagy kártérítési ügy |                  |
| Előzetes becslés                                                                                                    |                                  |                  |
| Előzetes ajánlat 🗹                                                                                                    |                                  |                  |
| Megrendelői szám                                                                                                    |                                  |                  |
| Tovább x                                                                                                    |                                  |                  |
|                                                                                                    |                                  |                  |
|                                                                                                    |                                  |                  |
|                                                                                                    |                                  |                  |
|                                                                                                    |                                  |                  |

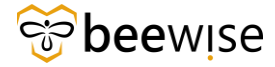

Amennyiben ezt a check boxot bepipálta, a munkafeladat formon is megjelenik a bepipált check box illetve az automatikusan írt felülvizsgálati megjegyzés.

| Közbeszerzési és Ellátási Főigazgatóság: 1187612-0                                                   |                                                       |                                        |                                     |                       | 🕁 Hozzá                | edils a könyvjatsilkihöz - 👸 I | Nyomtatás 🕥 sú |
|----------------------------------------------------------------------------------------------------|-------------------------------------------------------|----------------------------------------|-------------------------------------|-----------------------|------------------------|--------------------------------|----------------|
| Általánes Grufika Értashásak Jazoratek és Dokomanturok Bantazar Munkafokamat-náldány Hozzárantalásak | Austitátási intárkastásak                             |                                        | Felülvizsgálat                      | Megjegyzés hozzáadása | Select Capital Project | Elszámolás módosítás           | Több 🔻 🗴       |
|                                                                                                    |                                                       |                                        |                                     |                       |                        |                                |                |
| Utasitasj: io submit a REF request, comprete the form below then clack submit.                       |                                                       |                                        |                                     |                       |                        |                                |                |
| <ul> <li>Altalános</li> </ul>                                                                        |                                                       |                                        |                                     |                       |                        |                                |                |
| lgénylésazonosító 1187612                                                                            |                                                       | Státusz Kiadva                         |                                     |                       |                        |                                |                |
| <ul> <li>Igényelve a következőhöz</li> </ul>                                                         |                                                       | = Igénylő                              |                                     |                       |                        |                                |                |
| <u>Név</u> KEF Requestor                                                                             |                                                       | 100 KEF Requestor                      |                                     |                       |                        |                                |                |
| Munkahelyi telefon                                                                                   |                                                       | Munkahelys telefon                     |                                     |                       |                        |                                |                |
| E-mail agoston.kossigoeevise.orgital                                                                 |                                                       | E-mail agoston, kissigoeewise, digital |                                     |                       |                        |                                |                |
| Reres reszletel                                                                                      |                                                       |                                        |                                     |                       |                        |                                |                |
| <ul> <li><u>Stervezetek/Kozbeszerzesi es Ellatási Folgazgatosag</u></li> </ul>                       |                                                       |                                        |                                     |                       |                        |                                |                |
| Igenyeti szolgaitatas /Wennyezet                                                                     |                                                       |                                        |                                     |                       |                        |                                |                |
| Nequested Asset                                                                                      |                                                       |                                        |                                     |                       |                        |                                |                |
| hado Azonania. Kirr Ánorton                                                                          | Multiple fragments                                    |                                        |                                     |                       |                        |                                |                |
| Mailanesis Istain 2024/08/21 14:32:41                                                                | Multipleting (California California)                  | Arth                                   |                                     |                       |                        |                                |                |
| Controllin                                                                                           | Rimeridai van känärihisi inv                          | oran                                   |                                     |                       |                        |                                |                |
| Diference atlantat                                                                                   | Előzetes beculés                                      |                                        |                                     |                       |                        |                                |                |
| Negrendelől szám                                                                                     |                                                       |                                        |                                     |                       |                        |                                |                |
| <ul> <li>Hebrafe sizaletei</li> </ul>                                                                |                                                       |                                        |                                     |                       |                        |                                |                |
| <ul> <li>Hetyszin resztetei</li> </ul>                                                               |                                                       |                                        |                                     |                       |                        |                                |                |
| Fő intézmény I.DE//01                                                                                |                                                       | Intézmény DEMO Intézmény               |                                     |                       |                        |                                |                |
| Talaphaty DEMO Property                                                                              |                                                       | Telephety leirása                      |                                     |                       |                        |                                |                |
| EDWAR DEVID Building                                                                                 |                                                       | Emilial DEWO Floor                     |                                     |                       |                        |                                |                |
| The same DEMO Space                                                                                  |                                                       | Cm ,                                   |                                     |                       |                        |                                |                |
| sterveter UEMU                                                                                       |                                                       | SSEVISION DEVIC SZERVIZKON             |                                     |                       |                        |                                |                |
| Negrendeläj controlling köd demospace                                                                |                                                       |                                        |                                     |                       |                        |                                |                |
| Projekt Kód                                                                                          | = EVR Kód                                             |                                        | = DCT kód                           |                       |                        |                                |                |
|                                                                                                    |                                                       |                                        |                                     |                       | - to Alatha            |                                |                |
| Product Hod DEMOTIPE                                                                                 | EVERAL DEMOTION                                       | Statues AREN                           | PST KOS DEMO PST Janito             | orian                 | Statusz Aktiv          |                                |                |
| Projekt New DEMO1                                                                                    | EVP.Ner DEMO1                                         |                                        | PST.nky pst janitorian              |                       |                        |                                |                |
|                                                                                                    |                                                       |                                        |                                     |                       |                        |                                |                |
| (Osztályozások)Project Codes)DEMO(DEMO1                                                              | Uzemeltenii DEMO                                      |                                        | Eiszámolás tiquas Gondnoklás        |                       |                        |                                |                |
|                                                                                                    | Hierarchia-útvoral \Osztályozások\FVP Codes\DEMO\DEMO | 11 FVP                                 | Projekt Kód                         |                       |                        |                                |                |
|                                                                                                    |                                                       |                                        | Projekt Név                         |                       |                        |                                |                |
|                                                                                                    |                                                       |                                        | Hierarchia-útvonal \Osztályozások\F | PST kódok\KEF\DEMO P  | T Janitorian           |                                |                |
| Írja le az igénylését                                                                                |                                                       |                                        |                                     |                       |                        |                                |                |
| TESZT                                                                                                |                                                       |                                        |                                     |                       |                        |                                |                |
|                                                                                                    |                                                       |                                        |                                     |                       |                        |                                |                |
|                                                                                                    |                                                       |                                        |                                     |                       |                        |                                |                |
|                                                                                                    |                                                       |                                        |                                     |                       |                        |                                |                |
| <ul> <li>Eszközök</li> </ul>                                                                         |                                                       |                                        |                                     |                       |                        |                                |                |

Ezután a diszpécser a létrejött feladatot a megfelelő mérnökségi csoportra teszi, és becslést kér a mérnökségtől.

Miután a mérnökség megadta a becslést, Önnek ezt a becsült összeget jóvá kell hagynia a szokásos módon (A műveleti cikkeknél látszik már, hogy milyen jóváhagyási műveletet kell elvégeznie. Pl.: becsült érték jóváhagyása, előzetes ajánlat jóváhagyása, munkalap jóváhagyása, bejelentés jóváhagyása\*)

Ezután a munkalap Aktív – Előzetes becslés elfogadva státuszban van. Így elkezdheti a munka elvégzését. És innen már a szokásos folyamat megy végbe a munkalapon.

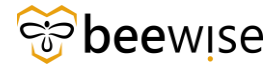

| Munkafeladat: 1247084-Work Task Template - Corrective Maintenance - KEF-Mennyezet                                                                                                    |                                                                                            | 😭 Hozzáladás a könyvjelzőkhőz 👸 Nyomtatás 🔘 Sú                            |
|----------------------------------------------------------------------------------------------------|--------------------------------------------------------------------------------------------|---------------------------------------------------------------------------|
| Munkafeladat-információk Áttalános Munka részletel Erőforrások Eljárások Függőségek Speciális Értesítések Jegyzetek és Dokumentumok Rendsze                                                                                                    | r Naptár részletel TERC anyag keresés Naptár Munkafolyamat-példány Jelentések Hozzáret 🕨 😸 | Ajániat küldése jóváhagyásra Kész Fenntartás 🔻 Mentés és kilépés Több 🔻 x |
| A lap segítségével a feladattal kapcsolatos alapvető információk felülvizsgálatát és módosítását hajthatja végre.                                                                                                    |                                                                                            |                                                                           |
| Altalános                                                                                                    |                                                                                            |                                                                           |
| for a second second sec | ninge Altiv - Flöratas Restläs Vivihamus                                                   |                                                                           |
| Automotive Work Task Template - Convertive Maintenance - KFF-Menniertet                                                                                                    | Enforcia berraivedalai stiever Hozzá pero repdelt                                          |                                                                           |
|                                                                                                    |                                                                                            |                                                                           |
| Lerres 1C3C1                                                                                                    |                                                                                            |                                                                           |
|                                                                                                    |                                                                                            |                                                                           |
|                                                                                                    |                                                                                            |                                                                           |
| Elszámolás módja V                                                                                                    | JRA ajárkat határideje 🛗 🖸                                                                 |                                                                           |
| Pérsüg/ módszer                                                                                                    | JRA ajánlat száma                                                                          |                                                                           |
| Igényelve a következőhöz                                                                                                    | <ul> <li>Igénylő</li> </ul>                                                                |                                                                           |
| Mix Requestor, KEF - 1000008                                                                                                    | biliz Requestor, KEF - 1000008                                                             |                                                                           |
| Munkahelyi telefon                                                                                                    | Munkahaliyi telafon                                                                        |                                                                           |
| E-mail agoston.kiss@beevise.digital                                                                                                    | E-mail agoston.kiss@beewise.digital                                                        |                                                                           |
| Részletek                                                                                                    |                                                                                            |                                                                           |
| Feladat tiputa Javitó                                                                                                    | Feladat prioritása Kőzepes                                                                 | Q O                                                                       |
| Igénylésosszály / Aennyezet                                                                                                    | Szolgáltatási osztály Létesítmény üzemeltetés KEF                                          |                                                                           |
| Electrone municerigate tary: \Locations\DEMOILDEMOILDEMOILDEMOINDEMO Intermeny\DEMO Property\DEMO Building\DEMO Floor\DEMO Space                                                                                                    |                                                                                            |                                                                           |
| <u>Ontrii szervezete</u> \Szervezetek\Közbeszerzési és EllátásI Főlgazgatóság                                                                                                    |                                                                                            |                                                                           |
| Gendnoklás                                                                                                    | Biztositási vagy kártéritési ügy                                                           |                                                                           |
| Előzetes ajániat. 🗹                                                                                                    | Előzetes becslés                                                                           |                                                                           |
| Megrendelői szám                                                                                                    |                                                                                            |                                                                           |
| <ul> <li>Ajánlat</li> </ul>                                                                                                    |                                                                                            |                                                                           |
| Becsilt rettó boreg Ft,00 Magyar forint                                                                                                    | Ajánlat nettó összeg Ft,00 Magyar forint                                                   |                                                                           |
| Becsült dazeg keirkas                                                                                                    |                                                                                            |                                                                           |
|                                                                                                    |                                                                                            |                                                                           |
| Self-interestal lander                                                                                                    | Ent/Generatie view                                                                         |                                                                           |
| Following manufacture                                                                                                    | T WILLIGGERLING TREE                                                                       |                                                                           |
| Perivggestes ona                                                                                                    |                                                                                            |                                                                           |
|                                                                                                    |                                                                                            |                                                                           |
| Felf/Ggeather?                                                                                                    |                                                                                            |                                                                           |
| Helyszín részletei                                                                                                    |                                                                                            |                                                                           |
| Fő insézmény I.DEMO1                                                                                                    | Intézmény DEMO Intézmény                                                                   |                                                                           |
| Telephely DEMO Property                                                                                                    | Telephely leirása                                                                          |                                                                           |
| Epidet DEMO Building                                                                                                    | Emelet DEMO Floor                                                                          |                                                                           |
| Helytalig DEMO Space                                                                                                    | Cim ,                                                                                      |                                                                           |
| Stervezet DEMO                                                                                                    | Szervizkör DEMO szervízkör                                                                 |                                                                           |
| Jelen állapot                                                                                                    |                                                                                            |                                                                           |
| Magrendalöl controlling kód demospace                                                                                                    |                                                                                            |                                                                           |

#### 2.3.2 Bejelentés eszkalálása

Ha egy bejelentést nem tudja megoldani, túlmutat a hatáskörén, akkor az "Eszkalálás" funkcióval továbbíthatja a felettesének.

| Jóváhagyás: Szolgáltatásigénylés-1030163-0-1                                             | 112838                                                        |                                                  |                  |                       |                                                     |                                     |                       | C Nyomtatás   | 🕤 Súg |
|------------------------------------------------------------------------------------------|---------------------------------------------------------------|--------------------------------------------------|------------------|-----------------------|-----------------------------------------------------|-------------------------------------|-----------------------|---------------|-------|
| Általános Speciális Naptár Munkafolyam                                                   | nat-példány                                                   |                                                  |                  |                       |                                                     | Jóváhagyás Es                       | szkalálás Átruházás   | Visszaküldés  | ×     |
| (Kötelező): Jóváhagyás beállításához válassza k                                          | i a jóváhagyási beállításokat és                              | szabályokat. A jóváhagyás so                     | rán az egyes fel | lülvizsgálók státusza | i a továbbítási listán tekinthető meg.              |                                     |                       |               |       |
| - Figyelem!                                                                              |                                                               |                                                  |                  |                       |                                                     |                                     |                       |               |       |
| KEF Requestor elküldve Önnek Service Req<br>fenti Jováhagyás, Visszaküldés, Kérés tisztá | uest (1030163-0) ellenőrzésr<br>izása, Átruházás vagy Eszkalá | e. Az alábbi "Csatolt rekord<br>lás lehetőségre. | " hivatkozásra   | kattintva tekintho    | eti meg ezt a rekordot. Önt kötelező felülvizsg     | jálóként adták meg, így a részletek | : áttekintését követő | en kattintson | a     |
| - Csatolva a kovetkezonoz                                                                |                                                               |                                                  |                  |                       |                                                     |                                     |                       |               |       |
| Csatolt üzleti objektum Szolgáltatásigénylés                                             |                                                               |                                                  |                  |                       | Csatolt ūrlap Közbeszerzési és Ellátási Főigazgató: | ság                                 |                       |               |       |
| <ul> <li>Jóváhagyás részletei</li> </ul>                                                 |                                                               |                                                  |                  |                       |                                                     | 2020                                |                       |               |       |
| Küldő KEF Reque                                                                          | stor<br>Admin                                                 |                                                  |                  |                       | Jóváhagyás státusza Felülvizsgálat folyamatban      |                                     |                       |               |       |
| <ul> <li>Felülvizsgáló-lista</li> </ul>                                                  |                                                               |                                                  |                  |                       |                                                     |                                     |                       |               |       |
|                                                                                          |                                                               |                                                  |                  |                       |                                                     | Szűrők alkalmazása                  | Szűrők kiürítése      | C ¥           | \$    |
| ! # Személy                                                                              | Felülvizsgálat státusza                                       | Elküldve                                         | Kész             | Megjegyzés            |                                                     | Feloldott felülvizsgálat tí         | pusa                  |               |       |
| 1 B+N CAFM Admin                                                                         | Függő                                                         | 12/11/2023 13:40:17                              |                  |                       |                                                     | Jóváhagyási szabály                 |                       |               |       |
| Cikkek oldalanként: 15 🗸 1 - 1 / 1 d                                                     | cikk                                                          |                                                  |                  |                       |                                                     |                                     | 1 / \0}               | oldal         |       |
| Jóváhagvás Eszkalálás Átruházás Visszal                                                  | küldés x                                                      |                                                  |                  |                       |                                                     |                                     |                       |               |       |

Jelenleg az eszkalációs sorrend a következő:

- 1. szint: Dr. Demény Ádám Imre főigazgató
- 2. szint: Horváth Gábor igazgató
- 3. szint: Kismarty-Lechner Csaba műszaki támogatási főosztályvezető

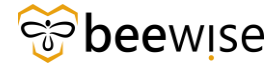

Vagyis, ha eszkalál egy igényt, akkor először Kismarty-Lechner Csaba kapja meg, ha ő is eszkalálja, akkor Horváth Gáborhoz kerül, és így tovább.

Az osztályvezetők jelenleg minden hozzájuk tartozó szervízkörhöz kapcsolódó hibabejelentést látnak.

Eszkaláláshoz rá kell kattintani a képernyő tetején található kék "Eszkalálás" akció gombra.

A felugró ablakon, megjegyzés írása után kattints a kék "Tovább" feliratú gombra.

Megjegyzés: A megjegyzés mező kitöltése kötelező. Indoklással, hogy miért mutat túl a hatáskörödön a bejelentés, miért nem tudja megoldani, gyorsíthatja a bejelentés megoldásának folyamatát.

A bejelentő nem lát változást, a bejelentés státusza továbbra is **Felülvizsgálat folyamatban** marad.

|                                           |                                              |                                                                      |                                            | -                                                                    | ×             |
|-------------------------------------------|----------------------------------------------|----------------------------------------------------------------------|--------------------------------------------|----------------------------------------------------------------------|---------------|
| Eszkalálás:                               |                                              |                                                                      |                                            | D Nyomtatás                                                          | 🕐 Súgó        |
| Általános                                 | Rendszer                                     | Munkafolyamat-példány                                                | Hozzárendelések                            | Tovább                                                               | x             |
| (Kötelező): /<br>rekordhoz                | A folytatásho                                | z kattintson a Folytatás                                             | gombra, vagy zárja                         | be az ablakot a visszatéréshez a                                     |               |
| = Figye                                   | lem!                                         |                                                                      |                                            |                                                                      |               |
| A(z) 118762<br>került beáll<br>nyomja meg | 23-0 (Servic<br>ításra: Do n<br>g a Folytatá | e Request) rekord feli<br>ot escalate. Írja le, mi<br>s lehetőséget. | ilvizsgálatát eszka<br>ért eszkalálja a fe | lálja. Ez a jóváhagyás a követke<br>lülvizsgálatot, majd az átruháza | zőre<br>ishoz |
| - Megje                                   | egyzések                                     |                                                                      |                                            |                                                                      |               |

| ★ Felülvizsgálati megjegyzés |  |
|------------------------------|--|
| Tovább x                     |  |

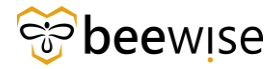

#### 2.3.3 Bejelentés átruházása

| Jóvál              | hagyás: Ser                                    | vice Reques                                           | st-1187623                                           | -0-Submis                             | sion                                                                      |                                               |                          |                                   | ē                                             | lyomtatás        | 🕥 Súgó |
|--------------------|------------------------------------------------|-------------------------------------------------------|------------------------------------------------------|---------------------------------------|---------------------------------------------------------------------------|-----------------------------------------------|--------------------------|-----------------------------------|-----------------------------------------------|------------------|--------|
|                    | Általános                                      | Speciális                                             | Rendszer                                             | Naptár                                | Munkafolyar 🕨 🕇                                                           | Jóváhagyás                                    | Eszkalálá                | s Átruházás                       | Igénylés tisztázása                           | Több 🤜           | ×      |
| (Köt<br>tová       | elező): Jóv<br>ibbítási list                   | ráhagyás bea<br>án tekinthe                           | állításához v<br>tő meg.                             | álassza ki                            | a jóváhagyási beállítá:                                                   | sokat és szabályol                            | kat. A jóvál             | nagyás során az                   | z egyes felülvizsgálók                        | státusza         | a      |
| -                  | Figyele                                        | m!                                                    |                                                      |                                       |                                                                           |                                               |                          |                                   |                                               |                  |        |
| KEF<br>ezt<br>Viss | Requesto<br>a rekordot<br>zaküldés,<br>Csatolv | r elküldve<br>t. Önt köt<br>Kérés tiszt<br>a a követl | Unnek Serv<br>elező felülv<br>ázása, Átru<br>kezőhöz | rice Keque<br>vizsgálóké<br>házás vag | est (1187623-0) eller<br>ent adták meg, így a i<br>gy Eszkalálás lehetőse | nörzésre. Az alá<br>részletek átteki<br>égre. | bbi "Csato<br>ntését köv | lt rekord" hiva<br>etően kattint: | atkozásra kattintva i<br>son a fenti Jóváhagy | tekinthe<br>yás, | ti meg |
| <i>C</i> •         | <u>Csatol</u><br>atolt üzleti ol               | <u>lt rekord</u> 118<br>biektum Ser                   | 7623-0<br>vice Reques                                | +                                     |                                                                           | Cratol                                        | tűrlan Köz               | heszerzési és f                   | -<br>Ellátási Főigazgatósá                    |                  |        |
|                    | Tá tá ha                                       | ojektum ber                                           | vice neques                                          |                                       |                                                                           | Csator                                        | curtap rioz              | 0632612631631                     |                                               | 5                |        |
| Je                 | lenleg hozzár                                  | endelve a köv                                         | Küldő KE<br>etkezőhöz Kis                            | F Request<br>ss Ágoston               | or                                                                        | Jóváha                                        | gyás státusza            | Felülvizsgálat                    | t folyamatban                                 |                  |        |
| 9                  | Exportálás                                     | 1 összes talála                                       | t                                                    |                                       |                                                                           |                                               |                          |                                   | Megjel                                        | enítés: 2        | 0 🗸    |
|                    | ! # Szem                                       | nély                                                  | Felülvizsg                                           | álat státus                           | za Elküldve                                                               |                                               | Kész                     | Megjegyzés                        | Feloldott feli<br>típusa                      | ülvizsgála       | ıt     |
|                    | <u>1 Kiss</u> /                                | Ágoston                                               | Függő                                                |                                       | 2024/08/21                                                                | 1 14:47:29                                    |                          |                                   | Jóváhagyási                                   | <u>szabály</u>   |        |
| Jóva               | áhagyás                                        | Eszkalálás                                            | Átruházás                                            | Igénylés                              | tisztázása Több 🔺                                                         | x                                             |                          |                                   |                                               |                  |        |

Az Átruházás funkcióval, ha egy bejelentés nem Önhöz tartozik, átadhatja az illetékes személynek. pl.: Rossz kórházba adták fel az igényt.

A felugró ablakon megjegyzés írása és a személy nevének megadása - akinek át akarja adni az igénylést – kötelező.

A személy kiválasztásának egyik módja, hogy a **Név** melletti mezőbe elkezdi beírni a nevét, majd a megjelenő listából kiválasztja a megfelelőt.

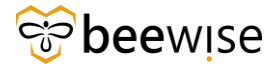

|                                                                                  |                                                               |                                                 | X                                                 |
|----------------------------------------------------------------------------------|---------------------------------------------------------------|-------------------------------------------------|---------------------------------------------------|
| Átruházás:                                                                       |                                                               |                                                 | 🛱 Nyomtatás 🕥 Súgó                                |
| Általános Rendszer                                                               | Munkafolyamat-példány Hozzi                                   | árendelések                                     | Tovább x                                          |
| (Kötelező): A folytatáshoz<br>rekordhoz                                          | kattintson a Folytatás gombra                                 | a, vagy zárja be az abla                        | ikot a visszatéréshez a                           |
| - Figyelem!                                                                      |                                                               |                                                 |                                                   |
| A(z) 1187623-0 (Service<br>felülvizsgálót, és írja le,<br>Folytatás lehetőséget. | e Request) rekord felülvizsg<br>, miért ruházza át a felülviz | álatát újból hozzáren<br>sgálatot, majd az átri | deli. Válassza ki az új<br>uházáshoz nyomja meg a |
|                                                                                  |                                                               |                                                 |                                                   |
| <ul> <li>Felülvizsgálati megjegyzés</li> </ul>                                   |                                                               |                                                 |                                                   |
| - Hozzárendelés                                                                  |                                                               |                                                 | Keresés Eltávolítás                               |
| * Név                                                                            |                                                               | Azonosító                                       |                                                   |
| Elsődleges szervezet                                                             |                                                               |                                                 |                                                   |
| E-mail                                                                           |                                                               | Mobil                                           |                                                   |
| Munkahelyi telefon                                                               |                                                               | Munkahelyi fax                                  |                                                   |
| Tovább x                                                                         |                                                               |                                                 |                                                   |
|                                                                                  |                                                               |                                                 |                                                   |
|                                                                                  |                                                               |                                                 |                                                   |
|                                                                                  |                                                               |                                                 |                                                   |

÷.

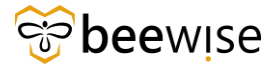

### OKTATÁSI ANYAG KEF JÓVÁHAGYÓK RÉSZÉRE Közbeszerzési és Ellátási Főigazgatóság Hibabejelentési és Jóváhagyási folyamat

|     |                                  |                                           |                                      |                  | OK Expor                 | tálás Mégse                         |
|-----|----------------------------------|-------------------------------------------|--------------------------------------|------------------|--------------------------|-------------------------------------|
| G [ | Exportálás 8 össz<br>! Last Name | es találat <u>Szűrők al</u><br>First Name | kalmazása <u>Szűrők</u><br>Azonosító | kiürítése<br>Cím | Megje<br>Elsődleges hely | Work Phone                          |
|     | kinga                            | Tartalmaz                                 | Tartalmaz                            | Tartalmaz        | Tartalmaz                | Tartalmaz                           |
| C   | <u>Erzsébet</u><br><u>Kinga</u>  | Boldi                                     | <u>1003218</u>                       |                  |                          | 516-700/555                         |
| C   | <u>KInga</u>                     | <u>Szőllősiné</u><br>Juhász               | 1004655                              |                  |                          | <u>06-70-339-</u><br><u>6009</u>    |
| C   | <u>Kinga</u>                     | <u>Kresák-Matesz</u>                      | 1005072                              |                  |                          | <u>48/524-</u><br>040/166           |
|     | <u>Kinga</u>                     | <u>Kőszegváry</u>                         | <u>1000990</u>                       |                  |                          |                                     |
| C   | <u>Kinga</u>                     | <u>Némethné</u><br><u>Török</u>           | 1002392                              |                  |                          | <u>06 94 311</u><br><u>542/5442</u> |
| C   | <u>Kinga</u>                     | Selmeister                                | <u>1002634</u>                       |                  |                          | <u>+36-20-938-</u><br>2538          |
| C   | <u>Kinga</u>                     | <u>Szabó</u>                              | 1002257                              |                  |                          | <u>06-20-341-9;</u><br><u>08</u>    |
| C   | <u>Kinga</u>                     | <u>Tóth</u>                               | <u>1000576</u>                       |                  |                          | <u>06-1-432-</u><br><u>9629</u>     |

A másik módja, hogy jobb oldalt a kék **"Keresés"** feliratra kattint. Egy felugró ablakban megjelenik, az összes személy neve és a személyek adatai, akik közül kiválaszthatja a megfelelőt. Kattintson a kiválasztandó személy neve melletti körbe, majd az **"OK"** feliratra kattintva mentheti el a választását.

Ha meg szeretné változtatni a kiválasztott személyt, akkor kattintson a jobb oldalt lévő kék "Eltávolítás" feliratú gombra, majd kezd elölről a kiválasztás folyamatát.

Alul a kék "Tovább" feliratra kattintva véglegesítheti az átruházást.

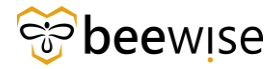

#### 2.3.4 Bejelentés visszautasítása

| Jóváhagyás: Service Requ                                                  | est-1187623-                                      | 0-Submissio                              | n                                                                     |                                         |                           |                                | Ē                                        | 🕇 Nyomtatás 🕥 Súgó         |
|---------------------------------------------------------------------------|---------------------------------------------------|------------------------------------------|-----------------------------------------------------------------------|-----------------------------------------|---------------------------|--------------------------------|------------------------------------------|----------------------------|
| Általános Speciáli                                                        | a Rendazer                                        | Naptár I                                 | Munkafolyar 🕨 🌫                                                       | Jóváhagyás                              | Eszkalálás                | Átruházás                      | Igénylés tisztázása                      | a Több 🔻 x                 |
| (Kötelező): Jóváhagyás t<br>továbbítási listán tekintl                    | eállításához vá<br>nető meg.                      | álassza ki a j                           | jóváhagyási beállításol                                               | kat és szabályo                         | kat. A jóváh              | agyás során a:                 | z egyes felülvizsgál                     | Visszaküldés<br>Hold       |
| - Figyelem!                                                               |                                                   |                                          |                                                                       |                                         |                           |                                |                                          |                            |
| KEF Requestor elküldv<br>ezt a rekordot. Önt k<br>Visszaküldés, Kérés tis | e Önnek Servi<br>ötelező felülv<br>ztázása, Átrul | ice Request<br>izsgálóként<br>házás vagy | : (1187623-0) ellenő<br>t adták meg, így a ré<br>Eszkalálás lehetőség | rzésre. Az alá<br>szletek átteki<br>re. | bbi "Csatol<br>ntését köv | t rekord" hiv<br>etően kattint | atkozásra kattintv<br>son a fenti Jóváha | a tekintheti meg<br>agyás, |
|                                                                           | 197422.0                                          |                                          |                                                                       |                                         |                           |                                |                                          |                            |
| Csatolt rekord                                                            | 18/023-0                                          |                                          |                                                                       |                                         | Val                       |                                |                                          | -1-                        |
| Csatolt uzleti objektum - 3                                               | ervice Request                                    | C .                                      |                                                                       | Csato                                   | turlap KOZI               | beszerzest es                  | Ellatasi Polgazgato                      | sag                        |
| <ul> <li>Jóváhagyás rés</li> </ul>                                        | zletei                                            |                                          |                                                                       |                                         |                           |                                |                                          |                            |
|                                                                           | Küldő KE                                          | F Requestor                              |                                                                       | Jóváha                                  | gyás státusza             | Felülvizsgála                  | t folyamatban                            |                            |
| Jelenleg hozzárendelve a k                                                | övetkezőhöz Kis                                   | s Ágoston                                |                                                                       |                                         |                           |                                |                                          |                            |
| <ul> <li>Felülvizsgáló-li</li> </ul>                                      | sta                                               |                                          |                                                                       |                                         |                           |                                |                                          |                            |
| C Exportálás 1 összes tal                                                 | álat                                              |                                          |                                                                       |                                         |                           |                                | Meg                                      | zielenítés: 20 💙           |
| I # Személy                                                               | Felülvizsga                                       | álat státusza                            | Elküldve                                                              |                                         | Kész                      | Megjegyzés                     | Feloldott f<br>típusa                    | felülvizsgálat             |
| <u>1 Kiss Ágoston</u>                                                     | Függő                                             |                                          | 2024/08/211                                                           | 4:47:29                                 |                           |                                | Jóváhagyá                                | isi szabály                |
|                                                                           |                                                   |                                          |                                                                       |                                         |                           |                                |                                          |                            |

Ha vissza szeretné utasítani a bejelentést kattintson jobb felül a **"Több"** gombra és a lenyíló fülön a **"Visszaküldésre"** 

A felugró ablakon, megjegyzés írása után kattintson a kék **"Tovább"** feliratú gombra.

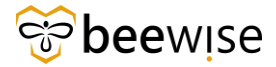

|                                                                                                | X                     |
|------------------------------------------------------------------------------------------------|-----------------------|
| Visszaküldés:                                                                                  | 🛱 Nyomtatás 🕥 Súgó    |
| Általános Rendszer Munkafolyamat-példány Hozzárendelések                                       | Tovább x              |
| (Kötelező): A folytatáshoz kattintson a Folytatás gombra, vagy zárja be az ablako<br>rekordhoz | ot a visszatéréshez a |
| - Figyelem!                                                                                    |                       |
| <ul> <li>Megjegyzések</li> </ul>                                                               |                       |
| ★ Felülvizsgálati megjegyzés                                                                   |                       |
| Tovább x                                                                                       |                       |
|                                                                                                |                       |

A bejelentő értesítést fog kapni róla, hogy vissza lett utasítva a bejelentése. A hibabejelentő oldalon pedig a *Felülvizsgálat folyamatban* státuszú bejelentése a Lekérdezések, Folyamatban fül alól el fog tűnni és átkerül a Történet fül alá *Visszautasítva* státusszal.

# 3 MUNKAFELADATOK ÁTTEKINTÉSE ÉS JÓVÁHAGYÁSA

### 3.1 Munkafeladat áttekintése

Ebben a fejezetben a Munkafeladatok (Work Task) jóváhagyásáról, eszkalálásáról, átruházásáról és visszautasításáról ejtünk szót.

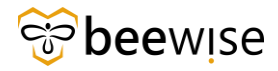

1. Kattintson a jóváhagyni kívánt munkafeladatra (Work Taskra).

Tipp: Bárhova kattint a sorban ugyanaz az ablak fog megnyílni a bejelentés részleteivel és a jóváhagyó felülettel, nem muszáj a sor elején a bejelentés nevére kattintani.

| Tavil   | kanusáni elemek    |                                                                                      |                               |                     |           |                      |       |
|---------|--------------------|--------------------------------------------------------------------------------------|-------------------------------|---------------------|-----------|----------------------|-------|
| - level | kenysegi elemek    |                                                                                      |                               |                     |           |                      | Elfo  |
| - M     | lűvelet            | Rekord neve                                                                          | Tipus                         | Esedékesség         | Státusz   | Feladó               |       |
| R       | iequired Review    | Work Task-1068276-Work Task Template - Corrective Maintenance - KEF-<br>Bútorjavítás | Jóváhagyás                    | 12/13/2023 12:09:31 | ELFOGADVA | Admin, Global - 1000 | 102.4 |
| R       | equired Review     | Service Request-1030196-0-1112863                                                    | Jóváhagyás                    | 12/11/2023 15:20:19 | ELFOGADVA | Oktató, B+N - 100097 | 8     |
| - Értes | sitések            |                                                                                      |                               |                     |           |                      |       |
|         |                    |                                                                                      |                               |                     |           |                      |       |
| D       | látum              | Tárgy                                                                                |                               |                     |           |                      |       |
| 0 13    | 2/13/2023 12:09:40 | A(z) Work Task-1068276-Work Task T                                                   | Template - Corrective Mainter | nance - KEF-Bútorja |           |                      |       |
| 1       | 2/12/2023 10:20:47 | A(z) Service Request-1030285-0-111                                                   | 13016 rekordhoz tartozó jóvál | nagyás hozzá lett r |           |                      |       |
| 0 13    | 2/11/2023 15:20:23 | A(z) Service Request-1030196-0-111                                                   | 12863 rekordhoz tartozó jóváł | nagyás hozzá lett r |           |                      |       |
| 0 12    | 2/11/2023 13:40:21 | A(z) Service Request-1030163-0-111                                                   | 12838 rekordhoz tartozó jóváł | agyás hozzá lett r  |           |                      |       |
| 1       | 2/11/2023 12:20:43 | Közbeszerzési és Ellátási Főigazgató                                                 | óság (1030126-0) elemre vona  | tkozó igénylését    |           |                      |       |
| 1       | 2/06/2023 08:41:15 | 1054741 számú, Önhöz kapcsolódó i                                                    | munkafeladathoz MEGJEGYZÉ     | 5 érkezett          |           |                      |       |
| 1       | 1/15/2023 09:43:30 | A(z) Service Request-1024355-0-110                                                   | )7754 rekordhoz tartozó jóváł | nagyás hozzá lett r |           |                      |       |
| 1       | 1/15/2023 09:13:13 | A(z) Service Request-1024678-0-110                                                   | 18034 rekordhoz tartozó jóvál | nagyás hozzá lett r |           |                      |       |
| 1       | 0/13/2023 12:42:43 | 1056452 számú, Önhöz kapcsolódó i                                                    | munkafeladathoz MEGJEGYZÉ     | S érkezett          |           |                      |       |
| D 10    | 0/13/2023 11:38:52 | 1056419 számú, Önhöz kapcsolódó i                                                    | munkafeladathoz MEGJEGYZÉ     | S érkezett          |           |                      |       |

2. Ezt követően az alábbi ablak nyílik meg. Ahhoz, hogy megtekintse a munkafeladat árajánlatát, felelős szervezetét stb., kattintson a **"Csatolt Rekord"** gombra.

| Jóváhagyás: Munkafeladat-1068276-Work Task 1                                                        | Template - Corrective Maintenance -                                                                                                    | KEF-Bútorjavítás-1114341 - Go                            | ogle Chrome                       |                                                    |                                                                     |                   |                  | _           | a ×         |  |  |  |
|----------------------------------------------------------------------------------------------------|----------------------------------------------------------------------------------------------------|----------------------------------------------------------|-----------------------------------|----------------------------------------------------|---------------------------------------------------------------------|-------------------|------------------|-------------|-------------|--|--|--|
| fm.beewise.digital/tririga/WebProcess.sr                                                            | v?objectId=750000&actionId=                                                                                                    | 750011&specId=14642969                                   | )1                                |                                                    |                                                                     |                   |                  |             |             |  |  |  |
| Jóváhagyás: Munkafeladat-1068276-Work Task                                                          | Template - Corrective Maintenan                                                                                                    | ce - KEF-Bútorjavítás-11143                              | 41                                |                                                    |                                                                     |                   |                  | 🖨 Nyo       | ntatás 🕥 Si |  |  |  |
| Általános Speciális Rendszer Naptár                                                                 | Munkafolyamat-példány Hozzárer                                                                                                    | delések Auditálási intézkedé                             | ések                              |                                                    |                                                                     | Jóváhagyás        | Eszkalálás Átruh | zás Vissz   | sküldés x   |  |  |  |
| (Kötelező): Jóváhagyás beállításához válassza k                                                     | ki a lóváhagyási heállításokat és s                                                                                                    | zabályokat. A jóvábagyás sor                             | án az egyes felű                  | ilvizsoálók státusza a to                          |                                                                     |                   |                  |             |             |  |  |  |
| - Figvelem!                                                                                         |                                                                                                    |                                                          |                                   |                                                    | unantera eran erunue er ueBi                                        |                   |                  |             |             |  |  |  |
| Global Admin elküldve Önnek Work Task (1<br>adták meg, így a részletek áttekintését köv             | 068276-Work Task Template - C<br>etően kattintson a fenti Jóváha                                                                                                    | lorrective Maintenance - K<br>agyás, Visszaküldés, Kérés | EF-Bútorjavítá<br>tisztázása, Átr | is) ellenörzésre. Az ali<br>ruházás vagy Eszkaláli | ibbi "Csatolt rekord" hivatkozásra kattintva tek<br>is lehetőségre. | intheti meg ezt a | rekordot. Önt kö | elező felül | vizsgálókén |  |  |  |
| Csatolt rekord 1068276-Work Task Tem<br>Csatolt uzter opjektum Munkafeladat<br>SÓVáhagyás részletei | Castol va a következőhőz  Castol va a következőhőz  Castol kezőhőz  Castol kéző Verk Task Template - Corrective Maintenance - KEF-Bútorjavítás Castol köze Voynar Munkafeladat  Castol köze Voynar Munkafeladat  Castol köze Voynar Munkafeladat |                                                          |                                   |                                                    |                                                                     |                   |                  |             |             |  |  |  |
| Küldő Global Adn                                                                                    | nin                                                                                                    |                                                          |                                   | Jóváhagy                                           | ás státusza Felülvizsgálat folyamatban                              |                   |                  |             |             |  |  |  |
| Jelenleg hozzárendelve a következőhöz B+N CAFM.                                                     | Admin                                                                                                    |                                                          |                                   |                                                    |                                                                     |                   |                  |             |             |  |  |  |
| <ul> <li>Felülvizsgáló-lista</li> </ul>                                                             |                                                                                                    |                                                          |                                   |                                                    |                                                                     |                   |                  |             |             |  |  |  |
|                                                                                                    |                                                                                                    |                                                          |                                   |                                                    |                                                                     | Szűrők alkalmazás | sa Szűrők klürít | se G        | ⊻ ⊗         |  |  |  |
| ! # Személy                                                                                         | Felülvizsgálat státusza                                                                                                    | Elküldve                                                 | Kész                              | Megjegyzés                                         | Feloldott felülvizsgálat tipusa                                     |                   |                  |             |             |  |  |  |
| 1 B+N CAFM Admin                                                                                    | Függő                                                                                                    | 12/13/2023 12:09:31                                      |                                   |                                                    | Jóváhagyási szabály                                                 |                   |                  |             |             |  |  |  |
| Cikkek oldalanként: 15 🗸 1 - 1 / 1 o                                                                | cikk                                                                                                    |                                                          |                                   |                                                    |                                                                     |                   | 1                | \0} oldal   |             |  |  |  |
| Jóváhagyás Eszkalálás Átruházás Visszal                                                             | küldés x                                                                                                    |                                                          |                                   |                                                    |                                                                     |                   |                  |             |             |  |  |  |

Az megjelenő felületen a következőket láthatja:

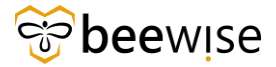

| unkafeladat: 1103399-ALAPÉRTELMEZETT - Munkafeladat sabion - Javító karbantartás-Mennyezet                                          |                                                                                         | 🟠 Hazzladis a könyveterkönis 🔂 Hyvensela. 🛞 S                                       |
|----------------------------------------------------------------------------------------------------|-----------------------------------------------------------------------------------------|-------------------------------------------------------------------------------------|
| Munkafeladat-információk Altalános Munkarészletei Erőforrások Eljérások Püggőségek Speciális Értesítések Jegyzetek és               | Jokumentumok Rendszer Naptár részletei Naptár Munkafolyamat-példány Jelentése           | ek Hozzárena 🙀 Kész Felfüggesztés 🕶 Mentés és kilépés Mentés Több 💌 s               |
| lap segítségével a feladattal kupcsolatos alapvető információk felülvizsgálatát és médosítását hajthatja végre.                     |                                                                                         |                                                                                     |
| <ul> <li>Általános</li> </ul>                                                                                                    |                                                                                         |                                                                                     |
| Agenosité 1103399                                                                                                    | Státusz Aktív                                                                           |                                                                                     |
| Feladatnév ALAPÉRTELMEZETT - Munkafeladat sabion - Javitó karbantartás-Mennyezet                                                    | Erőforrás hozzárendelési státusz Hozzá nem rendelt                                      |                                                                                     |
| Leinis Leirásba irt szöveg 3                                                                                                    |                                                                                         |                                                                                     |
| Prancis: Jethos                                                                                                    | Eszámolás módja 🗸 🗸 🗸                                                                   |                                                                                     |
| JIRA ajirinat teatirideje                                                                                                    | JIRA ajánlat száma                                                                      |                                                                                     |
| <ul> <li>Igényelve a következőhöz</li> </ul>                                                                                        | <ul> <li>Igényiő 2.</li> </ul>                                                          |                                                                                     |
| hits Approver, KEF - 1000099                                                                                                    | tier Approver, KEF - 1000099                                                            |                                                                                     |
| Munkahetyi telefon                                                                                                    | Munivahelyi telefon                                                                     |                                                                                     |
| E-mail                                                                                                    | E-mail                                                                                  |                                                                                     |
| - Részletek 3.                                                                                                    |                                                                                         |                                                                                     |
| Feiadat tipusa Javító                                                                                                    | Feladat prioritása Vészhelyzet                                                          |                                                                                     |
| lgénylésoztály Mennyezet                                                                                                    | Szolgáltatási osztály Létesítmények                                                     |                                                                                     |
| Enddingen munkavetzen hetr VLocations/Közbeszerzési és Ellátási Főigazgatóság/J. Dél-pesti Centrumkórház - Országos Hematológiai és | Infektológiai Intézet (DPC)\Bajcsy-Zsilinszky Kórház és Rendelőintézet\Bajcsy Zsilinszk | ky Kórház Központi Telephely/Bajcsy Zsilinszky Kórház Központi Telephely - A épület |
| Gastel azervezete VSzervezetek                                                                                                    |                                                                                         |                                                                                     |
| Gondnokiás                                                                                                    | Biztositāsi vagy kārtéritēsi ügy 🗔                                                      |                                                                                     |
| Diózetes ajárilat                                                                                                    |                                                                                         |                                                                                     |
| Telephety                                                                                                    | Épület                                                                                  |                                                                                     |
| Emelet                                                                                                    | hetytség                                                                                |                                                                                     |
| Cim                                                                                                    |                                                                                         |                                                                                     |
| <ul> <li>Felelős szervezet 4.</li> </ul>                                                                                            |                                                                                         | Hozzárendelés Automatikus hozzárendelés Keresés Külirítés                           |
| Név ALAPÉRTELMEZETT munkacsoport (alapértelmezett szolgáltatástervekhez)                                                            | Szervezet tissee Munkacsoport                                                           |                                                                                     |
| tierenthie-útvorei \Szervezetek\ALAPÉRTELMEZETT munkacsoport (alapértelmezett szolgáltatástervekhez)                                |                                                                                         |                                                                                     |
| <ul> <li>Felelős személy 5.</li> </ul>                                                                                              |                                                                                         | Keresés Küürités                                                                    |
| Név                                                                                                    |                                                                                         |                                                                                     |
| Email                                                                                                    | Munikahetyi telefon                                                                     |                                                                                     |
| <ul> <li>Megjegyzések</li> </ul>                                                                                                    |                                                                                         | Hozzáadás Megjegyzés eltávolitása                                                   |

- 1. Igényelve a következőhöz
- 2. Igénylő: Ebben a fülben a hibát bejelentő személy látható
- 3. <u>Részletek:</u> Ebben a fülben tekintheti át a munkafeladat alapvető információit. Ha korábban gondnoklás kerül kiválasztásra és a későbbiekben kiderül, hogy előzetes árajánlat kérése szükséges a bejelentett hibajegy esetén vagy fordított esetben akkor, a bejelentés adatlapján van lehetőség a módosítására. A módosításról bővebb információk a 8.<u>Gondnoklás/árajánlat módosítás</u> fejezetben olvasható.
- 4. <u>Felelős szervezet:</u> Ebben a fülben a munkafeladat elvégzéséért felelős szervezet nevét láthatja.
- 5. <u>Felelős személy:</u> Ebben a fülben a munkafeladat elvégzéséért felelős személy nevét láthatja.

#### Megjegyzések megtekintése

Ha fent a Jegyzetek és dokumentumok (Jegyzetek és Dokumentumok) fülre kattint, láthatja a munkafeladathoz csatolt megjegyzéseket.

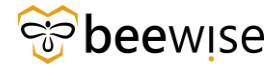

#### OKTATÁSI ANYAG KEF JÓVÁHAGYÓK RÉSZÉRE Közbeszerzési és Ellátási Főigazgatóság Hibabejelentési és Jóváhagyási folyamat

| - C     | парьдины                                      | weemse.uigitairaingari | neur rocessary:oujectiu-rooo      | vocaccionia-7500110cpi | openyia-20015.  | оцнојесни-товрессказ      | illhe-spooberia- in | (mi i obbook | естурена – тоооог | .040caccion-cuitocna | nager type-quer      | ускансск | LI3                 | ~    |
|---------|-----------------------------------------------|------------------------|-----------------------------------|------------------------|-----------------|---------------------------|---------------------|--------------|-------------------|----------------------|----------------------|----------|---------------------|------|
| Munkafe | ladat: 1247                                   | 7129-Work Task Templat | e - Corrective Maintenance - KEF- | Mennyezet              |                 |                           |                     |              |                   | 🟠 Hozzáac            | lás a könyvjelzőkhöz | B Nyomt  | atás 🕐              | Súgó |
| ∢ lada  | t-információk                                 | k Általános Munka ré   | szletei Erőforrások Eljárások     | Függőségek Speciális   | Értesítések Jeg | gyzetek és Dokumentumok   | ► > Aktiválás       | Mentés       | Mentés és kilépés | Müszaki adattartalom | ellenörzése és póti  | ása Tö   | bb 🔻                | ×    |
| (Elhagy | ható): Kapo                                   | csolódó dokumentumok h | ivatkozása vagy megjegyzések átl  | tekintése a rekordhoz. |                 |                           |                     |              |                   |                      |                      |          |                     |      |
| = N     | Megjegyzések Hezzádás Megjegyzés eltávelltása |                        |                                   |                        |                 |                           |                     |              |                   |                      |                      |          |                     |      |
|         |                                               |                        |                                   |                        |                 |                           |                     |              | Szű               | irők alkalmazása S   | zűrők klürítése      | G        | $\overline{\gamma}$ | \$   |
|         | 1                                             | Megjegyzés típusa      | Létrehozta                        | Hivatkozás dátuma      | Megjegyzés      |                           |                     |              |                   |                      |                      |          |                     |      |
|         |                                               |                        |                                   |                        |                 |                           |                     |              |                   |                      |                      |          |                     |      |
|         |                                               | Bejelentés jóváhag     | Kiss Ágoston                      | 08/21/2024             | ok              |                           |                     |              |                   |                      |                      |          |                     | -    |
|         |                                               | Kép                    | Kiss Ágoston                      | 08/21/2024             | Próba kép       |                           |                     |              |                   |                      |                      |          |                     |      |
|         |                                               | Párbeszéd              | Kiss Ágoston                      | 08/21/2024             | Példa komment   | t                         |                     |              |                   |                      |                      |          |                     | Ŧ    |
| Cikke   | ek oldalank                                   | ként: 15 🗸 1-3         | / 3 cikk                          |                        |                 |                           |                     |              |                   |                      | 1 / \0}              | oldal    |                     |      |
| = 8     | apcsolóc                                      | dó dokumentumok        |                                   |                        |                 |                           |                     |              |                   |                      | Keresés   Eltá       | volitás  | Feltö               | ltés |
|         |                                               |                        |                                   |                        |                 |                           |                     |              |                   | Szűrők alkalmazás    | a Szűrők kiür        | ítése    | G                   | \$   |
|         | 1                                             | Dokumentum neve        | Dokumentumszám                    | Dokumentum             | státusza        | Felülvizsgálat            | Felülvizsgála       | t dátuma     | Fájlnév           |                      |                      |          |                     |      |
|         |                                               |                        |                                   |                        | Nincs           | enek megjelenítendő adato | k.                  |              |                   |                      |                      |          |                     | *    |
|         |                                               |                        |                                   |                        |                 |                           |                     |              |                   |                      |                      |          |                     |      |

A munkafeladattal kapcsolatos megjegyzéseket láthatja. A megjegyzéseknél mostantól a könnyebb megkülönböztethetőség érdekében a Megjegyzés Típusa mező tartalmazni fogja a csatolt dokumentum fajtáját. Például Dokumentum csatolása esetén Dokumentumot fog írni a rendszer Kép csatolása esetén pedig Képet.

Amennyiben egy munkafeladaton a "Megjegyzések" szekcióba a munkafeladat hatáskörébe tartozó KEF-es/ telephelyvezető/diszpécser megjegyzést csatol (például, hogy miért nem teljesíthető a munkafeladat) abban az esetben erről e-mail formában értesítést kap a KEF.

#### Megjegyzés csatolása munkalaphoz

Megjegyzés csatolásához az előbbi fülön (Jegyzetek és dokumentumok) kattintson a Hozzáadás gombra.

|       | парьдли                       |                                               | webi 100233314:00je000-1000                                        | voucionia-roorroep                             | opergia-200155   | аргојесна – гозресск   | assiype-cous | pecia- ion-      | +10550ape | стурета – тоооог  | onotaction-catton   | ападен уре-цие         | nyoanon    | лыз          |        |
|-------|-------------------------------|-----------------------------------------------|--------------------------------------------------------------------|------------------------------------------------|------------------|------------------------|--------------|------------------|-----------|-------------------|---------------------|------------------------|------------|--------------|--------|
| Munka | ifeladat: 124                 | 47129-Work Task Templa                        | te - Corrective Maintenance - KEF                                  | Mennyezet                                      |                  |                        |              |                  |           |                   | 🛱 Hozz              | áadás a könyvjelzőkhöz | Nyorr      | tatás 🕐      | ) Súgó |
| (Elha | dat-informáci<br>gyható): Kaj | ók Általános Munka n<br>pcsolódó dokumentumok | észletei Erőforrások Eljárások<br>hivatkozása vagy megjegyzések át | Függőségek Speciális<br>tekintése a rekordhoz. | Értesítések Jegy | zetek és Dokumentumok  | + 8          | Aktiválás        | Mentés I  | Mentés és kilépés | Müszaki adattartalo | m ellenörzése és pót   | lása Ti    | ibb 🔻        | ×      |
| =     | Megjegyz                      | zések                                         |                                                                    |                                                |                  |                        |              |                  |           |                   |                     | Hozzáadás A            | Aegjegyzé: | eltávoli)    | tása   |
|       |                               |                                               |                                                                    |                                                |                  |                        |              |                  |           | Szű               | rők alkalmazása     | Szűrők klürítése       | G          | $\pm$        | \$     |
|       | 1                             | Megjegyzés típusa                             | Létrehozta                                                         | Hivatkozás dátuma                              | Megjegyzés       |                        |              |                  |           |                   |                     |                        |            |              |        |
|       |                               |                                               |                                                                    |                                                |                  |                        |              |                  |           |                   |                     |                        |            |              |        |
|       |                               | Bejelentés jóváhag                            | Kiss Ágoston                                                       | 08/21/2024                                     | ok               |                        |              |                  |           |                   |                     |                        |            |              | *      |
|       |                               | Kép                                           | Kiss Ágoston                                                       | 08/21/2024                                     | Próba kép        |                        |              |                  |           |                   |                     |                        |            |              |        |
|       |                               | Párbeszéd                                     | Kiss Ágoston                                                       | 08/21/2024                                     | Példa komment    |                        |              |                  |           |                   |                     |                        |            |              | ÷      |
| Cik   | kek oldalar                   | nként: 15 🗸 1-3                               | / 3 cikk                                                           |                                                |                  |                        |              |                  |           |                   |                     | 1 / \0]                | oldal      |              |        |
|       | Kapcsoló                      | ódó dokumentumok                              |                                                                    |                                                |                  |                        |              |                  |           |                   |                     | Keresés   Elt          | ávolítás   | <b>Feltö</b> | iltés  |
|       |                               |                                               |                                                                    |                                                |                  |                        |              |                  |           |                   | Szűrők alkalmaz     | ása Szűrők kiü         | rítése     | G            | \$     |
|       | 1                             | Dokumentum neve                               | Dokumentumszám                                                     | Dokumentum                                     | státusza         | Felülvizsgálat         | Fe           | elülvizsgálat dá | ituma     | Fájlnév           |                     |                        |            |              |        |
|       |                               |                                               |                                                                    |                                                | Nincse           | nek megielenítendő ada | itok.        |                  |           |                   |                     |                        |            |              |        |

Itt írja be a kívánt megjegyzést. Amennyiben azt szeretné, ha ez a megjegyzés megjelenne a munkalaphoz tartozó bejelentésen is, pipálja be a Tartalmazás a kérésben opciót.

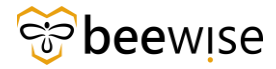

| Megjegyzés:                           |                                          | 🖨 syontatis 🔘 sigé      |
|---------------------------------------|------------------------------------------|-------------------------|
| Általános Rends                       | ar Munkafolyamat-példány Hozzárendelések | Létrohozás x            |
| (Kötelező): A megje                   | gyzésrekord részletel.                   |                         |
| <ul> <li>Részletek</li> </ul>         |                                          |                         |
| Megjegyzés típusa                     | Párbeszéd                                | Megleguéri/vatozás      |
| Létrehozta                            | Kiss Ágoston                             |                         |
| <ul> <li>Hivatkozás dátuma</li> </ul> | 自 0 2024/08/21 合 0                       | Tartalmazás a kérésben? |
| 🖈 Megjegyzés                          |                                          |                         |
| Fén/kép                               | Ŧc                                       | Pági neve               |
|                                       |                                          | Castol: figl            |
|                                       |                                          |                         |
| A feltölteni kívánt<br>Létrehozás x   | fájl neve nem tartalmazhat ékezeteti     |                         |

Ha végzett, kattintson a Létrehozás gombra, így létrejön a megjegyzés.

| Megjegyzés:                                              |    | 🕞 nyoritatis 🕲 sigé       |
|----------------------------------------------------------|----|---------------------------|
| Általános Rendszer Munksfolyamat-példány Hozzárendelések |    | Létrobazis x              |
| (Kötelező): A megjegyzésrekord részletel.                |    |                           |
| <ul> <li>Részletek</li> </ul>                            |    |                           |
| Megjegrośs tipusa Párbeszéd                              | V  | Hegiegoéthivatozás Q. O   |
| Létrehozta Kiss Ágoston                                  |    |                           |
| <ul> <li>Hivatkozás dátuma 2024/08/21</li> </ul>         | 80 | Tartalmazás a kérésben? 🔽 |
| <ul> <li>Megjeg/zés</li> </ul>                           |    |                           |
|                                                          |    |                           |
|                                                          |    |                           |
| Férvielo                                                 | ŦΘ | Fági neve                 |
|                                                          |    | Castol: figl              |
|                                                          |    |                           |
|                                                          |    |                           |
| A delivery builded (0) and a set build of the set of     |    |                           |
| A reitoitem kivant raji neve nem tartalmäzhat ekezeteti  |    |                           |

## Árajánlat megtekintése

Felül kattintson az "Általános" fülre

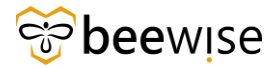

| 👌 Munkafeladat: 1068276-Work Task Template - Corrective Maintenance - KEF-Bútorjavitás - Google Chrome 🧧 🗇 X |                                |                        |                   |                 |                              |               |                  |        |                       |                 |                 |           |      |  |
|----------------------------------------------------------------------------------------------------|--------------------------------|------------------------|-------------------|-----------------|------------------------------|---------------|------------------|--------|-----------------------|-----------------|-----------------|-----------|------|--|
| fm.beewise.digital/tririga/WebProc                                                                           |                                |                        |                   |                 |                              |               |                  |        |                       |                 |                 |           |      |  |
| Munkafeladat: 1068276-Work Task Templa                                                                       | ate - Corrective Maintenance - | KEF-Bútorjavítás       |                   |                 |                              |               |                  |        | ☆                     | Hozzáadás a kön | yvjelzőkhöz 🛱 I | Nyomtatás | Súgó |  |
| Munkafeladat-információk Általános                                                                           | Munka részletei Erőforrásol    | k Eljárások Függő      | ségek Speciális   | Értesítések     | Jegyzetek és Dokumentumok    | Rendszer      | Naptár részletei | Naptár | Munkafolyamat-példány | Jelentések      | Hozzárendele    | • ¥       | ×    |  |
| (Kötelező): A lap segítségével a feladatta                                                                   | l kapcsolatos alapvető informa | iciók megadását, felül | vizsgálatát és mó | dosítását hajti | hatja végre.                 |               |                  |        |                       |                 |                 |           | -    |  |
| <ul> <li>Általános</li> </ul>                                                                                |                                |                        |                   |                 |                              |               |                  |        |                       |                 |                 |           | - 1  |  |
| Feladatazonosító 1068276                                                                                     |                                |                        |                   |                 | Státusz Előzet               | tes ajánlat j | óváhagyás folyan | natban |                       |                 |                 |           |      |  |
| * Feladatnév Work Task Template - C                                                                          | orrective Maintenance - KEF    | Bútorjavítás           |                   |                 | Hozzárendelés státusza Hozzá | nem rende     | lt               |        |                       |                 |                 |           | - 1  |  |
| Leírás teszt                                                                                                 |                                |                        |                   |                 |                              |               |                  |        |                       |                 |                 |           | - 1  |  |
|                                                                                                    |                                |                        |                   |                 |                              |               |                  |        |                       |                 |                 |           |      |  |
|                                                                                                    |                                |                        |                   |                 |                              |               |                  |        |                       |                 |                 |           |      |  |
| * Pénznem Magyar forint                                                                                      |                                |                        |                   |                 |                              |               |                  |        |                       |                 |                 |           | - 1  |  |
| <ul> <li>Részletek</li> </ul>                                                                                |                                |                        |                   |                 |                              |               |                  |        |                       |                 |                 |           |      |  |
| Feladat típusa <b>Javító</b>                                                                                 |                                |                        |                   |                 | Feladat priorit              | tása Közepe   | 5                |        |                       |                 |                 |           |      |  |
| igénylésosztály Bútorjavítás                                                                                 |                                |                        |                   |                 | Szolgáltatási osz            | tály Facility | Management KER   |        |                       |                 |                 |           |      |  |
| Elsődleges munkavégzési hely \Locations\D                                                                    | EMO\DEMO Property\DEMO B       | ilding\DEMO Floor\D    | EMO Space         |                 |                              |               |                  |        |                       |                 |                 |           |      |  |
| Földrajzi kikeresés                                                                                          |                                |                        |                   |                 |                              |               |                  |        |                       |                 |                 |           |      |  |
| <u>Ogyfél szervezete</u> \Szervezete                                                                         | Közbeszerzési és Ellátási Fö   | igazgatóság            |                   |                 |                              | -             |                  |        |                       |                 |                 |           |      |  |
| Janitorian Services 🖾                                                                                        |                                |                        |                   |                 | Insurance or compensation of | ase 🗹         |                  |        |                       |                 |                 |           |      |  |
| Offer In Advance 🕓                                                                                           |                                |                        |                   |                 |                              |               |                  |        |                       |                 |                 |           |      |  |
| Project Code                                                                                                 |                                |                        |                   |                 | FVP Kód                      |               |                  |        |                       |                 |                 |           | _    |  |
| Project Code                                                                                                 |                                | Státusz                |                   |                 | FVP Kód                      |               |                  |        | Státusz               |                 |                 |           |      |  |
| Projektnév                                                                                                   |                                |                        |                   |                 | FVP Név                      |               |                  |        |                       |                 |                 |           |      |  |
|                                                                                                    |                                |                        |                   |                 |                              |               |                  |        |                       |                 |                 |           |      |  |
| <u> Liararchia, itumal</u>                                                                                   |                                |                        |                   |                 | Üremeltető                   |               |                  |        |                       |                 |                 |           |      |  |
| The and compressions.                                                                                        |                                |                        |                   |                 | Hierarchia-útvonal           |               |                  |        |                       |                 |                 |           |      |  |
|                                                                                                    |                                |                        |                   |                 |                              |               |                  |        |                       |                 |                 |           |      |  |
| Агајапіаток                                                                                                  |                                |                        |                   |                 |                              |               |                  |        |                       |                 |                 |           | -    |  |
|                                                                                                    | 2 平 (1)                        |                        |                   |                 |                              |               |                  |        |                       |                 |                 |           |      |  |
|                                                                                                    |                                |                        |                   |                 |                              |               |                  |        |                       |                 |                 |           |      |  |

Ha itt lejjebb görgetünk láthatjuk az árajánlatot.

Az árajánlat "Jira ajánlat számát" illetve összegét írja fel. Ezt a két adatot kell összehasonítani a hivatalos árajánlat Jira ajánlat számával és árajánlat összegével.

| Munkafeladat: 1068276-Work             | Task Template - Correct | ive Maintenance - KEF-E | 3útorjavítás - Google Chrom | ie.                   |                                 |              |                 |                 |               |                  | -            | - 6             | J ×    |
|----------------------------------------|-------------------------|-------------------------|-----------------------------|-----------------------|---------------------------------|--------------|-----------------|-----------------|---------------|------------------|--------------|-----------------|--------|
| fm.beewise.digital/tririg              |                         |                         |                             |                       |                                 |              |                 |                 |               |                  |              |                 |        |
| unkafeladat: 1068276-Work              | Task Template - Correc  | ctive Maintenance - KE  | F-Bútorjavítás              |                       |                                 |              |                 |                 |               | Hozzáadás a köny | rjelzőkhöz 🖨 | Nyomtat         | 6 🛈 51 |
| Munkafeladat-információk               | Általános Munka ré      | szletei Erőforrások     | Eljárások Függőségek        | Speciális Értesítések | Jegyzetek és Dokumentumok       | Rendszer Nap | ptár részletei  | Naptár Munkafol | yamat-példány | Jelentések       | Hozzàrendel  | • *             | ×      |
| Offer In Advance                       |                         |                         |                             |                       |                                 |              |                 |                 |               |                  |              |                 |        |
| <ul> <li>Project Code</li> </ul>       |                         |                         |                             |                       | = FVP Kód                       |              |                 |                 |               |                  |              |                 |        |
| Project Code                           |                         | Stá                     | Atusz                       |                       | EVP Kód                         |              |                 |                 | Státusz       |                  |              |                 |        |
| Projektnév                             |                         |                         |                             |                       | EVP Név                         |              |                 |                 |               |                  |              |                 |        |
|                                        |                         |                         |                             |                       |                                 |              |                 |                 |               |                  |              |                 |        |
| Hierarchia-útvonal                     |                         |                         |                             |                       | Üzemeltető                      |              |                 |                 |               |                  |              |                 |        |
|                                        |                         |                         |                             |                       | Hierarchia-útvonal              |              |                 |                 |               |                  |              |                 |        |
| <ul> <li>Árajánlatok</li> </ul>        |                         |                         |                             |                       |                                 |              |                 |                 |               |                  |              |                 |        |
|                                        |                         |                         |                             |                       |                                 |              |                 |                 |               |                  | 5            | 1               | ~      |
|                                        |                         |                         |                             |                       |                                 |              |                 |                 |               |                  | G            | *               | 163    |
| Ajánlat tipusa JIR/                    | A ajánlat száma         | Árajánlat               | Státusz                     | JIRA ajánlat ér       | vényessége (Jóváhagyás határide | eje)         | Ajánlat készítő | ije             |               |                  |              |                 |        |
| Előzetes ajánlat AJ-                   | 12345678                | Ft11 111 1              | 111,00 Jóváhagyásra v       | vár 01/12/2024        |                                 |              | Global Admin    |                 |               |                  |              |                 | *      |
| Cikkek oldalanként: 10                 | ✓ 1 - 1 / 1 cikk        |                         |                             |                       |                                 |              |                 |                 |               | 31               | / \0] oldal  |                 |        |
|                                        |                         |                         |                             |                       |                                 |              |                 |                 |               |                  |              |                 |        |
| <ul> <li>Igénylések</li> </ul>         |                         |                         |                             |                       |                                 |              |                 |                 |               |                  |              |                 |        |
|                                        |                         |                         |                             |                       |                                 |              |                 | Szűrők          | alkalmazása   | Szűrők kiür      | itése 🕄      | $\underline{+}$ | ۲      |
| ! Igénylésazonosító                    | Létrei                  | nozás dátumalidőpontj   | ja Státusz                  | Description           | Épület                          | lgényléso    | osztály         | Teljes név      | Munka         | helyi telefon    |              |                 |        |
| 1030285                                | 12/12                   | /2023 10:17:14          | Kiadva                      | teszt                 | DEMO Building                   | Bútorjaví    | tás             | KEF Requestor   |               |                  |              |                 | *      |
| Cikkek oldalanként: 6                  | ✓ 1 - 1 / 1 cikk        |                         |                             |                       |                                 |              |                 |                 |               | 1                | / \0] oldal  |                 |        |
|                                        |                         |                         |                             |                       |                                 |              |                 |                 |               |                  |              |                 |        |
| <ul> <li>Létesítmény projek</li> </ul> | t                       |                         |                             |                       |                                 |              |                 |                 |               |                  |              |                 |        |
| Azonosító                              |                         |                         |                             |                       | Stätusz                         |              |                 |                 |               |                  |              |                 |        |
| Név                                    |                         |                         |                             |                       |                                 |              |                 |                 |               |                  |              |                 |        |

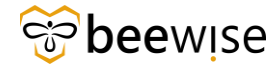

A hivatalos árajánlat megtekintéséhez kattintson felül a "Jegyzetek és Dokumentumok" fülre.

A kapcsolódó dokumentumok szekcióban láthatja a pdf fájlt. Az ebben a fájlban lévő Jira ajánlat számot és árajánlat összeget hasonlítsa össze az előzőleg felírt, **"Általános"** fülön megtalálható Jira ajánlat számmal és árajánlat összeggel. Ha mindent rendben talált, hagyja jóvá az árajánlatot.

#### Hivatalos árajánlat jóváhagyása fizetési kötelezettséggel jár!

| 9 Mumb   | -feledate                                   | 1247120 Mask Task Tamplet | - Connetius Maintenance I      | (EE Management 1 an   | -6 Missor    | - A Falan    |                                 |                |           |                   |                   |                          |        | _                   | $\vee$ |
|----------|---------------------------------------------|---------------------------|--------------------------------|-----------------------|--------------|--------------|---------------------------------|----------------|-----------|-------------------|-------------------|--------------------------|--------|---------------------|--------|
|          | arelauat.                                   | leaving disited (minimum  | e - corrective maintenance - r | ZE00008 = ti = 1. pr  | 7E00119      | on Euge      | 1220                            | 209,           | 74410030  |                   | 00049             | 10:                      |        |                     | ^      |
| ا ن      | https://ir                                  | Toeewise.digital/tringa/  | vvebProcess.srv?objecua=       | -750000eactionid=     | =750011ecp   | ropenyia=208 | 155ocprojectid=TocspecciassType | =zaocspecia=15 | 74410930  | cspectypeid=1000  | iozo4ocacuon=ed   | toomanager type=qu       |        | 101                 | A"     |
| Munkafe  | ladat: 12                                   | 47129-Work Task Templa    | te - Corrective Maintenance    | - KEF-Mennyezet       |              |              |                                 |                |           |                   | ¥ HC              | zzaadas a konyvjeizoknoz |        | itas (2             | ) Sugo |
| Iadat    | -informác                                   | ók Általános Munkar       | észletei Erőforrások Eljá      | rások Függőségek      | Speciális    | Értesítések  | Jegyzetek és Dokumentumok       | Aktiválás      | Mentés    | Mentés és kilépés | Műszaki adattarta | lom ellenőrzése és pótla | sa Tö  | ab 🔻                | ×      |
| (Elhagy  | ható): Ka                                   | pcsolódó dokumentumok     | hivatkozása vagy megjegyzé     | isek áttekintése a re | kordhoz.     |              |                                 |                |           |                   |                   |                          |        |                     |        |
| = M      | Megjegyzések Hozzádás Aegjegyzés tálvöltása |                           |                                |                       |              |              |                                 |                |           |                   |                   |                          |        |                     |        |
|          | Szűrök alkalmazása Szűrök klüritése 😋 ⊻ 🛞   |                           |                                |                       |              |              |                                 |                |           |                   |                   |                          |        |                     |        |
|          | 1                                           | Megjegyzés típu           | Létrehozta                     | Hivatkozás            | dátu         | Megjegyzés   |                                 |                |           |                   |                   |                          |        |                     |        |
|          |                                             |                           |                                |                       |              |              |                                 |                |           |                   |                   |                          |        |                     |        |
|          |                                             | Bejelentés jóváhag        | Kiss Ágoston                   | 08/21/202             | 4            | ok           |                                 |                |           |                   |                   |                          |        |                     |        |
|          |                                             | Kép                       | Kiss Ágoston                   | 08/21/202             | 4            | Próba kép    |                                 |                |           |                   |                   |                          |        |                     |        |
|          |                                             | Párbeszéd                 | Kiss Ágoston                   | 08/21/202             | 4            | Példa komme  | ent                             |                |           |                   |                   |                          |        |                     | w      |
| Cikke    | k oldala                                    | nként: 15 🗸 1-3           | / 3 cikk                       |                       |              |              |                                 |                |           |                   |                   | 1 / \0}                  | oldal  |                     |        |
| = к      | apcsol                                      | odó dokumentumok          |                                |                       |              |              |                                 |                |           |                   |                   | Keresés   Eltáv          | olítás | Felti               | iltés  |
|          |                                             |                           |                                |                       |              |              |                                 |                |           | Szű               | irők alkalmazása  | Szűrők klürítése         | G      | $\overline{\gamma}$ | \$     |
|          | 1                                           | Dokumentum neve           | Dokumentumsza                  | im D                  | okumentum    | státusza     | Felülvizsgálat                  | Felülvizsgála  | at dátuma | Fájlnév           |                   |                          |        |                     |        |
|          |                                             | pelda_fajl.pdf            |                                | ٧                     | Vork In Prog | jress        | 0.0                             | 08/21/2024     | 15:55:15  | pelda_faj         | l.pdf             |                          |        |                     | *      |
| Cikke    | k oldala                                    | nként: 20 🗸 1-1           | / 1 cikk                       |                       |              |              |                                 |                |           |                   |                   | 1 / \0}                  | oldal  |                     |        |
| Aktiválá | s Men                                       | tés Mentés és kilépés     | Müszaki adattartalom ellenö    | rzése és pótlása 🛛 Tö | ibb 🔺 🗴 x    |              |                                 |                |           |                   |                   |                          |        |                     |        |

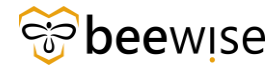

#### 3.1.1 Munkafeladat jóváhagyása

Ezután megjelenik a jóváhagyási platform. A munkafeladat jóváhagyása megegyezik a bejelentés jóváhagyásával.

| Jóváhagyás: Szolgáltatásigénylés-1030163    | -0-1112838                            |                              |                 |                        |                            |                                |                                 |                    | Nyon       | tatás 🕥 Súgó |
|---------------------------------------------|---------------------------------------|------------------------------|-----------------|------------------------|----------------------------|--------------------------------|---------------------------------|--------------------|------------|--------------|
| Általános Speciális Naptár Munkaf           | olyamat-példány                       |                              |                 |                        |                            |                                | Jóváhagyás Es                   | zkalálás Átruházá: | Vissza     | küldés x     |
| (Kötoloző): Jávábzmás boállításáboz válz    | eza ki a iávábamiári boállítárokat ár | erabáluokat a jávábanyás s   | rin 17 omlor fo | liihireaálák etátuere  | a tavábbítási listás taki  | athatā mos                     |                                 |                    |            |              |
| (Kotelezo): Jovanagyas beatinasanoz vata    | sza ki a jovanagyasi beatiitasokat es | szabatyokat, a jovanagyas st | лап ад еууез те | elutvizsgalok statusza | a toyabbitasi tistari teki | nuneto meg.                    |                                 |                    |            |              |
| - Figyelem!                                 |                                       |                              |                 |                        |                            |                                |                                 |                    |            |              |
| KEF Requestor elküldve Önnek Service        | Request (1030163-0) ellenőrzésr       | e. Az alábbi "Csatolt rekord | d" hivatkozásra | a kattintva tekinthe   | eti meg ezt a rekordot.    | Önt kötelező felülvizsgáló     | ként adták meg, így a részletek | áttekintését köve  | tően katti | ntson a      |
| Terici Jovanagyas, visszakulues, keres i    | isztazasa, Atrunazas vagy Eszkaia     | las lenetosegre.             |                 |                        |                            |                                |                                 |                    |            |              |
|                                             |                                       |                              |                 |                        |                            |                                |                                 |                    |            |              |
| <ul> <li>Csatolva a következőhöz</li> </ul> |                                       |                              |                 |                        |                            |                                |                                 |                    |            |              |
| Csatolt.rekord 1030163-0                    |                                       |                              |                 |                        |                            |                                |                                 |                    |            |              |
| Csatolt üzleti objektum Szolgáltatásigényl  | és                                    |                              |                 |                        | Csatolt ürlap Közbeszer:   | zési és Ellátási Főigazgatóság |                                 |                    |            |              |
| <ul> <li>Jóváhagyás részletei</li> </ul>    |                                       |                              |                 |                        |                            |                                |                                 |                    |            |              |
| Küldő KEF R                                 | equestor                              |                              |                 |                        | Jóváhagyás státusza Feli   | ülvizsgálat folyamatban        |                                 |                    |            |              |
| Jelenleg hozzárendelve a következőhöz B+N C | AFM Admin                             |                              |                 |                        |                            |                                |                                 |                    |            |              |
| <ul> <li>Felülvizsgáló-lista</li> </ul>     |                                       |                              |                 |                        |                            |                                |                                 |                    |            |              |
|                                             |                                       |                              |                 |                        |                            |                                | Szűrők alkalmazása              | Szűrők kiüritése   | G          | ⊻ ©          |
| ! # Személy                                 | Felülvizsgálat státusza               | Elküldve                     | Kész            | Megjegyzés             |                            |                                | Feloldott felülvizsgálat tíj    | ousa               |            |              |
| 1 B+N CAFM Admin                            | Függő                                 | 12/11/2023 13:40:17          |                 |                        |                            |                                | Jóváhagyási szabály             |                    |            |              |
| Cikkek oldalanként: 15 v 1 · 1              | / 1 cikk                              |                              |                 |                        |                            |                                |                                 | 1 / \0             | } oldal    |              |
| Jóváhagyás Eszkalálás Átruházás V           | isszaküldés x                         |                              |                 |                        |                            |                                |                                 |                    |            |              |

#### 3.1.2 Munkafeladat eszkalálása

A munkafeladat eszkalálásának folyamata megegyezik a bejelentés eszkalálásának folyamatával.

| óváhagyás: Szolgáltatásigénylés-1030163-0-1                                             | 112838                                                         |                                                 |                  |                       |                            |                             |                             |            |                     | C Nyon   | tatás (                 | D Súg |
|-----------------------------------------------------------------------------------------|----------------------------------------------------------------|-------------------------------------------------|------------------|-----------------------|----------------------------|-----------------------------|-----------------------------|------------|---------------------|----------|-------------------------|-------|
| Általános Speciális Naptár Munkafolyar                                                  | mat-példány                                                    |                                                 |                  |                       |                            |                             | Jóváhag                     | ás Esz     | kalālās Átruhāzās   | Vissza   | küldés                  | x     |
| (Kötelező): Jóváhagyás beállításához válassza                                           | ki a jóváhagyási beállításokat é                               | szabályokat. A jóváhagyás s                     | orán az egyes fe | lülvizsgálók státusza | a továbbítási listán tekin | thető meg.                  |                             | -          |                     |          |                         |       |
| - Figyelem!                                                                             |                                                                |                                                 |                  |                       |                            |                             |                             |            |                     |          |                         |       |
| (EF Requestor elküldve Önnek Service Rec<br>lenti Jóváhagyás, Visszaküldés, Kérés tiszt | quest (1030163-0) ellenőrzési<br>ázása, Átruházás vagy Eszkali | e. Az alábbi "Csatolt rekor<br>lás lehetőségre. | rd" hivatkozásra | ı kattintva tekinthe  | ti meg ezt a rekordot.     | Önt kötelező felülvizsga    | álóként adták meg, így a ro | szletek    | áttekintését követi | ően katt | ntson                   | а     |
| <ul> <li>Csatolva a következőhöz</li> </ul>                                             |                                                                |                                                 |                  |                       |                            |                             |                             |            |                     |          |                         |       |
| Csatolt rekord 1030163-0                                                                |                                                                |                                                 |                  |                       |                            |                             |                             |            |                     |          |                         |       |
| Csatolt üzleti objektum Szolgáltatásigénylés                                            |                                                                |                                                 |                  |                       | Csatolt űrlap Közbeszerz   | ési és Ellátási Főigazgatós | ság                         |            |                     |          |                         |       |
| <ul> <li>Jóváhagyás részletei</li> </ul>                                                |                                                                |                                                 |                  |                       |                            |                             |                             |            |                     |          |                         |       |
| küldő KEF Reque                                                                         | estor                                                          |                                                 |                  |                       | Jóváhagyás státusza Felü   | lvizsgálat folyamatban      |                             |            |                     |          |                         |       |
| Jelenleg hozzárendelve a következőhöz B+N CAFM                                          | Admin                                                          |                                                 |                  |                       |                            |                             |                             |            |                     |          |                         |       |
| <ul> <li>Felülvizsgáló-lista</li> </ul>                                                 |                                                                |                                                 |                  |                       |                            |                             |                             |            |                     |          |                         |       |
|                                                                                         |                                                                |                                                 |                  |                       |                            |                             | Szűrők alkalr               | nazása     | Szűrők kiürítése    | G        | $\overline{\mathbf{A}}$ | \$    |
| ! # Személy                                                                             | Felülvizsgálat státusza                                        | Elküldve                                        | Kész             | Megjegyzés            |                            |                             | Feloldott felülviz          | sgálat típ | usa                 |          |                         |       |
| 1 B+N CAFM Admin                                                                        | Függő                                                          | 12/11/2023 13:40:17                             |                  |                       |                            |                             | Jóváhagyási sza             | bály       |                     |          |                         |       |
| Cikkek oldalanként: 15 🗸 1 - 1 / 1                                                      | cikk                                                           |                                                 |                  |                       |                            |                             |                             |            | 1 / \0]             | oldal    |                         |       |
| Jóváhagvás Eszkalálás Átruházás Visszz                                                  | aküldés x                                                      |                                                 |                  |                       |                            |                             |                             |            |                     |          |                         |       |

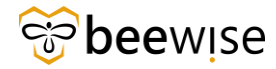

### 3.1.3 Munkafeladat átruházása

A munkafeladat átruházásának folyamata megegyezik a bejelentés átruházásának folyamatával.

| Jóváhagyás: Szolgáltatásigénylés-1030163-0-12                                             | 112838                                                           |                                                |                  |                       |                            |                                |                              |                       | Nyornta    | atás 🕥                  | Sügö |
|-------------------------------------------------------------------------------------------|------------------------------------------------------------------|------------------------------------------------|------------------|-----------------------|----------------------------|--------------------------------|------------------------------|-----------------------|------------|-------------------------|------|
| Általános Speciális Naptár Munkafolyam                                                    | at-példány                                                       |                                                |                  |                       |                            |                                | Jóváhagyás E                 | szkalálás Átruházás   | Visszaki   | ildés                   | ×    |
| (Kötelező): Jóváhagyás beállításához válassza k                                           | i a jóváhagyási beállításokat és s                               | zabályokat. A jóváhagyás so                    | rán az egyes fel | lülvizsgálók státusza | a továbbítási listán tekir | thető meg.                     |                              |                       | -          |                         |      |
| Figyelem!                                                                                 |                                                                  |                                                |                  |                       |                            |                                |                              |                       |            |                         |      |
| KEF Requestor elküldve Önnek Service Requ<br>fenti Jóváhagyás, Visszaküldés, Kérés tisztá | uest (1030163-0) ellenőrzésre<br>izása, Átruházás vagy Eszkalálá | . Az alábbi "Csatolt rekord<br>is lehetőségre. | " hivatkozásra   | kattintva tekinth     | eti meg ezt a rekordot.    | Önt kötelező felülvizsgálókéni | t adták meg, így a részletei | k áttekintését követő | ien kattin | itson a                 |      |
| <ul> <li>Csatolva a következőhöz</li> </ul>                                               |                                                                  |                                                |                  |                       |                            |                                |                              |                       |            |                         |      |
| Csatolt rekord 1030163-0<br>Csatolt üzleti obiektum Szolgáltatásigénylés                  | Catoli rekord 1030163-0                                          |                                                |                  |                       |                            |                                |                              |                       |            |                         |      |
| <ul> <li>Jóváhagyás részletei</li> </ul>                                                  |                                                                  |                                                |                  |                       |                            |                                |                              |                       |            |                         |      |
| Käldő KEF Reques                                                                          | stor                                                             |                                                |                  |                       | Jóváhagyás státusza Felű   | lvizsgálat folyamatban         |                              |                       |            |                         |      |
| <ul> <li>Felülvizsgáló-lista</li> </ul>                                                   | Admin                                                            |                                                |                  |                       |                            |                                |                              |                       |            |                         |      |
|                                                                                           |                                                                  |                                                |                  |                       |                            |                                | Szűrők alkalmazása           | Szűrők kiürítése      | G          | $\overline{\mathbf{A}}$ | ŵ    |
| ! # Személy                                                                               | Felülvizsgálat státusza                                          | Elküldve                                       | Kész             | Megjegyzés            |                            |                                | Feloldott felülvizsgálat ti  | pusa                  |            |                         |      |
| 1 B+N CAFM Admin                                                                          | Függő                                                            | 12/11/2023 13:40:17                            |                  |                       |                            |                                | Jóváhagyási szabály          |                       |            |                         |      |
| Cikkek oldalanként: 15 🗸 1 - 1 / 1 c                                                      |                                                                  |                                                |                  |                       |                            | 1 / \0}                        | oldal                        |                       |            |                         |      |
| Jóváhagyás Eszkalálás Átruházás Visszal                                                   | küldés x                                                         |                                                |                  |                       |                            |                                |                              |                       |            |                         |      |

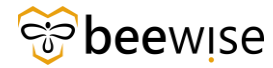

#### 3.1.4 Munkafeladat visszautasítása

A Munkafeladat visszautasítása megegyezik a Bejelentés visszautasítás lépéseivel.

| The first for Control and the AD201 (C) O A                                              | 40000                                                           |                                                 |                  |                      |                                                             |                       |              | ,            | -         | the O time  |
|------------------------------------------------------------------------------------------|-----------------------------------------------------------------|-------------------------------------------------|------------------|----------------------|-------------------------------------------------------------|-----------------------|--------------|--------------|-----------|-------------|
| Jovanagyas: Szoigaitatasigenyies-1030163-0-1                                             | 112838                                                          |                                                 |                  |                      |                                                             |                       |              |              | Cr nyomus | uas () 30go |
| Altalános Speciális Naptár Munkafolyan                                                   | nat-példány                                                     |                                                 |                  |                      |                                                             | Jovahagyas            | Eszkalalas   | Atruhazas    | VISSZAKU  | ides x      |
| (Kötelező): Jóváhagyás beállításához válassza i                                          | ti a jóváhagyási beállításokat és                               | szabályokat. A jóváhagyás so                    | rán az egyes fel | ülvizsgálók státusza | a továbbítási listán tekinthető meg.                        |                       |              |              |           |             |
| Figyelem!                                                                                |                                                                 |                                                 |                  |                      |                                                             |                       |              |              |           |             |
| KEF Requestor elküldve Önnek Service Req<br>fenti Jóváhagyás, Visszaküldés, Kérés tisztá | uest (1030163-0) ellenörzésre<br>izása, Átruházás vagy Eszkalál | e. Az alábbi "Csatolt rekord<br>ás lehetőségre. | " hivatkozásra   | kattintva tekinthe   | ti meg ezt a rekordot. Önt kötelező felülvizsgálóként adták | meg, igy a részle     | tek áttekint | ését követőe | en kattin | tson a      |
| <ul> <li>Csatolva a következőhöz</li> </ul>                                              |                                                                 |                                                 |                  |                      |                                                             |                       |              |              |           |             |
| Csatolt rekord 1030163-0                                                                 |                                                                 |                                                 |                  |                      |                                                             |                       |              |              |           |             |
| Csatolt üzleti objektum Szolgáltatásigénylés                                             |                                                                 |                                                 |                  |                      | Csatolt ürlap Közbeszerzési és Ellátási Főigazgatóság       |                       |              |              |           |             |
| <ul> <li>Jóváhagyás részletei</li> </ul>                                                 |                                                                 |                                                 |                  |                      |                                                             |                       |              |              |           |             |
| Küldö KEF Reque                                                                          | stor                                                            |                                                 |                  |                      | Jóváhagyás státusza Felülvizsgálat folyamatban              |                       |              |              |           |             |
| Jelenleg hozzárendelve a következőhöz B+N CAFM                                           | Admin                                                           |                                                 |                  |                      |                                                             |                       |              |              |           |             |
| <ul> <li>Felülvizsgáló-lista</li> </ul>                                                  |                                                                 |                                                 |                  |                      |                                                             |                       |              |              |           |             |
|                                                                                          |                                                                 |                                                 |                  |                      |                                                             | Szűrők alkalmazá      | sa Szűről    | kiürítése    | G         | ± \$        |
| ! # Személy                                                                              | Felülvizsgálat státusza                                         | Elküldve                                        | Kész             | Megjegyzés           | Fe                                                          | loldott felülvizsgála | it típusa    |              |           |             |
| 1 B+N CAFM Admin                                                                         | Függő                                                           | 12/11/2023 13:40:17                             |                  |                      | óL                                                          | váhagyási szabály     |              |              |           |             |
| Cikkek oldalanként: 15 🗸 1 · 1 / 1                                                       | cikk                                                            |                                                 |                  |                      |                                                             |                       |              | 1 / \0} c    | oldal     |             |
| Jóváhagyás Eszkalálás Átruházás Vissza                                                   | küldés x                                                        |                                                 |                  |                      |                                                             |                       |              |              |           |             |

## 3.2 Munkafeladat kinyomtatása

Amennyiben papír alapon szeretné megtekinteni vagy elraktározni az adott munkafeladatot, a munkafeladat jobb felső sarkában a "nyomtatás" gombra kattintva ezt megteheti.

| Munkefeledet: 1110725 Wes             | k Teels Teenelet              | Competing Ma                          | interes K                         |                             |                                  |                           |                             |                             |                              | A Horrightic a                         | käm a diabaäkka | a 🖻 bhunnstatás   |     |
|---------------------------------------|-------------------------------|---------------------------------------|-----------------------------------|-----------------------------|----------------------------------|---------------------------|-----------------------------|-----------------------------|------------------------------|----------------------------------------|-----------------|-------------------|-----|
| Munkareladat: 1119735-Wor             | к тазк тетпріат               | e - Corrective Ma                     | untenance - Ki                    | EF-Felvonok                 |                                  |                           |                             |                             |                              | HOZZAROAS A                            | Konyvjetzokn    | oz Loj Nyointatas |     |
| Munkafeladat-információk              | Általános                     | Munka részletei                       | Erőforrások                       | Eljárások                   | Függőségek                       | Speciális                 | Értesítések                 | Jegyzetek és Dokumentumok   | Rendszer                     | Naptár részletei                       | Naptár          | Munka             | ×   |
| * Feladatnév Work                     | Task Templat                  | e - Corrective Ma                     | aintenance - I                    | KEF-Felvond                 | k                                | Erőfo                     | rrás hozzárendel            | ési státusz Hozzá nem rende | lt                           |                                        |                 |                   |     |
| Leírás <b>tesz</b>                    | t6                            |                                       |                                   |                             |                                  |                           |                             |                             |                              |                                        |                 | 1 ሰ               |     |
|                                       |                               |                                       |                                   |                             |                                  |                           |                             |                             |                              |                                        |                 | - 11              |     |
|                                       |                               |                                       |                                   |                             |                                  |                           |                             |                             |                              |                                        |                 | U .               |     |
|                                       |                               |                                       |                                   |                             |                                  |                           |                             |                             |                              |                                        |                 |                   |     |
| Pénzügyi módszer                      |                               |                                       |                                   |                             |                                  |                           | Elszámo                     | olás módja                  |                              |                                        |                 |                   | - 1 |
|                                       |                               |                                       |                                   |                             |                                  |                           |                             |                             |                              |                                        |                 |                   |     |
| IIRA ajánlat határideje               |                               |                                       |                                   |                             |                                  |                           | IIRA aiár                   | alat száma                  |                              |                                        |                 |                   |     |
| Shot ujunat nata notje                |                               |                                       |                                   |                             |                                  |                           | Shoraja                     |                             |                              |                                        |                 |                   |     |
| <ul> <li>Igényelve a követ</li> </ul> | kezőhöz                       |                                       |                                   |                             |                                  |                           | <ul> <li>Igénylő</li> </ul> |                             |                              |                                        |                 |                   |     |
| Név Diszpécs                          | er, B+N - 1000                | 147                                   |                                   |                             |                                  |                           | 1                           | Név Diszpécser, B+N - 10001 | 47                           |                                        |                 |                   |     |
| Munkahelyi telefon                    |                               |                                       |                                   |                             |                                  |                           | Munkahelyi tele             | fon                         |                              |                                        |                 |                   |     |
| E-mail                                |                               |                                       |                                   |                             |                                  |                           | E-n                         | nail                        |                              |                                        |                 |                   |     |
| <ul> <li>Részletek</li> </ul>         |                               |                                       |                                   |                             |                                  |                           |                             |                             |                              |                                        |                 |                   |     |
| Feladat típusa                        | Javító                        |                                       |                                   |                             |                                  |                           | Feladat                     | prioritása Közepes          |                              |                                        |                 |                   |     |
| Igénylésosztály                       | Felvonók                      |                                       |                                   |                             |                                  |                           | Szolgáltatá                 | si osztály Létesítmény üzem | eltetés KEF                  |                                        |                 |                   |     |
| Elsődleges munkavégzési hely          | \Locations\Ki<br>Rendelőintéz | özbeszerzési és E<br>et\Jahn Ferenc - | Ellátási Főigaz<br>- Ady szakrend | gatóság\I. [<br>delő\Ady En | Dél-pesti Cent<br>rdre utcai sza | rumkórház<br>krendelő - I | - Országos He<br>Building A | matológiai és Infektológiai | Intézet (DPC<br>Elsődleges n | C)\Jahn Ferenc Dé<br>nunkavégzési hely | l-pesti Kór     | ház és            |     |
| Ügyfél szervezete                     | \Szervezetek                  |                                       |                                   |                             |                                  |                           |                             |                             |                              |                                        |                 |                   |     |
| Jelen állapot                         |                               |                                       |                                   |                             |                                  |                           |                             |                             |                              |                                        |                 |                   |     |
| Gondnoklás                            |                               |                                       |                                   |                             |                                  | Bizto                     | osítási vagy kárté          | rítési ügy 🗌                |                              |                                        |                 |                   |     |
| Előzetes ajánlat                      |                               |                                       |                                   |                             |                                  |                           |                             |                             |                              |                                        |                 |                   |     |
| Telephely                             |                               |                                       |                                   |                             |                                  |                           |                             | Épület                      |                              |                                        |                 |                   |     |
| Emelet                                |                               |                                       |                                   |                             |                                  |                           |                             | Helyiség                    |                              |                                        |                 |                   |     |
| Cím                                   |                               |                                       |                                   |                             |                                  |                           |                             |                             |                              |                                        |                 |                   |     |

Ezt követően megjelenik a nyomtatási lap, ahol látszódnak a munkafeladat legfontosabb adatai.

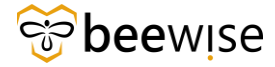

#### OKTATÁSI ANYAG KEF JÓVÁHAGYÓK RÉSZÉRE Közbeszerzési és Ellátási Főigazgatóság Hibabejelentési és Jóváhagyási folyamat

| A                 | jobb                                        | felső                       | sarokban                        | kattintson                      | а                | Nyomtatás   | gombra. |
|-------------------|---------------------------------------------|-----------------------------|---------------------------------|---------------------------------|------------------|-------------|---------|
| 🚱 Work Task print | : > 1119735-Work Task Te                    | emplate - Corrective Mainte | enance - KEF-Felvonók - BEEWISE | FM - Google Chrome              | -                | - 0 X       | •       |
| and fm.beewise    | .digital/tririga/WebPr                      | ocess.srv?obiectId=750      | 000&actionId=750240&quil        | d=10011966&specId=148037        | 685&tempSpecId=6 | 04805282075 |         |
|                   | <b></b>                                     |                             |                                 |                                 |                  | Nyomtatás   |         |
|                   |                                             |                             |                                 |                                 |                  | Nyonnatas   |         |
| $\sim$            | hee                                         |                             |                                 |                                 |                  | - i -       |         |
| 0                 | wise                                        |                             |                                 |                                 |                  |             |         |
|                   |                                             |                             |                                 |                                 |                  |             |         |
| Altalános         |                                             |                             |                                 |                                 |                  |             |         |
| Feladatazono      | sító 1119735                                |                             | Sta                             | átusz Előzetes ajánlat folyamat | ban              |             |         |
| \star Feladati    | <sup>név</sup> Work Task Templa<br>Felvonók | te - Corrective Maintena    | Hozzárendelés stát              | usza Hozzá nem rendelt          |                  |             |         |
| Lei               | <sup>írás</sup> teszt6                      |                             |                                 |                                 |                  |             |         |
|                   |                                             |                             |                                 |                                 |                  |             |         |
|                   |                                             |                             |                                 |                                 |                  |             |         |
|                   |                                             |                             |                                 |                                 | Loirás           | 4           |         |
|                   |                                             |                             | <b>*</b> . / . / /              |                                 | Lellas           |             |         |
| Igenyelve a       | kovetkezohoz                                |                             | Igenylo                         |                                 |                  |             |         |
|                   | Név Diszpécser, B+N                         | - 1000147                   |                                 | Név Diszpécser, B+N - 100       | 00147            |             |         |
| Munkahelyi te     | lefon                                       |                             | Munkahe                         | lyi telefon                     |                  |             |         |
| E                 | -mail                                       |                             |                                 | E-mail                          |                  |             |         |
|                   |                                             |                             |                                 |                                 |                  |             |         |
| Részletek         |                                             |                             |                                 |                                 |                  |             |         |
| Feladat típ       | ousa Javító                                 |                             | Feladat pri                     | oritása Közepes                 |                  |             |         |
| Igénylésosz       | tály <b>Felvonók</b>                        |                             | Szolgáltatási                   | osztály Létesítmény üzemelteté  | és KEF           |             |         |
| Ügyfél szervez    | zete \Szervezetek                           |                             |                                 |                                 |                  |             |         |
| Jelen álla        | pot                                         |                             |                                 |                                 |                  |             |         |
| Gondno            | klás 🗌                                      |                             | Biztosítási vagy kártérít       | ési ügy                         |                  |             |         |
| Előzetes ajá      | nlat 🗹                                      |                             |                                 |                                 |                  |             |         |
|                   |                                             |                             |                                 |                                 |                  |             |         |
| Felelős szen      | nély                                        |                             |                                 |                                 |                  |             |         |

Ha ezt megtette megjelenik a nyomtatási oldal, ahol megkezdheti a nyomtatást.

| 1. 04. 12. 12:02 We                 | rk Task print > 11197         | 35-Work Task Templa | te - Corrective M     | aintenance - H | EF-Felvonók - BE             | EWISE FM   |                     |                   |
|-------------------------------------|-------------------------------|---------------------|-----------------------|----------------|------------------------------|------------|---------------------|-------------------|
|                                     |                               |                     |                       |                |                              |            | Nyomtatás           | 2 papi            |
| Általános                           |                               |                     |                       |                |                              |            |                     |                   |
| Feladatazonosító 1119735            |                               |                     | Státusz Elő           | zetes ajánl    | at folyamatbar               | n          | Cél                 | 🖶 AnyDesk Printer |
| ★ Feladatnév Corrective<br>Felvonók | Template -<br>Maintenance - K | EF- Hozzárendel     | és státusza Hoz       | zá nem rer     | ndelt                        |            |                     |                   |
| Leirás tesztő                       |                               |                     |                       |                |                              |            | Oldal               | Mind              |
|                                     |                               |                     |                       |                |                              |            |                     |                   |
|                                     |                               |                     |                       |                |                              | 11         |                     |                   |
| • - (                               |                               | •                   |                       |                |                              |            | Elrendezés          | Álló              |
| Igenyeive a következőh              | oz                            | 1ge                 | enyto                 |                |                              |            |                     |                   |
| Név Diszpécs                        | er, B+N - 1000147             | ,<br>,              | N<br>Humbababab Talaf | év Diszpéc     | ser, B+N - 1000              | 0147       |                     |                   |
| E-mail                              |                               |                     | E-m                   | ail            |                              |            | Színes              | Színes            |
|                                     |                               |                     |                       |                |                              |            | SETTES .            |                   |
| Részletek                           |                               |                     |                       |                |                              |            |                     |                   |
| Feladat típusa Javító               |                               | Felac               | at prioritása Kč      | izepes         |                              |            |                     |                   |
| Igénylésosztály Felvonók            |                               | Szolgált            | atási osztály Lé      | tesítmény      | üzemeltetés K                | EF         |                     |                   |
| Ügyfél szervezete \Szerveze         | tek                           |                     |                       |                |                              |            | További beállítások |                   |
| Jelen állapot                       |                               |                     |                       |                |                              |            |                     |                   |
| Gondnoklás                          |                               | Biztosítási vagy ki | rtéritési ügy 🗌       |                |                              |            |                     |                   |
| Előzetes ajánlat 🗹                  |                               |                     |                       |                |                              |            |                     |                   |
|                                     |                               |                     |                       |                |                              |            |                     |                   |
| Felelős személy                     |                               |                     |                       |                |                              |            |                     |                   |
| Név                                 |                               |                     |                       |                |                              |            |                     |                   |
| E-mail                              |                               | Munkahel            | ri telefon            |                |                              |            |                     |                   |
|                                     |                               |                     |                       |                |                              |            |                     |                   |
| Időnapló                            |                               |                     |                       |                |                              |            |                     |                   |
| l Erőforrás Név típus               | Kezdő Befeje<br>dátum dátum   | ző Leírás           | Kategória             | Munkaóra       | Óra órab                     | ér Költség |                     |                   |
| minusenex megjelenitendo adatok.    |                               |                     |                       |                | 0                            | ,00        |                     |                   |
| •                                   |                               |                     |                       |                |                              | •          |                     |                   |
|                                     |                               |                     |                       |                |                              |            |                     |                   |
| Munkaidő                            | Erőforrás le                  | ofoglalás           |                       |                |                              |            |                     |                   |
|                                     | Erőforrás                     | Dátum Óra           | Tervezett<br>kezdés   | Terveze        | ett Tervezel<br>vés időtarta | tt Státusz |                     |                   |
|                                     | Nincsenek megi                | elenítendő adatok.  |                       | Loreler        |                              |            |                     |                   |
|                                     | 4                             |                     |                       |                |                              | ۰.         |                     |                   |
|                                     |                               |                     |                       |                |                              |            |                     |                   |

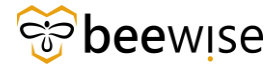

# **4 RIPORTOK – JELENTÉSEK**

## Riportok (Jelentések) elérése

Ha meg szeretné nézni az összes hibajelentést, feladatot, akkor a Főoldalon bal oldalt a fekete menüben válassza ki a **"Jelentések"** menüpontot.

| ⊪ | Jelentések - IBM TRIRIGA | × +                       |                                                                |           |                                            |                     |                              |                                       | $\sim$        | -        | ٥        | ×   |
|---|--------------------------|---------------------------|----------------------------------------------------------------|-----------|--------------------------------------------|---------------------|------------------------------|---------------------------------------|---------------|----------|----------|-----|
|   | → C a fm.beewise         | e.digital/tririga/app/tri |                                                                |           |                                            |                     |                              |                                       |               | * 1      | - 6      | • • |
| = | IBM TRIRIGA              |                           |                                                                |           |                                            |                     |                              |                                       |               | ۵        | 8        |     |
| ۵ | Kezdőlap                 |                           |                                                                |           |                                            |                     |                              |                                       |               |          |          |     |
| ۵ | Jelentések               |                           |                                                                |           |                                            | 🖸 Megny             | itás új ablakban 🛛 🏠         | Hozzáadás a könyvjelzőkhö             | iz 👚 Si       | aját kör | yvjelző  | 3k  |
| Ľ | Igénylések               | 1. <b>~</b> .             |                                                                |           |                                            |                     |                              |                                       |               |          |          |     |
|   | Feladatok                | v                         |                                                                |           |                                            |                     |                              | Ú Másolá                              | s Ióriés Jeie | ntés me  | sosztása | 4   |
| ⇔ | Portfolió                | ~                         | Név                                                            | Cimke     | Ûrlap                                      | Megjelenítés típusa | Tulajdonos                   | Megosztott<br>csoportok               | Objektur      | mcimke   |          |     |
| - | Webhelytérkép            |                           | Tartalmaz                                                      | Tartalmaz | Tartaimaz                                  | -Összes-            | / Tartalmaz                  | Tartalmaz                             |               |          |          |     |
|   |                          |                           | Másolat a következőről: cst - All<br>Open Work tasks           |           | Munkafeladat                               | Jelentés            | Sándor, Kovács -<br>1000022  | cst Request Central -<br>Fundamentals | In Progress   | s        |          |     |
|   |                          | orBI V3 ST_PG             | cst - All Requests for PowerBI_V3                              |           | Közbeszerzési és Ellátási<br>Főigazgatóság | Jelentés            | CAFM Admin, B+N -<br>1000010 | cst Reports,<br>Adminisztrátor        | In Progress   | 5        |          |     |
|   |                          | erBI V4.2                 | All Requests for PowerBI_V4.2                                  |           | Közbeszerzési és Ellátási<br>Főigazgatóság | Jelentés            | Admin, Global –<br>1000024   | cst Reports,<br>Adminisztrátor        | In Progress   | s        |          |     |
|   |                          | erBI V4 ST_PG             | All Requests for PowerBI_V4                                    |           | Közbeszerzési és Ellátási<br>Főigazgatóság | Jelentés            | Admin, Global -<br>1000024   | cst Reports,<br>Adminisztrátor        | In Progress   | 5        |          |     |
|   |                          |                           | Feladatlista                                                   |           | Munikafeladat                              | Jelentés            | Admin, Global -<br>1000024   | cst Reports                           | In Progress   | s        |          |     |
|   |                          | im kereső                 | Copy Of cst - triRequest - Potential<br>Duplicate Requests     |           | Közbeszerzési és Ellátási<br>Főigazgatóság | Jelentés            | Admin, Global -<br>1000024   | Adminisztrátor csoport,<br>cst        | In Progress   | s        |          |     |
|   |                          | ma<br>int                 | cst - Bejelentések db száma<br>hetente/státuszonként           |           |                                            | Mérés               | Gábor, Korompay -<br>1000023 | cst Reports                           | In Progress   | s        |          |     |
|   |                          | atok                      | cst - Bejelentés - Feladat                                     |           |                                            | Jelentés            | Gábor, Korompay -<br>1000023 | cst Reports                           | In Progress   | s))      |          |     |
|   |                          | ts and                    | cst - triBuilding - Buildings with<br>Parents and Organization |           | Épüler                                     | Jelentés            | Admin, Głobal -<br>1000024   | est PT: KEF Approval                  | In Progress   | 8        |          |     |
|   |                          | ¢.                        | Copy Of Request-Tasks                                          |           |                                            | Jelentés            | Admin, Global -<br>1000024   | cst Reports,<br>Adminisztrátor        | In Progress   | s        |          |     |
|   |                          | ek                        | cst - Diszpécseri igénylések                                   |           |                                            | Jelentés            | Sándor, Kovács -<br>1000022  | Adminisztrátor csoport,<br>cst        | In Progress   | s        |          |     |
|   |                          | ok-                       | cst - Diszpécseri igénylések -<br>Felülvízsgálat               |           |                                            | Jelentés            | Sándor, Kovács -<br>1000022  | Adminisztrátor csoport,<br>cst        | In Progress   | s        |          |     |
|   |                          | ek - Havária              | est - Diszpécseri igénylések -<br>Havária                      |           |                                            | Jelentés            | Sándor, Kovács -<br>1000022  | Adminisztrátor csoport,<br>cst        | In Progress   | 5        |          |     |
|   |                          |                           |                                                                |           |                                            |                     |                              |                                       |               |          |          |     |

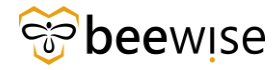

A Jelentések oldalon a **"Jelentések"** felirat alatt megjelenő fülek közül, kattintson a **"Közösség"** nevű fülre. Ha a szöveg alatti szürke csík kékre vált, akkor a **"Közösség"** munkalapon van.

| 🕕 Jelent       | tések - IB       | M TRIRIGA × +                                                                         |                                                                                           |            |                |                    |                         |                        |                    | × –                                    | ٥                   | $\times$ |
|----------------|------------------|---------------------------------------------------------------------------------------|-------------------------------------------------------------------------------------------|------------|----------------|--------------------|-------------------------|------------------------|--------------------|----------------------------------------|---------------------|----------|
| ← →            | c                | fm.beewise.digital/tririga/ap                                                         | pp/tririga/#name=Builder+-+I                                                              | My+Reports |                |                    |                         |                        | ප්                 | *                                      | • 6                 | ) E      |
| ≣ ІВ           |                  | IGA                                                                                   |                                                                                           |            |                |                    |                         |                        |                    | Ġ                                      | 8                   |          |
| 6)<br>12<br>12 | Jeler<br>Saját j | ntések<br>elentések Közösség                                                          |                                                                                           |            |                |                    | 📑 Megnyitás új ablakban | 🟠 Hozzáadá             | s a könyvjelzőkhöz | 🚖 Saját I                              | :önyvjelzőł         | k<br>^   |
| Ø              | • 1              | /7 😋 326 összes találat Szűrők alkalm                                                 | nazása. Szűrők kiürítése                                                                  |            |                |                    |                         |                        |                    | <u>Másolás saját</u> j<br>Megjelenítés | elentésként<br>50 V |          |
| ۵              |                  | Cím                                                                                   | Név                                                                                       | Címke      | Modul          | Üzleti objektum    | Ũrlap                   | Megjelenítés<br>típusa | Objektumcímke      | Tulajdo                                | nos                 |          |
| -€             |                  | Tartalmaz                                                                             | Tartalmaz                                                                                 | Tartalmaz  | Tartalmaz      | Tartalmaz          | Tartalmaz               | -Összes- 🗸             |                    |                                        |                     |          |
|                |                  | Aktív alkalmazottak elsődlege<br>szervezet szerint                                    | s triEmployee - triPeople -<br>S Filtered Active Employees are<br>grouped by Organization |            | triPeople      | Személyek          | Alkalmazott             | Diagram                | IBM-T:10.6.0       | Amerikai                               | angol               |          |
|                |                  | Aktív költöztetési kérések típu<br>szerint                                            | s triMoveRequest - Portal -<br>Active Move Requests by Type<br>(Graph)                    |            | triRequest     | Költöztetési kérés |                         | Diagram                | IBM-T:10.5.0       | Amerikai                               | ingol               |          |
|                |                  | Aktív szolgáltatásigénylések<br>típus szerint                                         | triRequest - triOrganization -<br>Active Service Requests by<br>Type (Graph)              |            | triRequest     |                    |                         | Diagram                | IBM-T:10.5.0       | Amerikai                               | angol               |          |
|                |                  | Aktuális felhasználó földrajzi<br>elhelyezkedésével társított<br>emelet és terület    | Location - Mobile - Floors and<br>Spaces Associated to Current<br>User Geography          |            | Location       | Emelet, Terület    |                         | Lekérdezés             | IBM-T:10.5.0       | Amerikai                               | angol               |          |
|                |                  | Aktuális felhasználó földrajzi<br>elhelyezkedésével társított<br>épületek             | triBuilding - Mobile - Buildings<br>Associated to Current User<br>Geography               |            | Location       |                    |                         | Lekérdezés             | IBM-T:10.5.0       | Amerikai                               | angol               |          |
|                |                  | Aktuális felhasználó földrajzi<br>elhelyezkedésével társított<br>eszközök lekérdezése | triAsset - Mobile - All Assets<br>Query Associated to Current<br>User Geography           |            | triAsset       |                    |                         | Lekérdezés             | IBM-T:10.5.0       | Amerikai                               | angol               |          |
|                |                  | Aktuális felhasználó földrajzi<br>elhelyezkedésével társított<br>személyek            | triPeople - Mobile - Resource -<br>People Associated to Current<br>User's Geography       |            | triPeople      | Személyek          |                         | Lekérdezés             | IBM-T:10.5.0       | Amerikai                               | Ingol               |          |
|                |                  | Aktuális felhasználó összes<br>leszármazott földrajzi<br>elhelyezkedésének lekérése   | Geography - Filter - Get All<br>Child Geography of Current<br>User                        |            | Geography      |                    |                         | Lekérdezés             | IBM-T:10.5.0       | Amerikai                               | angol               |          |
|                |                  | Aktuális rekordhoz tartozó<br>igénylési osztály                                       | triRequestClass - REPORT -<br>Request Class Associated to<br>Current Record               |            | Classification | Igénylésosztály    | Igénylésosztály         | Jelentés               | IBM-T:10.5.0       | Amerikai                               | ingol               |          |
|                |                  |                                                                                       | triCloseoutChecklistTemplate -                                                            |            |                |                    |                         |                        |                    |                                        |                     | *        |

Az oszlopokban az alábbi információk relevánsak az Ön számára:

- Cím A riport rövid megnevezése
- Név A riport neve

Riportot (jelentést) úgy tud keresni, hogy a Cím alatti fehér *Tartalmaz* mezőbe beleírja az Ön által keresni kívánt riport nevét (pl.: Épületeimhez tartozó bejelentések, Összes igény, All Worktasks, stb.).

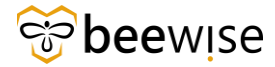

## 4.1 Riportok (Jelentések) megtekintése

A **"Jelentések"** oldalon kattintson egy tetszőleges riportra (itt az Épületeimhez tartozó bejelentések látható). Ezt úgy teheti meg, hogy a jelentés bal oldalán a <sup>▷</sup> ikonra kattint.

|   | Épületeimhez tartozó | cst - triRequest - Requests of |
|---|----------------------|--------------------------------|
| 5 | bejelentések         | my Buildings                   |

Ezután az alábbi oldalra dob a rendszer. Az oszlopok címe alatti keresőmezők használatával, rá tud szűrni bizonyos hibajegyekre. Például, ha csak a saját épületeire (bizonyos épületekre) kíváncsi, akkor írja be az Önhöz tartozó kórház (Intézmény) nevét az épület alatti mezőbe és nyomjon egy Entert, vagy kattintson a jobb felső sarokban lévő kék "Szűrők alkalmazása" feliratra. Mostantól van lehetőség Lezárás kezdeményezésének dátumára és Lezárás idejét is riportálni, amennyiben szükséges.

| All Work 1 | tasks - Google | Chrome                             |                     |         |              |                    |                                  |                         |                                  | _           | $\Box$ $\times$ |
|------------|----------------|------------------------------------|---------------------|---------|--------------|--------------------|----------------------------------|-------------------------|----------------------------------|-------------|-----------------|
| 🚌 fm.bee   | ewise.digital  |                                    |                     |         |              |                    |                                  |                         |                                  |             |                 |
|            |                |                                    |                     |         |              |                    |                                  |                         |                                  |             | ×               |
| All Mork   | taaka          |                                    |                     |         |              |                    | . г.                             | Collection all selected | and an and all hands in a        | -> ~        |                 |
| All WORK   | Lasks          | Ý                                  |                     |         |              |                    | L                                | SZUFOK ALKALINA         | azasa szurok kiuritese G         | ~ પ         | ¥ \$            |
| Fel        | Stá            | Leirás                             | Létrehozás dátu     | Bej     | lgénylés     | Bejelentő Név      | Elsődleges munkavégzési hely     | Erő                     | Szülőépület                      | Fel         | Fel             |
| Tar        | Tar            | Tartalmaz                          | Utána               | Tar     | Tartalma     | Tartalmaz          | Tartalmaz                        | Tar                     | Tartalmaz                        | Tar         | Tar             |
| 1104317    | Vázlat         | Bejelentő: Fricz Éva 067055559     | 01/10/2024 11:42:33 | 1037402 | Havária - E  | Attila Lukácsa     | \Locations\KEF-ELI\4ND - Nyug.   | Hozzá                   | Portaépület - Szakrendelés       | Közepes     | B+N             |
| 1104316    | Vázlat         | Bács-Kiskun Vármegyei OktatóK      | 01/10/2024 11:42:18 | 1037400 | Havária - Ví | Tóthalmi Ferenc    | \Locations\KEF-ELI\8DA - Dél-AI  | Hozzá                   | A épület - Bács-Kiskun Vár       | Közepes     | B+N             |
| 1104315    | Vázlat         | MÁTRAHÁZA, RÉGI LAKÓ A ré          | 01/10/2024 11:41:38 | 1037398 | Havária - Ví | Tamás Gönczi       | \Locations\Közbeszerzési és Ell. | . Hozzá                 | Mátraháza telephely - Nurse      | Közepes     | B+N             |
| 1104314    | Vázlat         | A női WC-ben 2db tartály javítás   | 01/10/2024 11:40:19 | 1037377 | Építőmeste   | Csaba Hajdu        | \Locations\Közbeszerzési és Ell. | . Hozzá                 | OMINT-ORFI Esplanade - E         | Közepes     | B+N             |
| 1104313    | Vázlat         | B1 ép.II. em nőgyógyászati rész    | 01/10/2024 11:39:48 | 1037379 | Elektromos   | Torkos Csabáné     | \Locations\KEF-ELI\7EM - Észa.   | . Hozzá                 | B jelű főépület - Fehérgyar      | Közepes     | B+N             |
| 1104312    | Vázlat         | Műtéti tömb 3. em Sebészeti osz    | 01/10/2024 11:39:47 | 1037308 | Vízellátás,  | Francz Szilvia     | Locations/KEF-ELI/5DD - Dél-D.   | Hozzá                   | Műtéti tömb - Somogy Várm        | Közepes     | B+N             |
| 1104311    | Vázlat         | Műtéti tömb 3. em Sebészeti osz    | 01/10/2024 11:39:12 | 1037356 | Elektromos   | Francz Szilvia     | \Locations\KEF-ELI\5DD - Dél-D.  | Hozzá                   | Műtéti tömb - Somogy Várm        | Közepes     | B+N             |
| 1104310    | Vázlat         | B2 ép. alagsor fizikoterápia rend  | 01/10/2024 11:37:52 | 1037360 | Vízellátás,  | Torkos Csabáné     | \Locations\KEF-ELI\7EM - Észa.   | . Hozzá                 | B jelű főépület - Fehérgyar      | Közepes     | B+N             |
| 1104309    | Vázlat         | Műtéti tömb 4. em Sebészet Sze     | 01/10/2024 11:35:58 | 1037316 | Elektromos   | Francz Szilvia     | Locations/KEF-ELI/5DD - Dél-D.   | Hozzá                   | Műtéti tömb - Somogy Várm        | Közepes     | B+N             |
| 1104308    | Vázlat         | Műtéti tömb 4. em Sebészet sze     | 01/10/2024 11:34:22 | 1037327 | Elektromos   | Francz Szilvia     | \Locations\KEF-ELI\5DD - Dél-D.  | Hozzá                   | Műtéti tömb - Somogy Várm        | Közepes     | B+N             |
| 1104307    | Vázlat         | Hivatkozással korábbi többszöri    | 01/10/2024 11:34:13 | 1037366 | Fütöberend   | Szilárd Tóth       | \Locations\Közbeszerzési és Ell. | . Hozzá                 | Bajcsy - X. kerületi pszichiát   | Közepes     | B+N             |
| 1104306    | Vázlat         | Északi épület 2. em 4-es szárny    | 01/10/2024 11:32:25 | 1037348 | Építőmeste   | Francz Szilvia     | \Locations\KEF-ELI\5DD - Dél-D.  | Hozzá                   | Északi tömb - Somogy Vár         | Közepes     | B+N             |
| 1104305    | Vázlat         | Műtéti tömb 4. em Sebészet Sze     | 01/10/2024 11:31:44 | 1037321 | Elektromos   | Francz Szilvia     | \Locations\KEF-ELI\5DD - Dél-D.  | Hozzá                   | Műtéti tömb - Somogy Várm        | Közepes     | B+N             |
| 1104304    | Vázlat         | A földszinti izolációs szoba járóf | 01/10/2024 11:31:08 | 1036395 | Épîtőmeste   | Anita Bunyovszkiné | \Locations\KEF-ELI\7EM - Észa.   | Hozzá                   | Pszichiátria - Semmelweis T      | Közepes     | B+N             |
| 1104303    | Vázlat         | Az épület földszinten lévő angiol  | 01/10/2024 11:30:20 | 1037357 | Fűtőberend   | Csabáné Szabó      | \Locations\KEF-ELI\7EM - Észa.   | . Hozzá                 | Sebészeti épület - Borsod-A      | Közepes     | B+N             |
| 1104302    | Vázlat         | B2 ép. alagsor fizikoterápiás ren  | 01/10/2024 11:27:58 | 1037338 | Elektromos   | Torkos Csabáné     | \Locations\KEF-ELI\7EM - Észa.   | Hozzá                   | B jelű főépület - Fehérgyar      | Közepes     | B+N             |
| 1104301    | Vázlat         | Tisztelt Szolnáltatól Kérem a C é  | 01/10/2024 11:27:57 | 1037352 | Énitômeste   | Pálinkás István    | \I ocations\Közheszerzési és Ell | Hozzá                   | Bécsi úti telenhelv - Buildina C | Közenes     | R+N *           |
| Cikkek old | dalanként:     | 50 🗸 1 - 50 / 34647 cikk           |                     |         |              |                    |                                  |                         | 1                                | / \0} oldal |                 |

Ha szűrés után, újra az összes hibajegyet szeretné látni, akkor a nem üres mező(k)ből ki kell törölni a szöveget és egy Entert kell nyomni, vagy a jobb felső sarokban lévő kék "Szűrők kiürítése" feliratra kell kattintani.

Ha az oszlop szélességén szeretne változtatni, mert például a címe vagy a tartalma nem olvasható, ezt is megteheti. Menjen a változtatni kívánt oszlop címének jobb felső sarkához, amíg egy két nyíl között lévő dupla vonalat ábrázoló jel meg nem jelenik. A bal egérgombot lenyomva húzza olyan szélesre az oszlopot amilyenre szeretné, majd engedje fel a gombot.

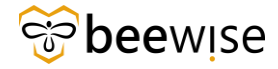

Alul a csúszkával van lehetősége jobbra navigálni, hogy lássa a bejelentések többi tulajdonságát. Nyomja hosszan és húzza balra az egeret.

| 1000464                | Felülvizsgálat folyamatban | Haller utcai telephely - Felnć |
|------------------------|----------------------------|--------------------------------|
| 1000463                | Felülvizsgálat folyamatban | Haller utcai telephely - Felnć |
| 1000462                | Kiadva                     | Haller utcai telephely - Felnć |
| 1000461                | Kész                       | Haller utcai telephely - Felnć |
| 1000460                | Kész                       | Haller utcai telephely - Felnć |
| 1000459                | Kiadva                     | Haller utcai telephely - Felnć |
| 1000458                | Kiadva                     | Haller utcai telephely - Felnć |
| •                      |                            |                                |
| Cikkek oldalanként: 50 | ✓ 1 - 50 / 115 cikk        |                                |

Ha meg akar tekinteni egy bejelentést, kattintson az adott sorra, és megjelennek a bejelentés adatai.

| 📝 Közbeszerzési és Ellátási Főigazgatóság: 1  | 1000487-0 - Google Chrome           |                     |                   |          |                      |          |                                  |           |          |      |
|-----------------------------------------------|-------------------------------------|---------------------|-------------------|----------|----------------------|----------|----------------------------------|-----------|----------|------|
| A Nem biztonságos   rdp.beewise.c             | digital:8003/WebProcess.srv?        |                     |                   |          | ropertyld=208133&p   |          | &specClassType=20&specId=1441008 |           |          |      |
| Közbeszerzési és Ellátási Főigazgatóság: :    | 1000487-0                           |                     |                   |          |                      |          | 🟠 Hozzáadás a könyvj             | elzőkhöz  | Print    | Súgó |
| General Graphic Notifications No              | otes & Documents System N           | Workflow Instance   | Associations      | Audit Ac | tions                |          |                                  | Revise    | Több 🔻   | ×    |
| (Instruction): To submit a Burkolatok rec     | quest, complete the form belo       | w then click Submit |                   |          |                      |          |                                  |           |          | -    |
| - General                                     |                                     |                     |                   |          |                      |          |                                  |           |          | . 1  |
| Request ID 1000487                            |                                     |                     |                   | Stat     | us Kiadva            |          |                                  |           |          |      |
| <ul> <li>Requested For</li> </ul>             |                                     |                     |                   |          | Requested By         |          |                                  |           |          | - 1  |
| Name A Szervízkör Jóváhagyó                   |                                     |                     |                   |          | Name A Szervízkör Jó | óváhagyó |                                  |           |          |      |
| Work Phone                                    |                                     |                     |                   | Work     | Phone                |          |                                  |           |          | - 1  |
| Email                                         |                                     |                     |                   |          | Email                |          |                                  |           |          | - 1  |
| <ul> <li>Request Details</li> </ul>           |                                     |                     |                   |          |                      |          |                                  |           |          | - 1  |
| * Building                                    | Haller utcai telephely - Felr       | nőttház             |                   |          |                      |          |                                  |           |          |      |
| Floor                                         |                                     |                     |                   |          |                      |          |                                  |           |          |      |
| Room                                          | 1                                   |                     |                   |          |                      |          |                                  |           |          |      |
| ★ Organization                                | \Szervezetek\Közbeszerzési          | és Ellátási Főigazg | atóság\EgyesCs    | soport\. | A_Szervizkor         |          |                                  |           |          |      |
| * Service Requested                           | Mennyezet                           |                     |                   |          |                      |          |                                  |           |          |      |
| Élet- és vagyonbiztonságot veszélyeztető hiba |                                     | Kórházban folyó r   | munkát akadályozó | i hiba 🗆 |                      |          | Üzemmenetet zava                 | ró hiba 🚦 | <b>/</b> |      |
| External Id                                   | 1                                   |                     |                   |          |                      |          |                                  |           |          |      |
| Issued By                                     | A Szervízkör helyettes<br>Jóváhagyó |                     | Issued By Organiz | ation    |                      |          |                                  |           |          |      |
| Issued Time                                   | 11/24/2023 08:38:42                 |                     | Approval Dur      | ration 0 | ,02                  | órák     |                                  |           |          |      |
| Janitorian Services                           | ;                                   | Insuranc            | e or compensation | i case   |                      |          |                                  |           |          |      |
| Offer In Advance                              | , 🗹                                 |                     |                   |          |                      |          |                                  |           |          |      |
| <ul> <li>Project Code</li> </ul>              |                                     |                     |                   | =        | FVP Code             |          |                                  |           |          |      |
| Project Code P5307                            | Status Akt                          | ív                  |                   |          | EVP Code A6707       |          | Status Aktív                     |           |          |      |
| Project Name Gottsegen György Orsz.           | Kardiovaszkuláris Intézet üzen      | neltetés            |                   | ļ        | EVP Name GOKVI üzen  | neltetés |                                  |           |          | -    |

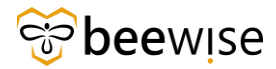

## 4.2 Épületeimhez tartozó bejelentések

Ha az épületeidhez tartozó bejelentések között szeretne keresni, írja be a Cím alatti mezőbe, hogy "Épületeimhez tartozó bejelentések."

| J | elent     | ések                                                                       |                                |
|---|-----------|----------------------------------------------------------------------------|--------------------------------|
| S | aját jele | entések Közösség                                                           |                                |
| G | 4 összes  | s találat <u>Szűrők alkalmazása</u> <u>Szűrők kiü</u>                      | rítése                         |
|   |           | Cím                                                                        | Név                            |
|   |           | épületeimhez tartozó bejelentések                                          | Tartaln:                       |
|   | ⊳         | Epületeimhez tartozó<br>bejelentések                                       | cst - tri<br>my Bui            |
|   | ⊳         | Épületeimhez tartozó<br>bejelentések - Biztosítási vagy<br>kártérítési ügy | cst - tri<br>my Bui<br>compe   |
|   | ⊳         | Épületeimhez tartozó<br>bejelentések - Előzetes ajánlat                    | cst - tri<br>my Bui<br>Advanc  |
|   | ⊳         | Épületeimhez tartozó<br>bejelentések - Gondnoklás                          | cst - tri<br>my Bui<br>Service |

"Épületeimhez tartozó bejelentések"-kel kapcsolatos riportok azokat a bejelentéseket tartalmazzák, amelyek az adott telephely vezetőjéhez tartoznak. Ezek a riportok a **"Jelentések" / "Közösség"** oldalon található és Cím szűrőmezőbe az **"Épületeim"** – szóra keresve ki a felületen meg fog jelenni 4 db riport.

Ezek a riportok tartalmazzák azokat az adatokat, amelyek a saját telephelyekre vonatkozóan az adott szervizkörhöz tartozó bejelentéseket tartalmazzák. pl.: Az A szervizkörhöz tartozó területi menedzser csak az A szervizkörre érkező épületeket látják.

- Épületeimhez tartozó bejelentések: minden bejelentést tartalmaz
- Épületeimhez tartozó bejelentések Biztosítási vagy kártérítési ügy: csak azokat bejelentéseket tartalmazza, amelyek esetén a jóváhagyása során be lett pipálva a Biztosítás
- Épületeimhez tartozó bejelentések Előzetes ajánlat
- Épületeimhez tartozó bejelentések Gondnoklás

#### 4.2.1 Bejelentésekből létrejött munkafeladatok megtekintése.

Miután jóváhagyott egy bejelentést, munkafeladat lesz belőle. Ennek a Request ID-ját a jóváhagyáskor tudja kimásolni vagy felírni.

Ha meg szeretné tekinteni a bejelentésből létrejött munkafeladatokat kattintson az "Épületeimhez tartozó bejelentések" riportra.

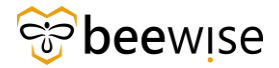

#### OKTATÁSI ANYAG KEF JÓVÁHAGYÓK RÉSZÉRE Közbeszerzési és Ellátási Főigazgatóság Hibabejelentési és Jóváhagyási folyamat

|            | IBM | FRIRIG     | Α                                                                          |                                                                                    |           |
|------------|-----|------------|----------------------------------------------------------------------------|------------------------------------------------------------------------------------|-----------|
| 습          |     |            |                                                                            |                                                                                    |           |
| <b>0</b> I | J   | elenté     | esek                                                                       |                                                                                    |           |
| Ľ          | S   | aját jeler | ntések Közösség                                                            |                                                                                    |           |
| ß          | G   | 4 összes t | alálat Szűrők alkalmazása Szűrők kiü                                       | rítése                                                                             |           |
| ð          |     |            | Cím                                                                        | Név                                                                                | Címke     |
| ÷          |     |            | épületeimhez tartozó bejelentések                                          | Tartalmaz                                                                          | Tartalma: |
|            |     | ⊳          | Épületeimhez tartozó<br>bejelentések                                       | cst - triRequest - Requests of<br>my Buildings                                     |           |
|            |     | ⊳          | Épületeimhez tartozó<br>bejelentések - Biztosítási vagy<br>kártérítési ügy | cst - triRequest - Requests of<br>my Buildings - Insurance or<br>compensation case |           |
|            |     | ⊳          | Épületeimhez tartozó<br>bejelentések - Előzetes ajánlat                    | cst - triRequest - Requests of<br>my Buildings - Offer In<br>Advance               |           |
|            |     | ⊳          | Épületeimhez tartozó<br>bejelentések - Gondnoklás                          | cst - triRequest - Requests of<br>my Buildings - Janitorian<br>Services            |           |

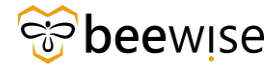

#### OKTATÁSI ANYAG KEF JÓVÁHAGYÓK RÉSZÉRE Közbeszerzési és Ellátási Főigazgatóság Hibabejelentési és Jóváhagyási folyamat

Ezután az alábbi oldalra dob a rendszer. Felül az Azonosító alatti fehér mezőbe másolja be a jóváhagyáskor kimásolt Request ID-t (Ctrl + V billentyűkombináció) és nyomjon egy Entert.

|                        | ientesek - Google Chrome            |                                                   |                         |                             | - 🗆 ×           |
|------------------------|-------------------------------------|---------------------------------------------------|-------------------------|-----------------------------|-----------------|
| ▲ Nem biztonságos   n  | dp.beewise.digital:8003/html/en/del | fault/reportTemplate/viewReport.jsp?reportTemplld | =209331&showAddToBookma | ark=true                    |                 |
|                        |                                     |                                                   |                         |                             | ×               |
| Épületeimhez tartozó b | pejelentések                        |                                                   | Szűrők alka             | almazása Szűrők kiürítése 🗧 | G & ± @         |
| Azonosító              | = kusz                              | épület                                            | Telephely               | Igényléskategória           | igényelt szolgá |
| Tartalmaz              | Tartalmaz                           |                                                   |                         |                             |                 |
| 1000494                | Kiadva                              | Haller utcai telephely - Felnőttház               | Haller utcai telephely  | Hibabejelentés              | Elevators       |
| 1000487                | Kiadva                              | Haller utcai telephely - Felnőttház               | Haller utcai telephely  | Hibabejelentés              | Mennyezet       |
| 1000481                | Kiadva                              | Haller utcai telephely - Felnőttház               | Haller utcai telephely  | Hibabejelentés              | Elevators       |
| 1000480                | Kiadva                              | Haller utcai telephely - Felnőttház               | Haller utcai telephely  | Épületkarbantartás          | D - üzembiz     |
| 1000479                | Visszavont                          | Haller utcai telephely - Felnőttház               | Haller utcai telephely  | Havária                     | Havária         |
| 1000478                | Kiadva                              | Haller utcai telephely - Felnőttház               | Haller utcai telephely  | Hibabejelentés              | Mennyezet       |
| 1000473                | Kiadva                              | Haller utcai telephely - Felnőttház               | Haller utcai telephely  | Épületkarbantartás          | D - üzembiz     |
| 1000470                | Kiadva                              | Haller utcai telephely - Felnőttház               | Haller utcai telephely  | Hibabejelentés              | Bútorjavítás    |
| 1000469                | Kész                                | Haller utcai telephely - Felnőttház               | Haller utcai telephely  | Hibabejelentés              | Mennyezet       |
| 1000468                | Kiadva                              | Haller utcai telephely - Felnőttház               | Haller utcai telephely  | Hibabejelentés              | Mennyezet       |
| 1000467                | Kész                                | Haller utcai telephely - Gyermek- és Felnőttház   | Haller utcai telephely  | Hibabejelentés              | Mennyezet       |
| 1000466                | Felülvizsgálat folyamatban          | Haller utcai telephely - Felnőttház               | Haller utcai telephely  | Hibabejelentés              | Mennyezet       |
| 1000465                | Kész                                | Haller utcai telephely - Felnőttház               | Haller utcai telephely  | Épületkarbantartás          | A - élet és b   |
| 1000464                | Felülvizsgálat folyamatban          | Haller utcai telephely - Felnőttház               | Haller utcai telephely  | Épületkarbantartás          | A - élet és b   |
| 1000463                | Felülvizsgálat folyamatban          | Haller utcai telephely - Felnőttház               | Haller utcai telephely  | Élőerős szolgáltatás        | Fürdők, mec     |
| 1000462                | Kiadva                              | Haller utcai telephely - Felnőttház               | Haller utcai telephely  | Épületkarbantartás          | B – kárment 🗸   |
| 4                      |                                     |                                                   |                         |                             | •               |

Ezután kattintson a bejelentésre.

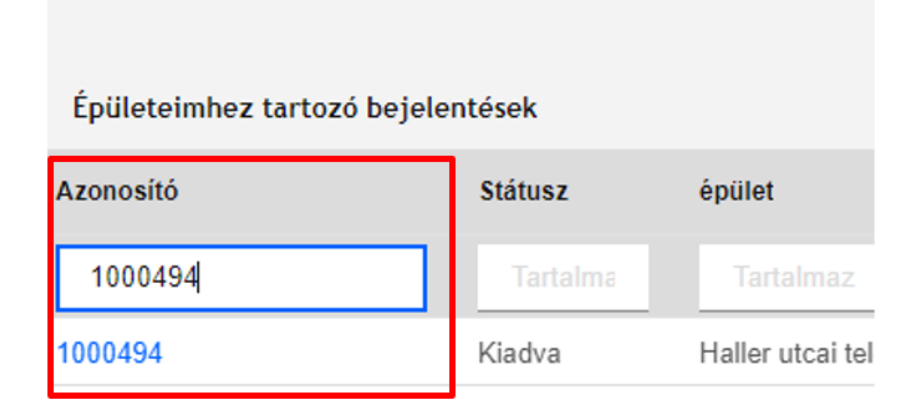

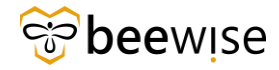

A megnyitott oldalon, ha egy kicsit lejjebb teker, láthat egy "Work Task" fület, amelyben megtalálható a bejelentésből létrejött munkafeladat.

| 🚺 Közbeszerzési és Ellátási Főig | azgatóság: 1000494-0  | - Google Chrome                                                                   |                             |                             |                            |                                    |                         |                            |         |          |
|----------------------------------|-----------------------|-----------------------------------------------------------------------------------|-----------------------------|-----------------------------|----------------------------|------------------------------------|-------------------------|----------------------------|---------|----------|
| A Nem biztonságos   rdp          | beewise.digital.800   |                                                                                   |                             |                             |                            |                                    |                         |                            |         |          |
| Közbeszerzési és Ellátási Főiga  | zgatóság: 1000494-i   | 0                                                                                 |                             |                             |                            |                                    |                         | 😭 Hozzáadás a könyvjelzőki |         | nt 🕥 Sig |
| General Graphic Notific          | etions Notes & Docu   | ments System Workflow Instance Ass<br>eleminuzurezerizesi es Eliisiasi Furgazgalu | ociations Audit Actions     | -pesti centruminornaz - ors | Lagus Melilaculugiai es il | ientotugiai intezer (unc.)         |                         | Revi                       | se Töbl | • ×      |
| <ul> <li>Servi</li> </ul>        | ce Requested Elevator | 5                                                                                 |                             |                             |                            |                                    |                         |                            |         |          |
| Elet- és vagyonbiztonságot veszé | iyeztető híba 🗔       |                                                                                   | Kórházban folyó             | ó munkát akadályozó híba 🗔  |                            |                                    | Üzemmenetet zavaró híba |                            |         |          |
|                                  | External Id           | tkör halvattas Kiráhamó                                                           |                             | Instant By Composition      |                            |                                    |                         |                            |         |          |
|                                  | Issued Time 12/01/2   | 023 12:51:42                                                                      |                             | Approval Duration 93.8      |                            | irák                               |                         |                            |         |          |
| Janito                           | rian Services         |                                                                                   | Insura                      | nce or compensation case    |                            |                                    |                         |                            |         |          |
| om                               | er in Advance 🗆       |                                                                                   |                             |                             |                            |                                    |                         |                            |         |          |
| Project Code                     |                       |                                                                                   |                             |                             | FVP Code                   | •                                  |                         |                            |         |          |
| Project Code P5307               |                       | Statu                                                                             | a Aktiv                     |                             | EVP.Code A                 | 5707                               | Status Aktiv            |                            |         |          |
| Project Name Gottsøgen Gy        | örgy Orsz. Kardiovas: | zkuláris Intézet üzemeltetés                                                      |                             |                             | EVP.Name C                 | OKVI üzemeltetés                   |                         |                            |         | - 1      |
|                                  |                       |                                                                                   |                             |                             |                            |                                    |                         |                            |         |          |
| Herarchy Path \Classification    | s\Project Codes\KEF   | \P5307                                                                            |                             |                             | Managled By B              | +N FM                              |                         |                            |         |          |
|                                  |                       |                                                                                   |                             |                             | Hierarchy Path V           | lassifications\FVP Codes\KEF\A6707 |                         |                            |         |          |
| Describe Your Required           | uest                  |                                                                                   |                             |                             |                            |                                    |                         |                            |         |          |
| <ul> <li>Assets</li> </ul>       |                       |                                                                                   |                             |                             |                            |                                    | Szűrők alkalm           | azása Szűrők klörítés      | • 0     | â        |
|                                  |                       |                                                                                   |                             |                             |                            |                                    |                         |                            |         |          |
| : Azonosito                      | Nev                   | Leiras                                                                            | Statusz                     |                             |                            |                                    |                         |                            |         |          |
|                                  |                       |                                                                                   |                             | Mincronek                   | monicionitondă adalek      |                                    |                         |                            |         | ×        |
| WorkTask                         |                       |                                                                                   |                             |                             |                            |                                    |                         |                            |         |          |
|                                  |                       |                                                                                   |                             |                             |                            |                                    | Szűrők alkalmazása      | Szűrők klürítése           | с Ŧ     | ۲        |
| Feladat Azonosító                | Státusz               | Erőforrás hozzárendelési státusz                                                  | Felelős szervezet           | Feladat létrejötte          | Feladat prioritás          | Feladat tipus                      |                         |                            |         |          |
| 1039640                          | Vázlat                | Hozzá nem rendelt                                                                 | Közbeszerzési és Ellátási F | 12/01/2023 11:51:43         | Közepes                    | Javító                             |                         |                            |         | ¢        |
| Cikkek oldalanként               | 1 - 1 / 1 ciki        |                                                                                   |                             |                             |                            |                                    |                         | 1 / \0] old                | al -    | 1        |
| Revise Tõbb 🔺 x                  | 2                     | Kattintson ide a<br>munkafeladat<br>megtekintéséhez                               | )—                          |                             |                            |                                    |                         |                            |         | _        |

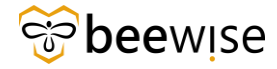

#### OKTATÁSI ANYAG KEF JÓVÁHAGYÓK RÉSZÉRE Közbeszerzési és Ellátási Főigazgatóság Hibabejelentési és Jóváhagyási folyamat

Ezt követően a feldobott oldalon megjelennek a Munkafeladat adatai. A munkafeladat adatai között az egyszerű átláthatóság érdekében megjelenítésre kerül, melyik épülethez, melyik szinthez és melyik szobához tartozik a bejelentés.

| Munkateleast. 1036753-Work Task Template - Connective Maintenance - KDF-Fundure report - Google Chrome                                                    | - a x                                                                                                    |
|----------------------------------------------------------------------------------------------------|----------------------------------------------------------------------------------------------------|
| A New Sixtonsigos rdp.beewise.digitat/8003/WebProcess.srv?objectId=750000@actionId=750011&propertyId=208133&projectId=1&specClassTyp                      |                                                                                                    |
| Munkafeladat: 1038763-Work Task Template - Corrective Maintenance - KEF-Furniture repair                                                                  | 🕁 Pozziada a Verynjezičkos - 🔂 Pojenizaca - 🔘 Sa                                                                                                    |
| Munkafeladat-információk Általános Munka részletei Erőforrások Eljárások Függőségek Speciális Értesítések Jegyzetek és Dokumentumok Ro                    | endszer Naptár részletel Naptár Munkafolyamet-példány Jelentések Hozzárenci 😸 Kész Felfüggesztés 🕶 Mentés és kilépés Mentés Több 🕶 x                    |
| á lan seittskeleiel a feladattal kanceolato: alamető információli felőlvístuálatát és mírkeittisát hatthatla véne                                         |                                                                                                    |
| = Általána                                                                                                    |                                                                                                    |
| <ul> <li>Attailanos</li> </ul>                                                                                                    |                                                                                                    |
| Azenosti 1038763                                                                                                    | Statuzz Aktiv                                                                                                    |
| <ul> <li>readstreet work lask template - Corrective Maintenance - KEP-Purniture repair</li> </ul>                                                         | Evotorias nozzarendelesi stadusz i receptnecyt                                                                                                    |
| Leviras                                                                                                    |                                                                                                    |
|                                                                                                    |                                                                                                    |
|                                                                                                    |                                                                                                    |
| Pirancial Method                                                                                                    | Eiszámolás v                                                                                                    |
|                                                                                                    |                                                                                                    |
|                                                                                                    |                                                                                                    |
| JIRA ajjeniat határideje                                                                                                    | JIRA ajániat száma                                                                                                    |
| <ul> <li>Igényelve a következőhöz</li> </ul>                                                                                                    | Igénylő                                                                                                    |
| NEV CAFM Admin, KEF - 1000003                                                                                                    | 14/2/ CAFM Admin, KEF - 1000003                                                                                                    |
| Nunkaheyi telefon                                                                                                    | Munikaheryi telefon                                                                                                    |
| E-mail                                                                                                    | Email                                                                                                    |
| Részletek                                                                                                    |                                                                                                    |
| Feladat tipusa Javitó                                                                                                    | Feladat prioritása Közepes                                                                                                    |
| igénykéssztály Bútorjavítás                                                                                                    | Szolgáltatási usztály Létesítmény üzemeltetés KEF                                                                                                    |
| Elsődieses muskavíszisi hely /Locations/Közbeszerzési és Ellátási Főigazgatóságul. Dél-pesti Centrumkórház - Országos Hematológiai és Infektológiai Intéz | eet (DPC)\Bajcsy-Zsilinszky Kórház és Rendelőintézet\Bajcsy Zsilinszky Kórház Központi Telephely\Bajcsy Zsilinszky Kórház Központi Telephely - B épület |
| <u>Dentil szervezete</u> \Organizations\Közbeszerzési és Ellátási Főigazgatóság                                                                           |                                                                                                    |
| Jelen állapot                                                                                                    |                                                                                                    |
| Gendnoklád                                                                                                    | Biztoshžat vagy kaitelnibet ugy 🗌                                                                                                    |
| Előzetes ajániat                                                                                                    |                                                                                                    |
| Telephely                                                                                                    | Épulet                                                                                                    |
| Emetet                                                                                                    | Henyloog                                                                                                    |
| Con                                                                                                    |                                                                                                    |
| <ul> <li>Felelős szervezet</li> </ul>                                                                                                    | Hozzárendelés Automatikus hozzárendelés Keresés Kiürítés                                                                                                |
| Mer Közbeszerzési és Ellátási Főigazgatóság Dispatchers                                                                                                   | Szervezet Usune Munkacsoport                                                                                                    |
| Hernschla-uhonni \Szervezetek\Közbeszerzési és Ellátási Főlgazgatóság WorkGroup\Közbeszerzési és Ellátási Főlgazgatóság Dispatchers                       |                                                                                                    |
| <ul> <li>Felelős személy</li> </ul>                                                                                                    | Keresés   Külitikés                                                                                                    |
| Név                                                                                                    |                                                                                                    |
| E-mail                                                                                                    | Musikahelyi telefon                                                                                                    |
| <ul> <li>Megjegyzések</li> </ul>                                                                                                    | Hozzáadás Megtegyzés ettävolttása                                                                                                    |

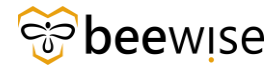

## 4.3 Összes igénylés - All Request

Az Összes Igénylés riportban az összes kórház, összes bejelentése található. Eléréséhez kövesse a <u>6.2-</u> <u>es fejezetben</u> megismert módszert. A **"Közösség"** fülön írjuk a Cím alatti mezőbe, hogy "Összes igénylés", majd kattintson a megfelelő riportra.

| B                                                                  | Jelentése | ek - IBM                    | TRIRIGA × 🛄 .                                                                                      | Jelentések - IBM TRIRIGA ×                                                                                                    | +                  |                                                                  |
|--------------------------------------------------------------------|-----------|-----------------------------|----------------------------------------------------------------------------------------------------|----------------------------------------------------------------------------------------------------|--------------------|------------------------------------------------------------------|
| ÷                                                                  | → C       | ;                           | Nem biztonságos   rdr                                                                              | b.beewise.digital:8003/app/tririga/#                                                                                                   | *name=Builder+     | -+My+Rep                                                         |
| ■                                                                  | IBM .     | TRIRI                       | GA                                                                                                 |                                                                                                    |                    |                                                                  |
| (1)<br>(1)<br>(1)<br>(1)<br>(1)<br>(1)<br>(1)<br>(1)<br>(1)<br>(1) | J         | <b>lelent</b><br>Saját jele | ések<br>entések Közösség                                                                           |                                                                                                    |                    |                                                                  |
|                                                                    | 8         | 3 összes                    | találat Szűrők alkalmazása Szű                                                                     | írők kiürítése                                                                                                    |                    |                                                                  |
| ĉ                                                                  | 8         | 3 össze:                    | találat <u>Szűrők alkalmazása</u> Szű<br>Cím                                                       | írők kiürítése<br>Név                                                                                                    | Címke              | Modul                                                            |
| 4                                                                  | с<br>П    | 3 össze:                    | találat <u>Szűrők alkalmazása Szű</u><br>Cím<br>Összes igénylés                                    | írők kiürítése<br>Név<br>Tartalmaz                                                                                                    | Címke<br>Tartalmaz | Modul<br>Tartalmaz                                               |
| 4                                                                  | 0<br>0    | 3 összes                    | találat     Szűrők alkalmazása     Szű       Cím     Összes igénylés       Összes igénylés         | i <u>rők kiürítése</u><br>Név<br>Tartalmaz<br>triRequest - Workflow - All<br>Requests                                                  | Címke<br>Tartalmaz | Modul<br>Tartalmaz<br>triReques                                  |
| 4                                                                  | <b>3</b>  | 3 összet                    | Szűrők alkalmazása     Szű       Cím     Összes igénylés       Összes igénylés     Összes igénylés | i <u>rők kiürítése</u><br>Név<br><i>Tartalmaz</i><br>triRequest - Workflow - All<br>Requests<br>cst - All Requests                     | Címke<br>Tartalmaz | Modul<br>Tartalmaz<br>triReques<br>triReques                     |
| <b>d</b>                                                           |           | 3 összer                    | Szűrők alkalmazása     Szű       Cím     Összes igénylés       Összes igénylés     Összes igénylés | irők kiürítése<br>Név<br>Tartalmaz<br>triRequest - Workflow - All<br>Requests<br>cst - All Requests<br>Copy Of cst - All Requests - KG | Címke<br>Tartalmaz | Modul<br><i>Tartalmaz</i><br>triReques<br>triReques<br>triReques |

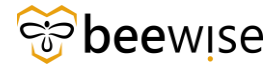

## 4.4 Összes feladat - All work tasks

Az All Work tasks riportban az összes kórház, összes folyamatban lévő feladata látható. Eléréséhez kövesse<u>a 6.2-es fejezetben</u> megismert módszert. A Közösség fülön írje a Cím alatti mezőbe, hogy "All Work tasks", majd kattintson a megfelelő riportra.

| ≞h J   | Jelentések - IBM TRIRIGA ×                 | iii) Jelentések - IBM TRIRIGA ×         | +         |
|--------|--------------------------------------------|-----------------------------------------|-----------|
| ←      | $ ightarrow \mathbf{C}$ fm.beewise.digita  | l/tririga/app/tririga/#name=Builder+-+I | My+Repo   |
| ■      | IBM TRIRIGA                                |                                         |           |
| (j     | Jelentések                                 |                                         |           |
| ľ<br>þ | Saját jelentések Közösség                  |                                         |           |
| Ċ      | Cím                                        | Név                                     | Címke     |
|        |                                            | Tartalmaz                               | Tartalma: |
| ъ<br>В | all work tasks     All Work tasks          | cst - All Work tasks                    |           |
| ų      | all work tasks       Image: All Work tasks | cst - All Work tasks                    |           |
| ÷      | all work tasks       All Work tasks        | cst - All Work tasks                    |           |

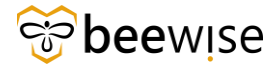

## 4.5 Riportok könyvjelzőbe mentése

A gyorsabb elérés érdekében, hogy ne kelljen minden alkalommal a <u>6.2-es fejezetben</u> leírtakon végig mennie, ha meg akarja nyitni a riportokat, elmentheti a könyvjelzőkbe.

Ehhez a kiválasztott riport (jelentés) jobb felső sarkában lévő gombok közül rá kell kattintani a csillagot ábrázolóra.

| ▲ Nem biztonságos    | rdp.beewise.digital:8003/html/en/def | ault/reportTemplate/viewReport.jsp?report  | TemplId=209331&showAddToBookma    | rk=true            |
|----------------------|--------------------------------------|--------------------------------------------|-----------------------------------|--------------------|
|                      |                                      |                                            |                                   | ×                  |
| Épületeimhez tartozo | ó bejelentések                       | Sž                                         | űrők alkalmazása Szűrők klürítése | C ☆ ± @            |
| Azonosító            | Státusz                              | épület                                     | Telephely                         | Igényléskategória  |
|                      |                                      |                                            |                                   | Fartalmaz          |
| 1000494              | Felülvizsgálat folyamatban           | Haller utcai telephely - Felnőttház        | Haller utcai telephely            | Hibabejelentés     |
| 1000487              | Kiadva                               | Haller utcai telephely - Felnőttház        | Haller utcai telephely            | Hibabejelentés     |
| 1000481              | Kiadva                               | Haller utcai telephely - Felnőttház        | Haller utcai telephely            | Hibabejelentés     |
| 1000480              | Kiadva                               | Haller utcai telephely - Felnöttház        | Haller utcai telephely            | Épületkarbantartás |
| 1000479              | Visszavont                           | Haller utcai telephely - Felnőttház        | Haller utcai telephely            | Havária            |
| 1000478              | Kiadva                               | Haller utcai telephely - Felnőttház        | Haller utcai telephely            | Hibabejelentés     |
| 1000473              | Kész                                 | Haller utcai telephely - Felnőttház        | Haller utcai telephely            | Épületkarbantartás |
| 1000470              | Kiadva                               | Haller utcai telephely - Felnőttház        | Haller utcai telephely            | Hibabejelentés     |
| 1000469              | Kész                                 | Haller utcai telephely - Felnőttház        | Haller utcai telephely            | Hibabejelentés     |
| 1000468              | Kiadva                               | Haller utcai telephely - Felnőttház        | Haller utcai telephely            | Hibabejelentés     |
| 1000467              | Kész                                 | Haller utcai telephely - Gyermek- és Felnő | ttház Haller utcai telephely      | Hibabejelentés     |
| 1000466              | Felülvizsgálat folyamatban           | Haller utcai telephely - Felnőttház        | Haller utcai telephely            | Hibabejelentés     |
| 1000465              | Kész                                 | Haller utcai telephely - Felnőttház        | Haller utcai telephely            | Épületkarbantartás |
| 1000464              | Felülvizsgálat folyamatban           | Haller utcai telephely - Felnőttház        | Haller utcai telephely            | Épületkarbantartás |
| 4                    |                                      |                                            |                                   | *                  |

Ekkor előugrik egy ablak, ahol van lehetőség módosítani a könyvjelző nevén. Az automatikus névre kattintva válik szerkeszthetővé a név. Illetve, ha van több mappa is a könyvjelzők között, akkor

kiválaszthatja melyikbe teszi vagy ha új mappába szeretné tenni a lapot, akkor ezt is megteheti. A gombra kattintva lehet új mappát adni a könyvjelzőkhöz, amibe a mappa nevének megadása után, a mappa nevére kattintva az adott lap is kerülni fog. Ha végezett a változtatásokkal, vagy épp nem változtatott, akkor a **"Hozzáadás"** gombra kattintva könyvjelzőkhöz kerül a lap.

| Könyvjelző hozzáadása             | × |
|-----------------------------------|---|
| Oldal ellátása könyvjelzővel.     |   |
| Könyvjelző neve:                  |   |
| Épületeimhez tartozó bejelentések |   |
| A kiválasztott mappába:           |   |
| Saját kedvencek                   |   |
| Hozzáadás Mégse                   |   |

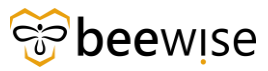

Következő alkalommal a főoldalon a jobb felső sarokban lévő **"Saját könyvjelzők"** fülre kattintva megnyílnak az elmentett könyvjelzők. Itt az **Összes Igénylés** könyvjelzőre kattintva, az rögtön meg is nyílik.

| 🕕 Je     | lentések - IBM '          | TRIRIGA 🗙 📋 All Requests - KG - IBM T      | 'ririga X | +         |                            |                            |                                        | × - (                                     | 5 ×          |
|----------|---------------------------|--------------------------------------------|-----------|-----------|----------------------------|----------------------------|----------------------------------------|-------------------------------------------|--------------|
|          | > C 🔺                     | Nem biztonságos   rdp.beewise.digital:8003 |           |           |                            |                            |                                        | ie 🖈 🗯 🗖                                  | <b>(8)</b> : |
| ≡        | IBM TRIRIG                | A                                          |           |           |                            |                            |                                        |                                           | 9 0          |
| <u>ن</u> | Kezdőla<br><b>All Req</b> | p /<br>uests - KG                          |           |           |                            | 🗋 Megnyitás új ablakban    | 습 Ho:                                  | záadás a könyvjelzőkhöz 🚖 Saját könyvjelz | ők           |
| ß        | All Degu                  | este KO                                    |           |           | • Crücék alkalmarára       | Salielle blickére 🕥 🗢      |                                        | Saját könyvjelzők                         | ×            |
| ð        | Airrequ                   | 633-10                                     |           |           | Szurok atkatmazasa         | Szarok kiantese G &        | 2 ©                                    | Saját kedvencek                           | Ť            |
| 888      | Az                        | epuiet                                     | St        | Azonosito | Statusz                    | Resource Assignment Status | Emelet                                 | - Könyvjelzök                             | •            |
| 666      |                           |                                            |           |           |                            |                            |                                        | All Requests - KG                         |              |
|          | 1000                      | Műszaki épület - Technical Building        | Kiadva    | 1039635   | Advanced Offer In Progress | Hozzá nem rendelt          | ^                                      | Epületeimhez tartozó bejelentések         |              |
|          | 1000                      | Műszaki épület - Technical Building        | Vissz     |           |                            |                            |                                        |                                           |              |
|          | 1000                      | Uzsoki utcai th Building 11                | Kiadva    | 1039634   | Aktív                      | Hozzá nem rendelt          |                                        |                                           |              |
|          | 1000                      | Uzsoki utcai th Building 11                | Vissz     | 1039633   | Vázlat                     | Hozzá nem rendelt          |                                        |                                           |              |
|          | 1000                      | Uzsoki utcai th Building 11                | Vissz     | 1039632   | Visszavont                 | Hozzá nem rendelt          | 01 Flo                                 |                                           |              |
|          | 1000                      | Haller utcai telephely - Felnőttház        | Felül     |           |                            |                            |                                        |                                           |              |
|          | 1000                      | Ady Enrdre utcai szakrendelő - Building A  | Kész      | 1039630   | Closing In Progress        | Kész                       |                                        |                                           |              |
|          | 1000                      | Ady Enrdre utcai szakrendelő - Building A  | Kész      | 1039629   | Closing In Progress        | Kész                       |                                        |                                           |              |
|          | 1000                      | Ady Enrdre utcai szakrendelő - Building A  | Kész      | 1039628   | Lezárt                     | Kész                       |                                        |                                           |              |
|          | 1000                      | Ady Enrdre utcai szakrendelő - Building A  | Kész      | 1039627   | Lezárt                     | Kész                       |                                        |                                           |              |
|          | <                         | Add Parallel and an include it. Publics A  | 1012-0-12 | ******    | A1.45.                     | Construction and the       | ······································ |                                           |              |
|          | Cikkek ol                 | dalanként: 50 🗸 1 - 50 / 502 cikk          |           |           |                            | 1 / \0} oldal              | •                                      |                                           |              |
|          | •                         |                                            |           |           |                            |                            |                                        |                                           |              |

Ha később törölni szeretné a könyvjelzőt, akkor a **Könyvjelzők** felirattól jobbra a fekete háromszöget megnyomva a menüből ki lehet választani a *"Könyvjelző szerkesztése"* gombot. Ekkor szerkeszthetővé válnak a könyvjelzők. A szerkeszteni kívánt könyvjelzőre kattintva, majd újra lenyitva a menüt a fekete háromszöggel, kiválaszthatja a *"Könyvjelző törlése"* gombot, mellyel törölheti. Törlés után szintén a fekete háromszögre, majd a *"Könyvjelző szerkesztés"*-re kattintva, újra nem szerkeszthetővé (de használhatóvá) teheti a könyvjelzőket.

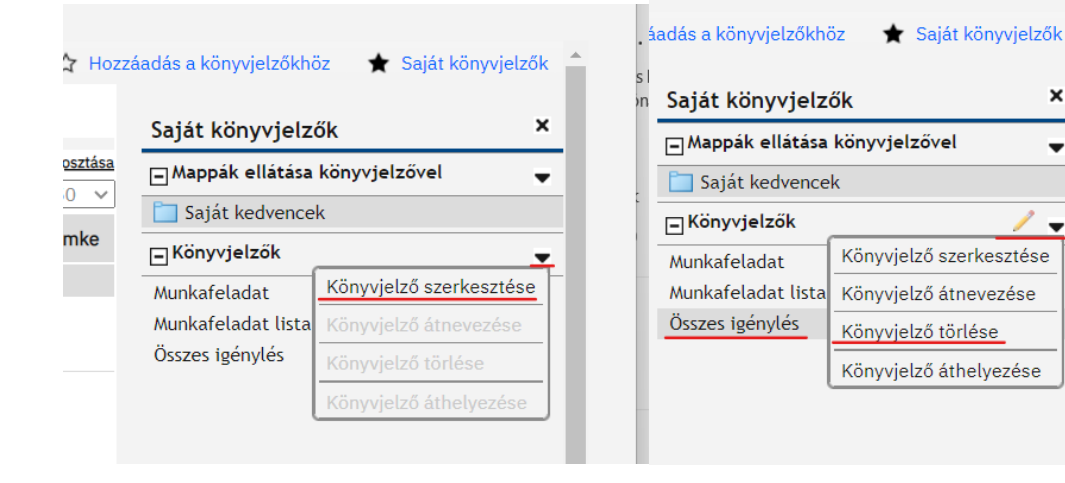

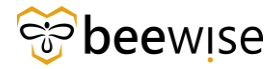

### 4.6 "Közösség" fülből a riport "Saját jelentésekbe másolása"

A **"Saját jelentések"** fül egy gyorsabb elérést kínál az oda átmásolt riportoknak, ha például az *Összes Igénylés* riportot szeretné elérni, át tudja ezt másolni a **"Közösség"** fülből a **"Saját jelentések"** fülbe, ezáltal nem kell mindig kikeresnie.

Jelöld ki az átrakni kívánt riportot a **"Közösség"** fülben a bal oldalán található négyzet bepipálásával, majd kattintson a *"Másolás saját jelentésként"* gombra

| ■             | IBM      | <b>FRIRI</b>            | GA                                          |                                         |           |            |                 |                       |                                          |               | í                                       | 9        |
|---------------|----------|-------------------------|---------------------------------------------|-----------------------------------------|-----------|------------|-----------------|-----------------------|------------------------------------------|---------------|-----------------------------------------|----------|
| (a)<br>■<br>■ | J        | <b>elen</b><br>aját jel | <b>tések</b><br>entések <b>Közösség</b> Ren | dszerjelentések Adminiszt               | ráció     |            | [ð Megn         | yitás új ablakban 🛛 🏠 | <ul> <li>Hozzáadás a könyvjel</li> </ul> | zőkhöz 🔺 Sa   | ját könyvjelzők                         | <        |
| đ             | 9        | 2 össze                 | stalálat Szűrők alkalmazása S               | zűrők kiürítése                         |           |            |                 |                       |                                          | Másol         | ás saját jelentéské<br>vielenítés: 50 × | int<br>V |
| 2             |          |                         | Cím                                         | Név                                     | Címke     | Modul      | Üzleti objektum | Űrlap                 | Megjelenítés<br>típusa                   | Objektumcímke | Tulajdonos<br>nyelve                    |          |
| 88            |          |                         | összes igénylés                             | Tartalmaz                               | Tartalmaz | Tartalmaz  | Tartalmaz       | Tartalmaz             | -Összes- ∨                               |               | ,                                       |          |
| Ľ             |          | ⊳                       | Összes igénylés                             | triRequest - Workflow -<br>All Requests |           | triRequest |                 |                       | Lekérdezés                               |               | Amerikai angol                          | 1        |
| 3             | <b>~</b> | $\triangleright$        | Összes igénylés                             | cst - All Requests                      |           | triRequest |                 |                       | Jelentés                                 |               | Amerikai angol                          | L        |
| Ø             |          |                         |                                             |                                         |           |            |                 |                       |                                          |               |                                         |          |
|               |          |                         |                                             |                                         |           |            |                 |                       |                                          |               |                                         |          |
| ĉ             |          |                         |                                             |                                         |           |            |                 |                       |                                          |               |                                         |          |
| ĉ             |          |                         |                                             |                                         |           |            |                 |                       |                                          |               |                                         |          |
| ٦             |          |                         |                                             |                                         |           |            |                 |                       |                                          |               |                                         |          |
| ę             |          |                         |                                             |                                         |           |            |                 |                       |                                          |               |                                         |          |

Ezután a kiválasztott riport megjelenik a "Saját jelentések" fülön

| ■        | IBM 1 | RIRI             | GA                                                   |                                                                                             |           |                   |                         |                                                |                                | í                                    | (          |
|----------|-------|------------------|------------------------------------------------------|---------------------------------------------------------------------------------------------|-----------|-------------------|-------------------------|------------------------------------------------|--------------------------------|--------------------------------------|------------|
| 습        |       |                  |                                                      |                                                                                             |           |                   |                         |                                                |                                |                                      |            |
| ¢.       | J     | elent            | tések                                                |                                                                                             |           |                   | 🖸 Megnyitás új ablakbar | n 🏠 Hozzáadás a                                | a könyvjelzőkhöz 🛛 🖈           | <ul> <li>Saját könyvjelző</li> </ul> | k          |
| Ľ        | s     | aját jel         | <b>entések</b> Közösség Rendszerj                    | elentések Adminisztráció                                                                    |           |                   |                         |                                                |                                |                                      |            |
| ð        |       |                  |                                                      |                                                                                             |           |                   |                         | <u>Új Másolás Törlés</u> I                     | Másolás közösségi jelentésk    | ént Jelentés megosztá                | <u>ása</u> |
| D)       | G     | 7 össze          | es találat <u>Szűrők alkalmazása</u> <u>Szűrők k</u> | <u>tiürítése</u>                                                                            |           |                   | Mar 1 - 1 10 / -        |                                                | M                              | Megjelenítés: 50                     | ~          |
|          |       |                  | Cím                                                  | Név                                                                                         | Címke     | Űrlap             | típusa                  | Tulajdonos                                     | csoportok                      | Objektumcímke                        |            |
| <u> </u> |       |                  | Tartalmaz                                            | Tartalmaz                                                                                   | Tartalmaz | Tartalmaz         | -Összes- 🗸              | Tartalmaz                                      | Tartalmaz                      |                                      |            |
| Ľ        |       | $\triangleright$ | All Work tasks                                       | <u>cst - All Work tasks - KG</u>                                                            |           | Munkafeladat      | Jelentés                | Korompay KEF,<br>Gábor - 1000007               | Adminisztrátor<br>csoport, cst |                                      |            |
| ¢¢<br>Ø  |       | $\triangleright$ | Épületcímtár                                         | <u>Másolat a következőről:</u><br>triBuilding - Building records of<br>Building Directory   |           | Épület, Struktúra | <u>Jelentés</u>         | CAFM Admin, KEF -<br>1000003                   |                                |                                      |            |
|          |       | ⊳                | <u>Munkafolyamat-tevékenységi</u><br><u>elemek</u>   | <u>Másolat a következőről:</u><br>WorkflowActionItem - Portal -<br>Assigned to Current User |           |                   | <u>Jelentés</u>         | <u>CAFM Admin, KEF -</u><br>1000003            | cst Reports                    |                                      |            |
|          |       | $\triangleright$ | Noti                                                 | Noti                                                                                        |           |                   | Jelentés                | CAFM Admin, KEF -<br>1000003                   |                                |                                      |            |
|          |       | $\triangleright$ | Összes igénylés                                      | <u>cst - All Requests - KG</u>                                                              |           |                   | <u>Jelentés</u>         | <u>Korompay KEF,</u><br><u>Gábor - 1000007</u> | Adminisztrátor<br>csoport, cst |                                      |            |
| <u>م</u> |       | $\triangleright$ | Összes igénylés                                      | <u>Requests - Épület - Szint</u>                                                            |           |                   | <u>Jelentés</u>         | CAFM Admin, KEF -<br>1000003                   |                                |                                      |            |
| - 2      |       | ⊳                | Összes igénylés                                      | <u>Másolat a következőről: cst - All</u><br><u>Reguests</u>                                 |           |                   | Jelentés                | CAFM Admin, KEF -<br>1000003                   |                                |                                      |            |
|          |       |                  |                                                      |                                                                                             |           |                   |                         |                                                |                                |                                      |            |

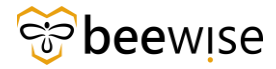

# 4.7 Tévesen jóváhagyott és havária hibabejelentések elutasítása /visszavonása

Abban az esetben, ha egy igény véletlenül jóváhagyásra került, vagy olyan haváriáról érkezett be igény, amelyet úgy ítéltek, hogy nem havária, akkor következő módon lehet változtatni a bejelentés jóváhagyásán. FONTOS! Abban az esetben, ha egy bejelentés jóvá lett hagyva MINDEN esetben létrejön egy munkalap, ami a diszpécserekhez kerül. (Havária bejelentések során azonnal létrejön.) Ebben az esetben tanácsos értesíteni az diszpécsert, hogy a visszavont feladatot zárja le, így az elvégezni kívánt munka nem kerül kiosztásra megoldó emberhez. A diszpécsernél is úgy jelenik meg a munkalapon, hogy visszavont a bejelentés státusza, de az emberi hibázás adta lehetőség fennáll.

A Riport – Hibajegyek, igénylések fejezetben leírtaknak megfelelően ki kell keresni a "véletlenül" jóváhagyott hibabejelentés azonosítóját. A lentebbi képek mutatják a lépéseket.

| Jelentések     C Megnyítás új ablakban     ☆ Hozzáadás a könyvjelzőkhöz     ★ S       Saját jelentések     Közösség     Rendszerjelentések     Adminisztráció       ©     2 összes tatálat     Szűrők álbalmazása     Szűrők köntése       Máso     Orlap     Megjelentésé<br>fugusa     Objektumcímke       Összes igényiés     Tartalmaz     Tartalmaz     Tartalmaz     -Összes v                                                                                                    | ★ Saját könyvje<br><u>Másolás spiát ielent</u><br>Megjelenté: 5<br>ncímke Tulajdon<br>nyelve                     |
|----------------------------------------------------------------------------------------------------|----------------------------------------------------------------------------------------------------|
| Jelentesek     Cimegnyitas uj ablakban     Cimegnyitas uj ablakban     Cimegn | ★ Saját konyvje       Másolás saját jelent       Megjelenítés:       50       ncímke       Tulajdon       nyelve |
| Saját jelentések Közösség Rendszerjelentések Adminisztráció                                                                                                    | Másolás saját jelent<br>Megjelenítés: 5<br>ncímke Tulajdon<br>nyelve                                             |
| Max           Subrick alkalmazás         Szürük klöttése         Max           Image: Colspan="5">Modul         Úzleti objektum         Úrlap         Megjelenítés<br>típusa         Objektume/mek           Image: Colspan="5">Összes igényés         Tartaimaz         Tartaimaz         Tartaimaz         Tartaimaz         Tartaimaz         Tartaimaz         Tartaimaz         Tartaimaz         Tartaimaz         Tartaimaz         Objektume/mek         Objektume/mek         Objektum <th>Másolás saját jelent<br/>Megjelenítés: 5<br/>ncímke Tulajdon<br/>nyelve</th>                                                                        | Másolás saját jelent<br>Megjelenítés: 5<br>ncímke Tulajdon<br>nyelve                                             |
| Cim         Név         Cimke         Modul         Úzleti objektum         Úrlap         Megielenítés<br>típusa         Objektumcímke           0         összes igénylés         Tartaimaz         Tartaimaz         Tartaimaz         Tartaimaz         Tartaimaz         Tartaimaz         Tartaimaz         Tartaimaz         Tartaimaz         Tartaimaz         Tartaimaz         Totataimaz         -Összes-v                                                                                                    | ncímke Tulajdon<br>nyelve                                                                                        |
| Összes igénylés         Tartalmaz         Tartalmaz         Tartalmaz         Tartalmaz         Tartalmaz                                                                                                    |                                                                                                    |
|                                                                                                    |                                                                                                    |
| D D Összes igénylés triRequest - Workflow -<br>All Requests triRequest Lekérdezés                                                                                                    | Amerikai ar                                                                                                    |
| 🗹 🕨 Összes igénylés cst - All Requests triRequest Jelentés                                                                                                    | Amerikai ar                                                                                                    |

1. Összes igénylés riportot kell kiválasztani.

| Össz | es igénylés   |           |                   | ~             |               |                                         | Se                      | et Floor   Szűrők alkalma | zása Sz | irök klüritése 🛛 🕄 | ≈ ☆ ±       |
|------|---------------|-----------|-------------------|---------------|---------------|-----------------------------------------|-------------------------|---------------------------|---------|--------------------|-------------|
|      | Azon          | Státusz   | lgénylés o        | lgényelve     | Igénylő       | Leirás                                  | Épület                  | Main Phone                | Pri     | Parent Building    | Létreho     |
| (    | Tartal        | Tartal    |                   |               |               |                                         |                         |                           |         |                    |             |
|      | 1000000       | Kész      |                   | Hegyesi Åkos  | Hegyesi Ákos  | Uzsoki proba - x                        |                         |                           |         |                    | 05/30/2023  |
|      | 1000001       | Kiadva    | Elektromos re     | KEF Requestor | KEF Requestor | Próba - 2                               |                         |                           |         |                    | 06/01/2023  |
|      | 1000002       | Kiadva    | Épület villámv    | Hospital Req  | Hospital Req  | Próba 3 - Hospital                      |                         |                           |         |                    | 06/01/2023  |
|      | 1000003       | Åttekinté | Elektromos re     | Hegyesi Ákos  | Hegyesi Åkos  | KEF próba - 2                           |                         |                           |         |                    | 06/02/2023  |
|      | 1000004       | Åttekinté | Berendezés c      | Hegyesi Åkos  | Hegyesi Åkos  | Próba - 4                               | Bajcsy Zsilinszky Kórhá |                           |         |                    | 06/02/2023  |
| 2    | 1000005       | Kiadva    | Födarabcsere      | Hegyesi Ákos  | Hegyesi Ákos  | Service Provider proba                  | Bajcsy Zsilinszky Kórhá |                           |         |                    | 06/02/2023  |
| 2    | 1000006       | Kiadva    | Mennyezet         | Hospital Bajc | Hospital Bajc | teszt                                   | Bajcsy Zsilinszky Kórhá |                           |         |                    | 06/05/2023  |
|      | 1000007       | Kész      | Elevators         | Hospital Bajc | Hospital Bajc |                                         | Bajcsy Zsilinszky Kórhá | HÜV Kovács János +        |         |                    | 06/05/2023  |
|      | 1000008       | Kiadva    | Épület villámv    | Dániel Takács | Dániel Takács | teszt                                   | Bajcsy Zsilinszky Kórhá |                           |         |                    | 06/05/2023  |
|      | 1000009       | Kész      | Hütöberende       | Dániel Takács | Dániel Takács | teszt2                                  | Bajcsy Zsilinszky Kórhá |                           |         |                    | 06/05/2023  |
|      | 1000010       | Kiadva    | Elektromos re     | Dániel Takács | Dániel Takács | teszt3                                  |                         |                           |         |                    | 06/05/2023. |
|      | 1000011       | Kiadva    | Elektromos re     | Hospital Uzso | Hospital Uzso | uzsoki requestor (épület, request class |                         |                           |         |                    | 06/06/2023  |
|      | 1000012       | Kiadva    | Elektromos re     | Hospital Bajc | Hospital Bajc | bajcsy requestor (épület, request class | Bajcsy Zsilinszky Kórhá |                           |         |                    | 06/06/2023  |
|      | 1000013       | Kiadva    | Havária           | Hospital Req  | Hospital Req  | Hospital_Requestor (épület, request cla | Bajcsy Zsilinszky Kórhá |                           |         |                    | 06/06/2023. |
|      | 1000014       | Kész      | Elektromos re     | Hospital Bajc | Hospital Bajc | TESZT: bajcsy.hospital requestor        | Bajcsy Zsilinszky Kórhá |                           |         |                    | 06/06/2023  |
|      | 1000015       | Kiadva    | Elektromos re     | Hospital Uzso | Hospital Uzso | TESZT: uzsoki.hospital requestor        |                         |                           |         |                    | 06/06/2023  |
|      | 1000016       | Áttekinté | Elektromos re     | Hospital Req  | Hospital Req  | TESZT: Hospital_Requestor               | Bajcsy Zsilinszky Kórhá |                           |         |                    | 06/06/2023  |
| ٦    | 1000017       | Kdecz     | Flaktromos ra     | Hospital Raic | Hospital Rain |                                         | Rainey Zelinezky Kórhá  |                           |         |                    | 08/06/2023  |
| ikke | k oldalanként | : 50 🗸    | 1 - 50 / 449 cikk |               |               |                                         |                         |                           |         | 1                  | / \0] oldal |

2. Itt az Azonosító-hoz be kell írni a hibabejelentés azonosítóját.

×

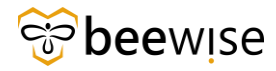

- 3. Kattintson a táblázatban található rekordra.
- 4. Új ablakban meg fog nyílni a hibabejelentés űrlapja.

| Közbeszerzési és Ellátási Főigazgatóság: 1187623-0                    |                                                |                                                |                                      |                                                            | 😭 mozzásális a könyvýstolikhöz 🖨 Myomtatás 🔞 s |
|-----------------------------------------------------------------------|------------------------------------------------|------------------------------------------------|--------------------------------------|------------------------------------------------------------|------------------------------------------------|
| Általános Grafika Értesítések Jegyzetek és Dokumentumok               | Rendszer Munkafolyamet-példány Hozzárendelések | Auditátási intézkedések                        |                                      |                                                            | Felülvizışilət Több 🔻 🗴                        |
| (Utasitás): To submit a KEF request, complete the form below the      | en click Submit.                               |                                                |                                      |                                                            |                                                |
| <ul> <li>Általános</li> </ul>                                         |                                                |                                                |                                      |                                                            |                                                |
| Igénylésazonosító 1187623                                             |                                                |                                                | Státusz Kiadva                       |                                                            |                                                |
| <ul> <li>Igényelve a következőhöz</li> </ul>                          |                                                |                                                | <ul> <li>Igénylő</li> </ul>          |                                                            |                                                |
| hild KEF Requestor                                                    |                                                |                                                | Mix KEF Requestor                    |                                                            |                                                |
| Munkahelyi talefon                                                    |                                                |                                                | Munishelyi talefon                   |                                                            |                                                |
| E-mail agoston.kiss@beewise.digital                                   |                                                |                                                | E-mail agoston.kiss@beevvise.digital |                                                            |                                                |
| <ul> <li>Kérés részletei</li> </ul>                                   |                                                |                                                |                                      |                                                            |                                                |
| <ul> <li><u>Exervezetek/Közbeszerzési és Ellátási Főig</u></li> </ul> | gazgatóság                                     |                                                |                                      |                                                            |                                                |
| <ul> <li>Igényelt szolgáltatás Menmyezet</li> </ul>                   |                                                |                                                |                                      |                                                            |                                                |
| Requested Asset                                                       |                                                |                                                |                                      |                                                            |                                                |
| Killső azonesító                                                      |                                                |                                                |                                      |                                                            |                                                |
| Jóváhagyó személy Kiss Ágoston                                        |                                                | Jóváhagyó szervezete                           |                                      |                                                            |                                                |
| Jóváhagyás ideje 2024/08/21 15:18:32                                  |                                                | Jóváhagyás időtartama 0,53                     | órák                                 |                                                            |                                                |
| Gondnoklás                                                            |                                                | Biztositási vagy kártéritési Ggy               |                                      |                                                            |                                                |
| Eldortes ajánlar.                                                     |                                                | Előzetes becslés                               |                                      |                                                            |                                                |
| Megrendelől szám                                                      |                                                |                                                |                                      |                                                            |                                                |
| <ul> <li>Helyszín részletei</li> </ul>                                |                                                |                                                |                                      |                                                            |                                                |
| Fő intézmény ILDEMO1                                                  |                                                |                                                | Intézmény DEMO Intézmény             |                                                            |                                                |
| Telephely DEMO Property                                               |                                                |                                                | Telephety leinina                    |                                                            |                                                |
| <ul> <li>Éplist DEMO Building</li> </ul>                              |                                                |                                                | Emaint DEMO Floor                    |                                                            |                                                |
| Habrinis: DEMO Space                                                  |                                                |                                                | Cim ,                                |                                                            |                                                |
| Sperveget DEMO                                                        |                                                |                                                | Szerviskár DEMO szervízkör           |                                                            |                                                |
| Jelen állapot                                                         |                                                |                                                |                                      |                                                            |                                                |
| Megrendelői controlling kód demospace                                 |                                                |                                                |                                      |                                                            |                                                |
| <ul> <li>Projekt Kód</li> </ul>                                       |                                                | FVP Kód                                        |                                      | <ul> <li>PST kód</li> </ul>                                |                                                |
| Projekt Kód DEMO1 PC                                                  | Statuez Aktiv                                  | EVP Kid DEMO1 EVP                              | Stinutz Aktiv                        | PST lade DEMO PST Janitorian                               | Stituaz Aktiv                                  |
| Projekt Név DEMO1                                                     |                                                | EVENIE/ DEMO1                                  |                                      | PET név pet janitorian                                     |                                                |
|                                                                       |                                                |                                                |                                      |                                                            |                                                |
| Osztályozások/Project Codes/DEMO/DEMO1                                |                                                | Otermelten5 DEMO                               |                                      | Elazárrolás típusa Gondnoklás                              |                                                |
| R.                                                                    |                                                | Herarchia-útvoral \Osztályozások\FVP Codes\DEM | O\DEMO1 FVP                          | Projekt Kidd                                               |                                                |
|                                                                       |                                                |                                                |                                      | Projekt Név                                                |                                                |
|                                                                       |                                                |                                                |                                      | Hierarchia-intonal \Osztályozások\PST kódok\KEF\DEMO PST . | lanitorian                                     |
| <ul> <li>Írja le az igénylését</li> </ul>                             |                                                |                                                |                                      |                                                            |                                                |
| TESZT                                                                 |                                                |                                                |                                      |                                                            |                                                |
|                                                                       |                                                |                                                |                                      |                                                            |                                                |

- 5. Eszközök
- 6. Itt a jobb felső sarokban található "Felülvizsgálat" gombra kell kattintani.

| özbeszerzési és Ellátási Főigazgatóság: 1187623-0              |                                                |                                                                                                    |                                     |                                                                                                    | 😭 Hozzástás a könyvjelzőkhöz |
|----------------------------------------------------------------|------------------------------------------------|----------------------------------------------------------------------------------------------------|-------------------------------------|----------------------------------------------------------------------------------------------------|------------------------------|
| Altalános Grafika Ertesítések Jegyzetek és Dokumentumok        | Rendezer Munkafolyamat-példány Hozzárendelések | Auditätäsi intézkedések                                                                                                    |                                     |                                                                                                    |                              |
| (Utasitás): To submit a KEF request, complete the form below t | hen click Submit.                              |                                                                                                    |                                     |                                                                                                    |                              |
|                                                                |                                                |                                                                                                    |                                     |                                                                                                    |                              |
|                                                                |                                                |                                                                                                    |                                     |                                                                                                    |                              |
| <ul> <li>Altalános</li> </ul>                                  |                                                |                                                                                                    |                                     |                                                                                                    |                              |
| Igénytésazonosító 1187623                                      | Felikvizsgálat 0                               |                                                                                                    | státusz Felülvízsgálat folyamatban  | Hozzárendelés státusza. Hozzárendelve                                                                                                    |                              |
| <ul> <li>Igényelve a következőhöz</li> </ul>                   |                                                |                                                                                                    | = Igénylő                           |                                                                                                    |                              |
| Mir KEF Requestor                                              |                                                | Q 0                                                                                                    | 100y KEF Requestor                  |                                                                                                    |                              |
| Munkahelyi telefon                                             |                                                |                                                                                                    | Munkahelyi telefon                  |                                                                                                    |                              |
| E-mail agoston.kiss@beewise.digital                            |                                                |                                                                                                    | E-mail agoston.kiss@beewise.digital |                                                                                                    |                              |
| <ul> <li>Kérés részletei</li> </ul>                            |                                                |                                                                                                    |                                     |                                                                                                    | Kijelātės r                  |
| Concernent (Virthermersdel de Ellétiel Editor)                 | an rant de La                                  |                                                                                                    |                                     |                                                                                                    |                              |
| Revented Avar                                                  | Berbarosel                                     |                                                                                                    |                                     | 0.0                                                                                                    |                              |
| Kižuš anevosihi                                                |                                                |                                                                                                    |                                     |                                                                                                    |                              |
| Jóváhagvó személy Kiss Ágoston                                 |                                                | Jóváhagvó szervezete                                                                                                    |                                     |                                                                                                    |                              |
| Jóváhagyás ideje 2024/08/21 15:18:32                           |                                                | Jóváhagyás időtartama 0,53                                                                                                    | órák                                |                                                                                                    |                              |
| Gondnoktás                                                     |                                                | Biztositási vegy kártérítési ügy                                                                                                    |                                     |                                                                                                    |                              |
| Előcetes ajánlat                                               |                                                | Előzetes becslés 🗔                                                                                                    |                                     |                                                                                                    |                              |
| Megrendelői szám                                               |                                                |                                                                                                    |                                     |                                                                                                    |                              |
| <ul> <li>Helvszín részletei</li> </ul>                         |                                                |                                                                                                    |                                     |                                                                                                    |                              |
| Fő intelemény I.DEMD1                                          |                                                |                                                                                                    | Intézmény DEMO Intézmény            |                                                                                                    |                              |
| Telephoty DEMO Property                                        |                                                |                                                                                                    | Telephely Jeiriaa                   |                                                                                                    |                              |
| <ul> <li>Éplins DEMO Building</li> </ul>                       |                                                |                                                                                                    | Q, @ Emeint DEMO Floor              |                                                                                                    |                              |
| Habland DEMO Space                                             |                                                |                                                                                                    | Q D cim ,                           |                                                                                                    |                              |
| Sperveget, DEMO                                                |                                                |                                                                                                    | Szervizkör DEMO szervízkör          |                                                                                                    |                              |
| Jelen állapot                                                  |                                                |                                                                                                    |                                     |                                                                                                    |                              |
| Megrendeldi controlling kód demospace                          |                                                |                                                                                                    |                                     |                                                                                                    |                              |
| <ul> <li>Projekt Kód</li> </ul>                                |                                                | FVP Kód                                                                                                    |                                     | <ul> <li>PST kód</li> </ul>                                                                                                    | PST I                        |
| Protect Kind DEMO1 PC                                          | Stitung Aldiv                                  | EVP sid DEMO1 EVP                                                                                                    | Initian Aktiv                       | PET kid DEMO PST Janitorian                                                                                                    | Strinung Aktiv               |
| Projekt New DEMO1                                              |                                                | EVP.Ney DEMO1                                                                                                    |                                     | PST nky pst janitorian                                                                                                    |                              |
|                                                                |                                                |                                                                                                    |                                     |                                                                                                    |                              |
| \Osztálvozások/Project Codes\DEMO\DEMO                         | 1                                              | Dramatianii DEMO                                                                                                    |                                     | Fasimula inua. Gendooklás                                                                                                    |                              |
| Herarchie-útvoral PC                                           |                                                | Herenthia-drumai \Osztályozások\FVP Codes\DEMO\DEM                                                                                                    | 101 FVP                             | Projekt Kód                                                                                                    |                              |
|                                                                |                                                | terrent to the second second s |                                     | Projekt Név                                                                                                    |                              |
|                                                                |                                                |                                                                                                    |                                     | Unattingent Oratifugation/DET Midel///EE/DEMO DET                                                                                                    | lanitorian                   |
|                                                                |                                                |                                                                                                    |                                     | The second second |                              |

Ezt követően az bejelentés frissítése után a "Küldés" gombra kell kattintani.

Ebben az esetben az történik, hogy feladat életciklusa újraindul, és ismét a jóváhagyóhoz kerül. Itt van lehetősége a "Visszautasítani" a hibabejelentést.

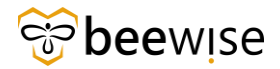

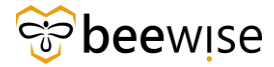

# 5 GONDNOKLÁS/ÁRAJÁNLAT MÓDOSÍTÁS

Abban az esetben, ha később derül ki, hogy a feladathoz mégis gondnoklás/árajánlat szükséges, azt tudja módosítani a rendszerben.

Nyissa meg az Összes igénylés jelentést. Ehhez kövesse a Riportok – Jelentések utasításait.

Az azonosító mezőben adhatja meg annak a bejelentésnek a számát, amely módosítást igényel. Miután ezt megtette, kattintson a bejelentésre.

|              |                      |                                                        |              |           |                                     |           |         |                                        |                    |                  |     |     |       | ×   |
|--------------|----------------------|--------------------------------------------------------|--------------|-----------|-------------------------------------|-----------|---------|----------------------------------------|--------------------|------------------|-----|-----|-------|-----|
| All Requests | KG                   | ~                                                      |              |           |                                     |           |         |                                        | Szűrők alkalmazása | Szűrők klüritése | 0 3 | : ¢ | $\pm$ | 8   |
| Azonositó    | Úrlap neve           | épület                                                 | Státusz      | Azonosító | Státusz                             | Emelet    | Terület | lgénylés osztályozása                  |                    |                  |     |     |       |     |
| Tartalma     |                      |                                                        |              |           |                                     |           |         |                                        |                    |                  |     |     |       |     |
| 1001410      | cstServiceRequestKEF | A Épület - Üllői úti th - Heim Pál                     | Kiadva       | 1104552   | Vázlat                              |           |         | Építőmesteri (szakipari) munkák        |                    |                  |     |     |       | -   |
| 1001409      | cstServiceRequestKEF | DPC - Merényi Gusztáv telephely - Building 10          | Kiadva       | 1104542   | Váztat                              |           |         | A - élet és balesetvédelem fenntartása | a, helyreállítása  |                  |     |     |       |     |
| 1001408      | cstServiceRequestKEF | OMINT-ORFI Esplanade - Esplanade                       | Kiadva       | 1104541   | Vázlat                              |           |         | Elektromos rendszereke                 |                    |                  |     |     |       |     |
| 1001407      | cstServiceRequestKEF | DPC - Szent István telephely - A épület                | Kiadva       | 1104515   | Váziat                              |           |         | Épület villámvédelmi berendezés        |                    |                  |     |     |       |     |
| 1001406      | cstServiceRequestKEF | DPC - Szent istván telephely - A épület                | Kiadva       | 1104513   | Active - Pre-Estimate Approved      |           |         | Épület villámvédelmi berendezés        |                    |                  |     |     |       |     |
| 1001405      | cstServiceRequestKEF | DPC - Szent István telephely - A épület                | Visszavont   | 1104514   | Visszavont                          |           |         | Bútorjavítás                           |                    |                  |     |     |       |     |
| 1001404      | cstServiceRequestKEF | DPC - Szent István telephely - Building 13             | Kiadva       | 1104510   | Aktiv                               |           |         | Mennyezet                              |                    |                  |     |     |       |     |
| 1001403      | cstServiceRequestKEF | OMINT-ORFI Esplanade - Esplanade                       | Felülvizsgál |           |                                     |           |         | Bútorjavítás                           |                    |                  |     |     |       |     |
| 1001402      | cstServiceRequestKEF | A Épület - Üllői úti th - Heim Pál                     | Kiadva       | 1104509   | Advanced Offer Scope Definition     |           |         | Energetikai szolgáltatások             |                    |                  |     |     |       |     |
| 1001401      | cstServiceRequestKEF | A Épület - Üllői úti th - Heim Pál                     | Kiadva       | 1104498   | Advanced Offer Approval In Progress |           |         | Energetikai szolgáltatások             |                    |                  |     |     |       |     |
| 1001400      | cstServiceRequestKEF | A Épület - Üllői úti th - Heim Pál                     | Felülvizsgál |           |                                     |           |         | Energetikai szolgáltatások             |                    |                  |     |     |       |     |
| 1001399      | cstServiceRequestKEF | DPC - Szent istván telephely - Building 13             | Kiadva       | 1104497   | Vázlat                              |           |         | Elevators                              |                    |                  |     |     |       |     |
| 1001398      | cstServiceRequestKEF | DPC - Szent István telephely - Building 13             | Kiadva       | 1104496   | Vázlat                              |           |         | F - racionalizátás                     |                    |                  |     |     |       |     |
| 1001397      | cstServiceRequestKEF | Haller utcal telephely - Felnőttház                    | Kiadva       | 1104495   | Vázlat                              |           |         | Takarítás reklamáció                   |                    |                  |     |     |       |     |
| 1001396      | cstServiceRequestKEF | Bajcsy Zsilinszky Kółház Központi Telephely - A épület | Kiadva       | 1104494   | Pre-Estimate Approval in Progress   |           |         | Havária                                |                    |                  |     |     |       |     |
| 1001395      | cstServiceRequestKEF | A Épület - Üllői úti th - Heim Pál                     | Kiadva       | 1104493   | Vázlat                              |           |         | Mennyezet                              |                    |                  |     |     |       |     |
| 1001394      | cstServiceRequestKEF | DEMO Building                                          | Felülvizsgál |           |                                     |           |         | DEMO Liftek                            |                    |                  |     |     |       |     |
| 1001393      | cstServiceRequestKEF | A Épület - Üllői úti th - Heim Pál                     | Kiadva       | 1104482   | Pre-Estimate In Progress            |           |         | Fütőberendezés                         |                    |                  |     |     |       |     |
| 1001392      | cstServiceRequestKEF | A épület - A1 szárny - Kazincbarcikai Körház (KK)      | Kiadva       | 1104473   | Vázlat                              | 1. emelet |         | A - élet és balesetvédelem fenntartása | a, helyreállítása  |                  |     |     |       |     |
| 1001391      | cstServiceRequestKEF | OMINT-ORFI Esplanade - Esplanade                       | Kladva       | 1104468   | Vázlat                              |           |         | Havária                                |                    |                  |     |     |       |     |
| 1001390      | cstServiceRequestKEF | OMINT-ORFI Esplanade - Esplanade                       | Kiadva       | 1104467   | Aktiv                               |           |         | Mennyezet                              |                    |                  |     |     |       |     |
| 1001389      | cstServiceRequestKEF | A Épület - Üllői úti th - Heim Pál                     | Kiadva       | 1104465   | Aktiv                               |           |         | Havária                                |                    |                  |     |     |       |     |
| 1001388      | cstServiceRequestKEF | A Épület - Üllői úti th - Heim Pál                     | Kiadva       | 1104464   | Aktiv                               |           |         | Havária                                |                    |                  |     |     |       |     |
| 1001387      | cstServiceRequestKEF | A Épület - Üllői úti th - Helm Pál                     | Kiadva       | 1104463   | Vázlat                              |           |         | Étkeztetési területek                  |                    |                  |     |     |       |     |
| 1001386      | cstServiceRequestKEF | A Épület - Üllői úti th - Heim Pál                     | Kiadva       | 1104462   | Vázlat                              |           |         | A - élet és balesetvédelem fenntartása | a, helyreállítása  |                  |     |     |       |     |
| 1001385      | cstServiceRequestKEF | OMINT-ORFI Esplanade - Esplanade                       | Kiadva       | 1104461   | Aktiv                               | Földszint | F022    | Elektromos rendszereke                 |                    |                  |     |     |       |     |
| 1001384      | cstServiceRequestKEF | A Épület - Úllői úti th - Heim Pál                     | Kiadva       | 1104460   | Advanced Offer In Progress          |           |         | A - élet és balesetvédelem fenntartása | a, helyreállítása  |                  |     |     |       |     |
| 4            |                      |                                                        |              |           |                                     |           |         |                                        |                    |                  |     |     |       | 1.0 |

A bejelentés jobb felső sarkában található az Elszámolás módosítás felirattal rendelkező gomb. Erre szükséges rákattintani.

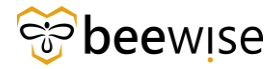

| General         Regularized         Notifier         Notifier           Beneral         Requested is XXP request, complete the form below then click fadorit.         Seneral           Beneral         Requested For         If Request is XXP request         Seneral           Beneral         Seneral         Seneral         Seneral           Beneral         Seneral         Seneral         Seneral           Beneral         Seneral         Seneral         Seneral           Beneral         Seneral         Seneral         Seneral           Beneral         Offer Seneral         Seneral         Seneral           Seneral         Seneral         Seneral         Seneral           Seneral         Seneral         Seneral         Seneral           Seneral         Seneral         Seneral         Seneral           Jefer dilapot         Formander         Seneral         Seneral           Baintens Seneral         Seneral         Seneral         Seneral           Baintens Seneral         Seneral         Seneral         Seneral           Baintens Seneral         Seneral         Seneral         Seneral           Baintens Seneral         Seneral         Seneral         Seneral           Pr                                                                                                    | Bi-Open collective Add Comment Databasis moderability TBD * x z ested By Open y nagy Insurance or compensation case |
|----------------------------------------------------------------------------------------------------|----------------------------------------------------------------------------------------------------|
| Period: 19 submit a KEP request, complete the firm below than click Submit.            Feared 10 000951 <ul> <li>Feared 20 000953</li> <li>State</li> <li>Request Defor</li> <li>Request Defor</li> <li>Request Request</li> <li>Request Defor</li> <li>Request Set Request</li> <li>Request Set Request Set Request Set Request Set Request Set Request</li> <li>Request Set Request Set Request Set Reque</li></ul>                                                                                                    | z<br>ested By<br>György Nogy                                                                                        |
|                                                                                                    | z<br>estad By<br>Oprórgy Yagy<br>Imurance ar compensation care                                                      |
| Heard: 0 100991     Status       * Requested For     = R       Issue (sylger) rady:     =       Issue (sylger) rady:     =                                                                                                    | z ested By                                                                                                    |
| Requested For     # Red       Imma Oversy risegy     Imma       Stora Rose     Imma       Termi     Imma       Imma     Imma       Imma                                                                                                    | Strett By Grydrigy Nagy                                                                                             |
| Image Operation Stream     Image Operation Stream       Image Operation Stream     Image Operation Stream       Image Operation Stream                                                                                                    | Sydny Hapy                                                                                                    |
| Inse i ou in a second and in a second and in a | Insurance or compensation care                                                                                      |
| Emel     0       ■ Request bealls     • Dalance Balcy Zallinsky Krifter Otzella Utdgondezio       Jeffer Allgord Filter       Boor Filter       Boor Filter       Project Code       Project Name       Henstry Filt       Henstry Filt       Boor Filter       Boor Filter       Boor Filter       Boor Filter       Boor Filter       Boor Filter       Boor Filter       Boor Filter       Boor Filter       Boor Filter       Boor Filter       Boor Filter       Boor Filter       Boor Filter       Boor Filter <td></td>                                                                                                    |                                                                                                    |
| Request Details     Request Details     Ref (Statistically Kohda Olzella Utógondazd     Ref (Statistically Kohda Olzella Utógondazd     Ref (Statistically Kohda Olzella       | Insurance or competitation case                                                                                     |
| Aulust Balloy Zallinsdy Kohaz Olzella Utágondozó     Jelen állozó     Kohaz     Kohaz     K      | insurance or compensation case                                                                                      |
| Jeles Allapot Rom Rom Rom Rom Rom Rom Rom Rom Rom Rom                                                                                                    | Insurance or compensation case                                                                                      |
| Norm     - Comparison Starvezetek       • Comparison Starvezetek       • Honder Kaunde Nordalia       Externi Id       Interni Id       Otte In Advance       • Project Code       • Project Code       • Project                                                                                                    | Insurance or competitation case                                                                                     |
| Boom           - Oranamous Vaervezetek           - Stramming Vaervezetek           - Stramming Vaervezetek           - Stramming Vaervezetek           - Stramming Vaervezetek           - Stramming Vaervezetek           - Project Code           - Project Code           - Project Code           - Project Code           - Project Name           - Project Name                                                                                                    | Insurance or compensation case                                                                                      |
| Consequences     Consequences     C      | Insurance or compensation case                                                                                      |
|                                                                                                    | Insurance or compensation case                                                                                      |
|                                                                                                    | Insurance or compensation case                                                                                      |
| Institution for the Allowson ()         Image: Status         Image: Status         Image: Status         Project Code         Status         Project Code         Status         Project Code         Status         Project Code         Status         Project Code         Status         Project Code         Status         Project Code         Status         Project Code         Status         Project Code         Status         Project Code         Status         Status         <                                                                                                    | Insurance or compensation case                                                                                      |
| Other balance     =     FVP Code       =     Project Code     =       Project Code     N/# Code     Statu       Project Name     N/# Code     Statu       Heavity Nah     Nameged Sy       =     Describe Your Request                                                                                                    |                                                                                                    |
| Project Code     Project Code     P      |                                                                                                    |
| Project Cade         Status         PVP Cade         Status         PVP Cade         Status         Status         <                                                                                                    | <ul> <li>PST Code</li> </ul>                                                                                        |
| Ngisct Name Pr@ Hane Hersdy Rds Angel Sy Hersdy Rds Hersdy Rds Poscribe Your Request                                                                                                    | PST Code Status                                                                                                    |
| Heavoy hos Heavoy hos  | PST Name                                                                                                    |
| Eescribe Your Request                                                                                                    | Hierarchy Path                                                                                                    |
| Describe Your Request                                                                                                    |                                                                                                    |
|                                                                                                    |                                                                                                    |
|                                                                                                    |                                                                                                    |
|                                                                                                    |                                                                                                    |
| · Areala                                                                                                    |                                                                                                    |
| = A55015                                                                                                    |                                                                                                    |
|                                                                                                    |                                                                                                    |
| ! Azonositó Név Leirás Státusz                                                                                                    | Szűrők alkalmazása Szűrők kilüritése 😋 🎯                                                                            |
| Nincsenek megjelenitendő a                                                                                                    | Sabridi Alludimaasiaa saabidik kilumbeka 🤤 🕲                                                                        |

A gombra kattintás után megjelenik egy felugró ablak. Ebben az ablakban van lehetőség módosítani az elszámolás módját. Miután a kívánt jelölőnégyzet kiválasztásra került, megadhat kommentet.

A tovább gomb megnyomásával megtörténik a módosítás

| Settlement Review:                                                                | Nyomtatás 🕥 Súgó |
|-----------------------------------------------------------------------------------|------------------|
| Általános Rendezer Munkalolyamat-példány Hozzárendelések                          | Tovább x         |
| (Kötelező): Click Continue to proceed or Close this form to return to the record. |                  |
| Megjegyzések                                                                      |                  |
| FeliX-togilati megjegizk                                                          |                  |
|                                                                                   |                  |
| Biztositási vagy kárdentésü Ugy 🗌 Gondroktás 🗌                                    |                  |
| Megrendelői szám Bössetes ajánta:                                                 |                  |
| Toxida x                                                                          |                  |
|                                                                                   |                  |

# 6 STÁTUSZOK

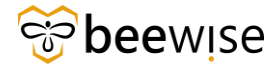

Miután egy hiba bejelentésre kerül, több státuszon megy végig, amíg végül megoldásra nem kerül. Ebben a fejezetben ezekre a különböző státuszokra térünk ki.

## 6.1 Bejelentés státuszai

Nyissa meg az előző fejezetben megismert "Épületeimhez tartozó bejelentések" jelentést. A Jelentések fülön a "Cím" mezőbe írja be, hogy "Épületeimhez tartozó bejelentések".

| ≡ | IBM | TRIRIG     | A                                                                          |                                                                                    |           |  |  |  |  |  |
|---|-----|------------|----------------------------------------------------------------------------|------------------------------------------------------------------------------------|-----------|--|--|--|--|--|
| 습 | _   | -1         | ()-                                                                        |                                                                                    |           |  |  |  |  |  |
| Ċ | J   | Jelentések |                                                                            |                                                                                    |           |  |  |  |  |  |
| Ľ | S   | aját jelei | ntések Közösség                                                            |                                                                                    |           |  |  |  |  |  |
| 5 | ß   | 4 összes   | találat <u>Szűrők alkalmazása</u> <u>Szűrők kiü</u>                        | rítése                                                                             |           |  |  |  |  |  |
| ĉ |     |            | Cím                                                                        | Név                                                                                | Címke     |  |  |  |  |  |
| ÷ |     |            | épületeimhez tartozó bejelentések                                          | Tartalmaz                                                                          | Tartalmaz |  |  |  |  |  |
|   |     | ⊳          | Épületeimhez tartozó<br>bejelentések                                       | cst - triRequest - Requests of<br>my Buildings                                     |           |  |  |  |  |  |
|   |     | ⊳          | Épületeimhez tartozó<br>bejelentések - Biztosítási vagy<br>kártérítési ügy | cst - triRequest - Requests of<br>my Buildings - Insurance or<br>compensation case |           |  |  |  |  |  |
|   |     | ⊳          | Épületeimhez tartozó<br>bejelentések - Előzetes ajánlat                    | cst - triRequest - Requests of<br>my Buildings - Offer In<br>Advance               |           |  |  |  |  |  |
|   |     | ⊳          | Épületeimhez tartozó<br>bejelentések - Gondnoklás                          | cst - triRequest - Requests of<br>my Buildings - Janitorian<br>Services            |           |  |  |  |  |  |

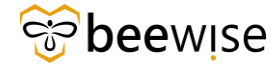

A felugró ablakban láthatja a telephelyéhez tartozó összes bejelentést. A második oszlopban látható a Bejelentés státusza.

Négy különböző státusz jelenik itt meg:

- Felülvizsgálat folyamatban: A bejelentés még nem lett jóváhagyva. •
- Kiadva: A bejelentés jóvá lett hagyva, létrejött belőle a munkafeladat. A diszpécserhez kerül • innentől, aki hozzárendeli a munkafeladatot a felelős személyekhez vagy szervezethez. (Havária esetén automatikusan "Kiadva" státuszba kerül)
- Visszavont: A hibabejelentő (a jóváhagyó is visszautasíthatja) megszakította az igénylést. •
- Kész: A munkafeladat elvégzésre került. •

|                     |                            |                            |                              |                 |                              |                         |            | × |
|---------------------|----------------------------|----------------------------|------------------------------|-----------------|------------------------------|-------------------------|------------|---|
| Épületeimhez tartoz | zó bejelentések            | -                          |                              |                 | Szűrők alkalmazása           | Szűrők klürítése        | ≈ ☆ ±      | 8 |
| gény ID             | Státusz                    | Épület                     | Telephely                    | lgény kategória | lgény osztály                | Igénylő neve            | Gondnoklās |   |
|                     | Tartainuz                  | Torluimaz                  |                              |                 |                              |                         |            |   |
| 1030633             | Kiadva                     | Bajcsy-Zsilinszky Kórház   | Bajcsy-Zsilinszky Kórház Kö. | Hibabejelentés  | Elektromos rendszerek        | Ágnes Simon             | 2          |   |
| 1030609             | Felülvizsgálat folyamatban | DEMO Building              | DEMO Property                | Hibabejelentés  | Eseti takarítás              | Korompay Gábor          |            |   |
| 1030585             | Felülvizsgálat folyamatban | DEMO Building              | DEMO Property                | Hibabejelentés  | Bútorjavítás                 | Anna Feller             |            |   |
| 1030574             | Kiadva                     | Bajcsy-Zsilinszky Kórház   | Bajcsy-Zsilinszky Kórház Kö  | Hibabejelentés  | Elektromos rendszerek        | Erzsébet Németh         | 2          |   |
| 030560              | Kiadva                     | Bajcsy-Zsilinszky Kórház   | Bajcsy-Zsilinszky Kórház Kö  | Hibabejelentés  | Mellékhelyiségek             | Melinda Dózsa-Sebestyén | 23         |   |
| 030559              | Felülvizsgálat folyamatban | DEMO Building              | DEMO Property                | Hibabejelentés  | Mellékhelyiségek             | B+N Oktató              |            |   |
| 030532              | Kiadva                     | Bajcsy-Zsilinszky Kórház   | Bajcsy-Zsilinszky Kórház Kö. | Havária         | Havária - Egyéb vészhelyzet  | Erzsébet Németh         |            |   |
| 030522              | Kiadva                     | Bajcsy-Zsilinszky Kórház   | Bajcsy-Zsilinszky Kórház Kö  | Hibabejelentés  | Fütőberendezés               | Erzsébet Czirjék        | 2          |   |
| 030521              | Kiadva                     | Bajcsy-Zsilinszky Kórház - | Bajcsy-Zsilinszky Kórház Kö. | Hibabejelentés  | Fütöberendezés               | Erzsébet Czirjék        |            |   |
| 030513              | Kész                       | Bajcsy-Zsilinszky Kórház   | Bajcsy-Zsilinszky Kórház Kö  | Hibabejelentés  | Mellékhelyiségek             | Melinda Dózsa-Sebestyén |            |   |
| 030500              | Kiadva                     | Bajcsy-Zsilinszky Kórház   | Bajcsy-Zsilinszky Kórház Kö  | Hibabejelentés  | Vízellátás, szennyvízkezelés | Erzsébet Czirjék        | 2          |   |
| 1030498             | Kósz                       | Bajcsy-Zsilinszky Kórház   | Bajcsy-Zsilinszky Kórház Kö  | Havária         | Havária - Egyéb vészhelyzet  | Ildikó Hadházi          |            |   |
| 1030470             | Kész                       | Bajcsy-Zsilinszky Kórház   | Bajcsy-Zsilinszky Kórház Ko. | Hibabejelentés  | Mellékhelyiségek             | Melinda Dózsa-Sebestyén | 2          |   |
| 030441              | Kész                       | Bajcsy-Zsilinszky Kórház   | Bajcsy-Zsilinszky Kórház Ko  | Hibabejelentés  | Nyilászárók                  | Erzsébet Czirjék        | 23         |   |
| 030368              | Kiadva                     | Bajcsy-Zsilinszky Kórház   | Bajcsy-Zsilinszky Kórház Kö. | Havária         | Havária - Egyéb vészhelyzet  | Lajos Hosszú            |            |   |
| 030309              | Kész                       | Bajcsy-Zsilinszky Kórház   | Bajcsy-Zsilinszky Kórház Kö. | Havána          | Havária - Elektromos         | Ildíkó Hadházi          |            |   |
| 030307              | Kiadva                     | Bajcsy-Zsilinszky Kórház - | Bajcsy-Zsilinszky Kórház Kö. | Hibabejelentés  | Építőmesteri (szakipari) mu  | István Szögi            |            |   |

Cikkek oldalanként: 50 👽 1 · 50 / 1369 cikk

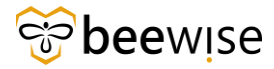

### 6.2 Munkafeladat státuszai

Miután a bejelentés jóváhagyásra került, a létrejött munkafeladat is különböző státuszokon megy végig.

Maradjon az előzőleg megnyitott "Épületeimhez tartozó bejelentések" riporton. Lent a csúszkát húzza jobbra, amíg meg nem látja a "**Feladat státusz**", illetve "**Erőforrás hozzárendelési státusz**" oszlopokat. Ebben a két oszlopban az adott bejelentésekhez tartozó munkafeladatok státuszát láthatja.

Ahol üres a sor, ott még nem hagyta jóvá a bejelentést, nem jött még létre a munkafeladat.

A Feladat státusz oszlopban a következő státuszokkal találkozhat:

- Vázlat: A ebben a státuszban jön létre, a diszpécser egyelőre még nem aktiválta.
- Előzetes ajánlat becslés folyamatban: A jóváhagyó becslést kért az előzetes ajánlatra, amit a mérnökséghez el is küldtek
- Előzetes ajánlat becslás jóváhagyás folyamatban: Megérkezett a becsült érték, KEF jóváhagyásra vár.
- Előzetes becslés jóváhagyva (Aktív): Ugyan az, mint az Aktív státusz
- Előzetes ajánlat folyamatban: Az előzetes ajánlat még nem érkezett meg. (Ez csak előzetes ajánlatra küldött munkafeladatokra érvényes.)
- Előzetes ajánlat jóváhagyás folyamatban: Megérkezett az árajánlat, amit Önnek kell felül bírálnia. (6.1-es fejezet) (Ez csak előzetes ajánlatra küldött munkafeladatokra érvényes.)
- Lezárási ajánlat folyamatban: Az lezárási ajánlat még nem érkezett meg. (Ez csak lezárási ajánlatra küldött munkafeladatokra érvényes.)
- Lezárási ajánlat jóváhagyás folyamatban: Megérkezett az lezárási ajánlat, amit Önnek kell felül bírálnia. (6.1-es fejezet) (Ez csak lezárási ajánlatra küldött munkafeladatokra érvényes.)
- **Aktív:** A munkafeladat aktiválva lett, innentől a diszpécser már hozzárendelheti a feladatot felelős személyhez. A karbantartók ebben a fázisban magukra vehetik a feladatot.
- Várakozás alkatrészre/szakemberre/garanciális megoldóra/diszpécserre/igénylő számára fenntartva: Ha a munkafeladat valamilyen indokból szünetel, ezek a státuszok láthatóak.
- Kész: A felelős személy készre jelentette a munkafeladatot.
- Lezárás folyamatban: A gondnoklás keretein belül elszámolt munkafeladat jóváhagyásra vár.
- Lezárt: A munkafeladattal kapcsolatos összes adminisztratív feladat el lett végezve. Ez a végső státusz. Innentől a munkafeladat nem szerkeszthető. Ha mégis szerkeszteni kívánja, akkor erre a Task Supervisor-nak van lehetősége, vele vegye fel a kapcsolatot.

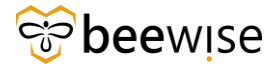

#### OKTATÁSI ANYAG KEF JÓVÁHAGYÓK RÉSZÉRE Közbeszerzési és Ellátási Főigazgatóság Hibabejelentési és Jóváhagyási folyamat

| Épületeimhez tartozó bejeler | ntések - Google Chrome |            |                 |                                  |                        | _                         | o ×        |
|------------------------------|------------------------|------------|-----------------|----------------------------------|------------------------|---------------------------|------------|
| 5 fm.beewise.digital/tririg  |                        |            |                 |                                  |                        |                           |            |
|                              |                        |            |                 |                                  |                        |                           | ×          |
|                              |                        |            |                 |                                  |                        |                           |            |
| Épületeimhez tartozó bej     | jelentések             |            |                 | S2                               | zűrők alkalmazása Szűr | rők klürítése 🕄 🛱 🟠       | ± ⊗        |
| .eirās                       | lgény létrehozás       | Feladat ID | Feladat státusz | Eröforrás hozzárendelési státusz | Feladat prioritàs      | Felelős szervezet         | Felelös s: |
| Tartalmaz                    |                        | Tartalmaz  | Tarlalmaz       | Tartalmaz                        | Tartalmaz              |                           |            |
| kemenk ujra meg ujra az m    | 12/13/2023 10.11.10    | 1008274    | PKUV            | Hozza nem rendek                 | Kozepes                | b+N memokseg (gepesz cs   |            |
| Kérnénk még mindég az SB     | 12/13/2023 10:09:02    | 1068278    | Aktív           | Hozzá nem rendelt                | Közepes                | B+N mérnökség (gépész cs  |            |
| lisztelt B+N ZRTI Bajcsy Zs  | 12/13/2023 09:56:27    | 1068280    | Kész            | Kész                             | Közepes                | Jánosik Bajcsy gondnoklás |            |
| Kérnénk az SBOsochtalanit    | 12/13/2023 09:45:29    | 1068249    | Aktív           | Hozzá nem rendelt                | Közepes                | Jánosik Bajcsy gondnoklás |            |
| veurológia Örzőben a szala   | 12/13/2023 09:38:12    | 1068247    | Kész            | Kész                             | Közepes                | Jánosik Bajcsy gondnoklás |            |
| lisztelt B+N ZRTI Bajcsy Zs  | 12/13/2023 08:47:27    | 1068254    | Kész            | Kész                             | Közepes                | Jánosik Bajcsy gondnoklás |            |
| Kérnénk az SBO 018-as sz     | 12/13/2023 07:06:35    | 1068225    | Kész            | Kész                             | Közepes                | Jánosik Bajcsy gondnoklás |            |
| Vép 2. em érsebészet - Val   | 12/12/2023 16:41:16    | 1068141    | Aktív           | Hozzá nem rendelt                | Közepes                | Jánosik Bajcsy gondnoklás |            |
| Kérem, hogy a Neurologia o   | 12/12/2023 10:10:59    | 1068087    | Kész            | Kész                             | Közepes                | Jánosik Bajcsy gondnoklás |            |
| ha deglet dezeki eldelde ez  | 10/10/2022 10:07:24    | 1069095    | AL46.           | Horrd nem condelt                | Kazanas                | R M mórnökoóa (ópítósa os |            |

Az erőforrás hozzárendelési státusz oszlopban a következő státuszok lehetnek:

- Hozzá nem rendelt: A munkafeladat még nem került felelős személyhez.
- Elfogadva: A munkafeladatot magára vállalta egy karbantartó.
- Hozzárendelve: A diszpécser kiosztotta a munkafeladatot a felelős személynek.
- Telephelyi: A karbantartó elindította az időzítőt a munkafeladatnál.
- Kész: A munkafeladat el lett végezve.

| Épületeimhez tartozó bejelen   | ntések - Google Chrome        |                          |                                          |                                  |                       | -                          | o ×        |
|--------------------------------|-------------------------------|--------------------------|------------------------------------------|----------------------------------|-----------------------|----------------------------|------------|
| fm.beewise.digital/tririg      | ga/html/en/default/reportTem; | plate/viewReport.jsp?rep | ortTemplId=211704&showAddToBookmark=true |                                  |                       |                            |            |
|                                |                               |                          |                                          |                                  |                       |                            | ×          |
| Épületeimhez tartozó bej       | jelentések                    |                          |                                          |                                  | Szűrök alkalmazása Sz | ürök klürítése 🕄 🌫 🏠       | ⊻ ⊗        |
| .eírás                         | lgény létrehozás              | Feladat ID               | Feladat státusz                          | Erőforrás hozzárendelési státusz | Feladat prioritás     | Felelős szervezet          | Felelős s: |
| Tartalmaz                      |                               |                          | Tartaimaz                                | Fartalmaz                        | Tartalmaz             |                            |            |
| temenк ujra meg ujra az int    | 12/13/2023 10.11.10           | 1008274                  | AKUV                                     | Hozza nem rendeil                | Kozepes               | b+N memokseg (gepesz cs    |            |
| Kérnénk még mindég az SB       | 12/13/2023 10:09:02           | 1068278                  | Aktív                                    | Hozzá nem rendelt                | Közepes               | B+N mérnökség (gépész cs   |            |
| Tisztelt B+N ZRT! Bajcsy Zs    | 12/13/2023 09:56:27           | 1068280                  | Kész                                     | Kész                             | Közepes               | Jánosik Bajcsy gondnoklás  |            |
| Kérnénk az SBOsochtalanit      | 12/13/2023 09:45:29           | 1068249                  | Aktív                                    | Hozzá nem rendelt                | Közepes               | Jánosik Bajcsy gondnoklás  |            |
| veurológia Örzőben a szala     | 12/13/2023 09:38:12           | 1068247                  | Kész                                     | Kész                             | Közepes               | Jánosik Bajcsy gondnoklás  |            |
| lisztelt B+N ZRTI Bajcsy Zs    | 12/13/2023 08:47:27           | 1068254                  | Kész                                     | Kész                             | Közepes               | Jánosik Bajcsy gondnoklás  |            |
| (éménk az SBO 018-as sz        | 12/13/2023 07:06:35           | 1068225                  | Kész                                     | Kész                             | Közepes               | Jánosik Bajcsy gondnoklás  |            |
| A ép 2. em érsebészet - Val    | 12/12/2023 16:41:16           | 1068141                  | Aktív                                    | Hozzá nem rendelt                | Kõzepes               | Jánosik Bajcsy gondnoklás  |            |
| Kérem, hogy a Neurologia o     | 12/12/2023 10:10:59           | 1068087                  | Kész                                     | Kész                             | Közepes               | Jánosik Bajcsy gondnoklás  |            |
| Az épület északi oldalán az    | 12/12/2023 10:07:34           | 1068085                  | Aktív                                    | Hozzá nem rendelt                | Közepes               | B+N mérnökség (építész cs  |            |
| eszt                           | 12/12/2023 09:17:14           | 1068276                  | Előzetes ajánlat jóváhagyás folyamatban  | Hozzá nem rendelt                | Közepes               | B+N Dispatchers            |            |
| Az "A" épület 1.emelet seb     | 12/12/2023 07:07:54           | 1068010                  | Aktív                                    | Hozzá nem rendelt                | Közepes               | Jánosik Bajcsy gondnoklás  |            |
| eszt                           | 12/11/2023 14:09:44           |                          |                                          |                                  |                       |                            |            |
| Az előtérben folyik a radiátor | 12/11/2023 13:34:31           | 1067935                  | Aktív                                    | Hozzá nem rendelt                | Közepes               | Jánosik Bajcsy gondnoklás  |            |
| A K épületben az MR gép h      | 12/11/2023 13:22:43           | 1067919                  | Kész                                     | Kész                             | Közepes               | FM5 rovar/rágcsálóírtás mu |            |
| TESZT                          | 12/11/2023 12:39:32           | 1067910                  | Vázlat                                   | Hozzá nem rendelt                | Kõzepes               | B+N Dispatchers            |            |
| lisztelt B+N ZRTI Bajcsy Zs    | 12/11/2023 11:41:37           | 1067916                  | Kész                                     | Kész                             | Kõzepes               | Jánosik Bajcsy gondnoklás  |            |
| 1ES7TIII                       | 12/11/2023 11:10:57           |                          |                                          |                                  |                       |                            |            |
| Cikkek oldalanként: 100        | ∽ 1 - 100 / 1369 cikk         |                          |                                          |                                  |                       | 1 / \0} oldal              |            |

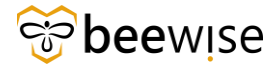

# 7 HELYETTESÍTÉS BEÁLLÍTÁSA

## 7.1 Helyettes beállítása

A BeeWise FM4.0 rendszerben van lehetőség helyettes beállítására is a következő módon.

Bejelentkezést követően a bal oldali fekete menüsávban található Portfólió / Személyek / Saját profil menüre kell kattintani.

| ≡                | IBM <b>TRIRIGA</b> |        |                                                                                  | í     | 0 |
|------------------|--------------------|--------|----------------------------------------------------------------------------------|-------|---|
| ٥                | Feladatok          | ~      | Portfolió / Személyek /                                                          |       |   |
| <u> </u>         | Terület            | ~      | Saját profil                                                                     |       |   |
| Ľ                | Karbantartás       | $\sim$ | 🖨 Nyomtatás 🛛 Megnyitás új ablakban 🛛 🏠 Hozzáadás a könyvjelzőkhöz               |       |   |
| 3                | Fenntarthatóság    | × 1    | At profil Felhasználói hozzáférés Saját hely Saját értesítések Mentés és bezárás | x     |   |
| $[\mathfrak{A}]$ | Készlet            | $\sim$ | (Elhanyhatá): Saiát árterítéri haállítárok                                       |       |   |
| ß                | Szerződések        | ~      |                                                                                  |       |   |
| ĉ                | Beszerzés          | $\sim$ | Jovánagyasi Deallitasok     Ś 00 Amerikai dollár                                 |       |   |
| ۵                | Portfolió          | ^      | Delegálási cél                                                                   | 2 🖂   |   |
|                  | Helyek             | ~      | <ul> <li>Értesítési beállítások</li> </ul>                                       |       |   |
|                  | Szervezetek        | ~      | Nincs értesítés                                                                  |       |   |
|                  | Személyek          | ^      | Értesítési előfizetések Értesítési kizárások                                     |       |   |
|                  | Személyek szerv    | ez     | Értesítési előfizetések Keresés Eltávo                                           | lítás |   |
|                  | Alkalmazottak      |        | Szűrők alkalmazása Szűrők kiürítése 🕃                                            | ŝ     |   |
|                  | Tanácsadók         |        | <b>•</b> • • • • • • • •                                                         |       |   |
|                  | Külső kapcsolatt   | art    | Uzieti objektum Ertesitesi statusz                                               |       |   |
|                  | Saját profil       |        | Nincsenek megjelenitendo adatok.                                                 |       |   |
|                  | Látogatónapló      |        | Mentés és bezárás x                                                              |       |   |

1. ábra Saját profil elérése

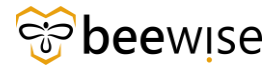

Ezt követően megjelenik a Saját profil oldal, ahol a tab-füleknél ki kell választani a "Saját értesítések" tabot.

| Saját profil                                |                         |               |                   |             | 🖨 Nyor   | mtatás 🖸 Megr         |                 |  |  |
|---------------------------------------------|-------------------------|---------------|-------------------|-------------|----------|-----------------------|-----------------|--|--|
| Általános Saját profil                      | Felhasználói hozzáférés | Saját hely    | Saját értesítések | Beállítások | Rendszer | Munkafolyamat-példány | Hozzárendelések |  |  |
| (Elhagyható): Saját értesítési beállítások. |                         |               |                   |             |          |                       |                 |  |  |
| Jóváhagyási beállítások                     |                         |               |                   |             |          |                       |                 |  |  |
| Jóváhagyás összege                          | \$,00 A                 | merikai dollá | r                 |             |          |                       |                 |  |  |
| Delegálási cél                              |                         |               |                   |             |          |                       |                 |  |  |

#### 2. ábra Saját értesítések

| ■  | IBM TRIRIGA                                                                                                    | í         | 8   |
|----|----------------------------------------------------------------------------------------------------|-----------|-----|
| ώ  | Portfolió / Személyek /                                                                                                    |           |     |
| Ē  | Saját profil 🕞 Nyomtatás 🖸 Megnyitás 🖞 Megnyitás 🖞 Hozzáadás a könyvjelzőkhöz 🔺 Saját kör                                              | nyvjelzők | k – |
| e  | Általános Saját profil Felhasználói hozzáférés Saját hely Saját értesítések Beállítások Rendszer Munkafolyamat-példány Hozzárendelések | is x      |     |
| đ  | (Elhagyható): Saját értesítési beállítások.                                                                                            |           |     |
| ٥  | Jóváhagyási beállítások                                                                                                    |           |     |
| 88 | Jówihagyás összege \$,00 Amerikai dollár                                                                                               | _         |     |
| Ľ  | Detectivation                                                                                                    | Q         |     |
| a  | <ul> <li>Értesítési beállítások</li> </ul>                                                                                             |           |     |

#### 3. ábra Jóváhagyási beállítások

| Felhasználói hozzáférés               | Saját hely       | Saját értesítése | k Beállításo 🕨 📚 | Mentes es bezaras | x |
|---------------------------------------|------------------|------------------|------------------|-------------------|---|
| (Elhagyható): Saját érte:             | sítési beállítás | ok.              |                  |                   |   |
| <ul> <li>Jóváhagyási be</li> </ul>    | eállítások       |                  |                  |                   |   |
| Jóváhagyás összege                    |                  | \$,00 Ameri      | kai dollár       |                   | _ |
| <u>Delegálási cél</u>                 |                  |                  |                  | Q                 | 8 |
| · · · · · · · · · · · · · · · · · · · |                  |                  |                  |                   |   |

4. ábra Delegálási cél

A jóváhagyási beállítások szekció szekcióban található *"Delegálási cél"* mezőt kell kitölteni. A <sup>Q</sup> gombra kattintva lehet kiválasztani azt a nevet, akit szeretne beállítani helyetteseként.

A gomb megnyomásának hatására felugrik egy kereső ablak. A személyek közül itt lehet kiválasztani a helyettes személyt. Teljes név alatti fehér mezőben el kell kezdeni beírni a nevét és az Enter billentyű megnyomását követően ki listázza a keresett személyt. A név előtti rádió gombra kattintva válassza ki a nevet és kattintson a jobb oldalon fent található *OK* gombra.

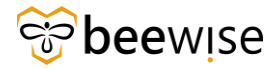

| ≡        | IBM TRIRIGA                                                                             |                               |                                          |                   |                                       | ú Ø                                       |
|----------|-----------------------------------------------------------------------------------------|-------------------------------|------------------------------------------|-------------------|---------------------------------------|-------------------------------------------|
| ක        | Portfolió / Személyek /                                                                 |                               |                                          | 3 Nyomtatás       | 了 Megnyitás új ablakban 🔹 🛧 Hozzá     | adás a könyvielzőkhöz 🔹 Salát könyvielzők |
| č<br>C   | Általános Saját profil Felhasználói hozzáfér                                            | és Saját hely Saját értesítés | sek Beállítások Rendszer Munkafolyamat-p | példány Hozzárend | elések                                | Mentés és bezárás x                       |
| ð<br>D   | (Elhagyható): Saját értesítési beállítások. <ul> <li>Jóváhagvási beállítások</li> </ul> |                               |                                          |                   |                                       |                                           |
| 8<br>V   | Személyek v                                                                             |                               | Szűrők al                                | kalmazása Szű     | OK ✓ Mégse ×<br>rők kiürítése 🕄 😤 坐 ୡ | Q 23                                      |
| ed<br>De | ! Teljes név                                                                            | Cím                           | Munkahelyi telefon                       | Munkahelyi fax    | E-mail                                |                                           |
| ۵        | KEF CA                                                                                  | Tartalmaz                     |                                          |                   |                                       |                                           |
| ĉ        | KEF CAFM Admin                                                                          |                               |                                          |                   |                                       | Keresés Eltávolitás                       |
| ð        |                                                                                         |                               |                                          |                   |                                       | zása Szűrök klürítése 😋 🛞                 |

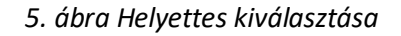

Ha kitöltötte a mezőt a helyettese nevével, akkor kattintson a jobb oldalt fent található "Mentés és bezárás" gombra. Innentől kezdve az a személy kapja meg a jóváhagyásra a bejelentéseket, aki itt beállításra került.

|       | IBM <b>TRIRIGA</b>                                                                                  |
|-------|----------------------------------------------------------------------------------------------------|
| <br>습 | Portfolió / Személyek /                                                                             |
| Ē     | Saját profil                                                                                        |
| Ľ     | Általános Saját profil Felhasználói hozzáférés Saját hely <b>Saját értesítések</b> Beállítások Renc |
| đ     | (Elhagyható): Saját értesítési beállítások.                                                         |
| ٩     | <ul> <li>Jóváhagyási beállítások</li> </ul>                                                         |
| 88    | Jóváhagyás összege \$,00 Amerikai dollár                                                            |
| Ŋ     | Delegálási cél KEF CAFM Admin                                                                       |
| 3     | <ul> <li>Értesítési beállítások</li> </ul>                                                          |
| Ø     | Nincs értesítés                                                                                     |
| ß     | Értesítési előfizetések Értesítési kizárások                                                        |

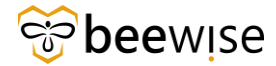

### 7.2 Hogyan jelenik meg ez a jóváhagyás esetén?

Ez a jóváhagyásoknál is megjelenik. Abban az esetben, ha helyettest állított be, akkor az "Értesítések/Notifications" fülön található. *Approval Review/Jóváhagyás* áttekintése szekcióban található. Ha a helyetteshez beérkezik, akkor a képen is látható Szervizkör jóváhagyó nevében létrejön egy "Delegálva Felülvizsgálat" státuszú jóváhagyási rekord, majd, ha a "Szervizkör helyettes Jóváhagyó" jóváhagyja a bejelentést a neve mellett megjelenik a Felülvizsgálat státusza, hogy "Jóváhagyva".

| Közbeszerz | ési és Ellátási Főigazgatós    | ág: 1000290-0     |                                  |                             |               |                              |                               | Hozzáadás a könyvjelzőkhö | z 🖨 Prin  | nt 🕐 Súg |
|------------|--------------------------------|-------------------|----------------------------------|-----------------------------|---------------|------------------------------|-------------------------------|---------------------------|-----------|----------|
| Általá     | <b>nos</b> Grafika Értesítések | Jegyzetek és Di   | okumentumok Rendszer Munkafolyar | nat-példány Hozzárendelések | Auditá 🕨 😽    | Felülvizsgálat Megjegyzés ho | ozzáadása Select Capital Proj | ect Elszámolás módosítás  | Торр      | • ×      |
| (Elhagyhat | ó): Review Approval Routin     | g and Status Char | nges Notification.               |                             |               |                              |                               |                           |           |          |
| - Jóv      | áhagyás-továbbítási s          | zabályok          |                                  |                             |               |                              |                               |                           |           |          |
|            |                                |                   |                                  |                             |               |                              |                               | 3                         | *         | \$       |
| #          | Személy Szere                  | p Szer            | epek használata innen Felül      | vizsgálat típusa            |               |                              |                               |                           |           |          |
| 0          |                                |                   |                                  |                             |               |                              |                               |                           |           |          |
| Cikkek     | oldalanként: 10 $$             | 1 - 1 / 1 cikk    |                                  |                             |               |                              |                               | 1 / \0} oldal             |           |          |
| - 76.0     | bogyáci folülyizogáloj         | tok               |                                  |                             |               |                              |                               |                           |           |          |
| = J0va     | inagyasi tetutvizsgata         | lok               |                                  |                             |               |                              |                               |                           |           |          |
|            |                                |                   |                                  |                             |               |                              | Szűrők alkalmazása            | Szűrők kiürítése 🕃        | : ⊻       | \$       |
| 1          | Jóváhagyás státusza            | #                 | Személy                          | Felülvizsgálat státusza     | Elküldve      | Kész                         | Megjegyzés                    | FeloId                    | ott fel   |          |
|            | Tartalmaz                      |                   |                                  |                             |               |                              |                               |                           |           |          |
|            | Jóváhagyva                     | 1                 | A Szervízkör helyettes Jóváhagyó | Jóváhagyva                  | 09/21/2023 13 | 3:43:28 09/21/2023 13        | 3:44:08 ghfj                  | Delega                    | ált       |          |
|            | Jóváhagyva                     | 1                 | A Szervízkör Jóváhagyó           | Delegálva                   | 09/21/2023 13 | 3:43:28 09/21/2023 13        | 3:43:28                       | Jóváh                     | agyási sz |          |
| Cikkek     | oldalanként: 10 🗸              | 1 - 2 / 2 cikk    |                                  |                             |               |                              |                               | 1 / \0} oldal             |           |          |

6. ábra Jóváhagyás lépéseinek áttekintése

| – Jó   | váhagyási felülvizsgálatok | <            |                                  |                         |                     |                     |                    |                  |           |         |   |
|--------|----------------------------|--------------|----------------------------------|-------------------------|---------------------|---------------------|--------------------|------------------|-----------|---------|---|
|        |                            |              |                                  |                         |                     |                     | Szürők alkalmazása | Szűrők kiürítése | G         | ± €     | 3 |
| 1      | Jóváhagyás státusza        | *            | Személy                          | Felülvizsgálat státusza | Elküldve            | Kész                | Megjegyzés         |                  | FeloIdott | fel     |   |
|        | Tartalmaz                  |              |                                  |                         |                     |                     |                    |                  |           |         |   |
|        | Jóváhagyva                 | 1            | A Szervízkör helyettes Jóváhagyó | Jóváhagyva              | 09/21/2023 13:43:28 | 09/21/2023 13:44:08 | ghfj               |                  | Delegált  |         |   |
|        | Jóváhagyva                 | 1            | A Szervízkör Jóváhagyó           | Delegálva               | 09/21/2023 13:43:28 | 09/21/2023 13:43:28 |                    |                  | Jóváhagy  | rási sz |   |
| Cikkel | k oldalanként: 10 🗸 1      | - 2 / 2 cikk |                                  |                         |                     |                     |                    | 1 7 1            | )} oldal  |         |   |

7. ábra Deleálva státusz

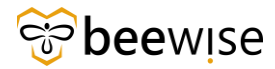

## 7.3 Hogyan kell megszüntetni a helyettesítést?

A <u>8.2 Helyettes beállítása</u> fejezetben leírtaknak megfelelően navigáljon a **"Saját értesítések"** fülre és a "Jóváhagyási beállítások" szekcióban a *Delegálási cél* mezőben megjelenített helyettest, a mező végén található <sup>SS</sup> gombbal törölje ki. Innentől kezdve minden visszaáll az eredeti munkamenet szerint.

|          | IBM TRIRIGA     |        |                                                                                  | í      |   |
|----------|-----------------|--------|----------------------------------------------------------------------------------|--------|---|
| ß        | Feladatok       | ~      | Portfolió / Személyek /                                                          |        |   |
| <u> </u> | Terület         | $\sim$ | Saját profil                                                                     |        | I |
| Ľ        | Karbantartás    | ~      | 🛱 Nyomtatás 🛛 🖸 Megnyitás új ablakban 🔥 Hozzáadás a könyvjelzőkhöz               |        |   |
| 3        | Fenntarthatóság | ~      | At profil Felhasználói hozzáférés Saját hely Saját értesítések Mentés és bezárás | x      |   |
| Ø        | Készlet         | ~      | (Flhagyhatá): Saját értesítési heállítások                                       |        |   |
| ß        | Szerződések     | $\sim$ |                                                                                  |        | I |
| ĉ        | Beszerzés       | $\sim$ | S 00 Amerikai dollár                                                             |        | I |
| ĉ        | Portfolió       | ^      | Delegálási cél                                                                   | Q      |   |
|          | Helyek          | ~      | <ul> <li>Értesítési beállítások</li> </ul>                                       |        | I |
|          | Szervezetek     | $\sim$ | Nincs értesítés                                                                  |        | I |
|          | Személyek       | ^      | Értesítési előfizetések Értesítési kizárások                                     |        |   |
|          | Személyek szer  | vez    | <ul> <li>Értesítési előfizetések</li> <li>Keresés</li> <li>Eltáv</li> </ul>      | olítás |   |
|          | Alkalmazottak   |        | Szűrők alkalmazása Szűrők kiürítése 🕃                                            | ŝ      |   |

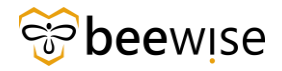

# 8 MELLÉKLETEK

## 8.1 A bejelentés folyamata

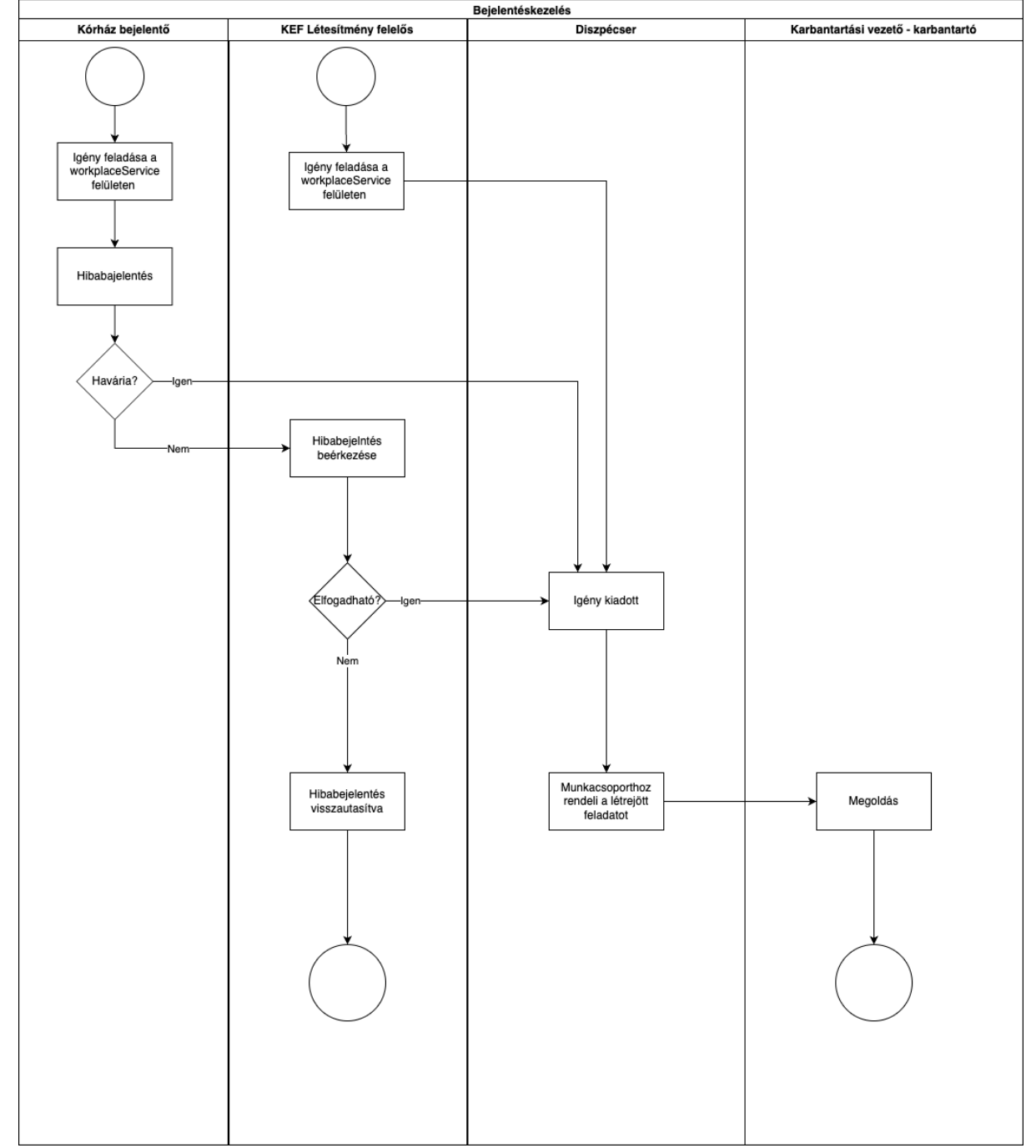

## 8.2 A jóváhagyás folyamata

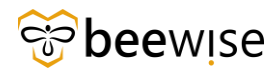

### OKTATÁSI ANYAG KEF JÓVÁHAGYÓK RÉSZÉRE Közbeszerzési és Ellátási Főigazgatóság Hibabejelentési és Jóváhagyási folyamat

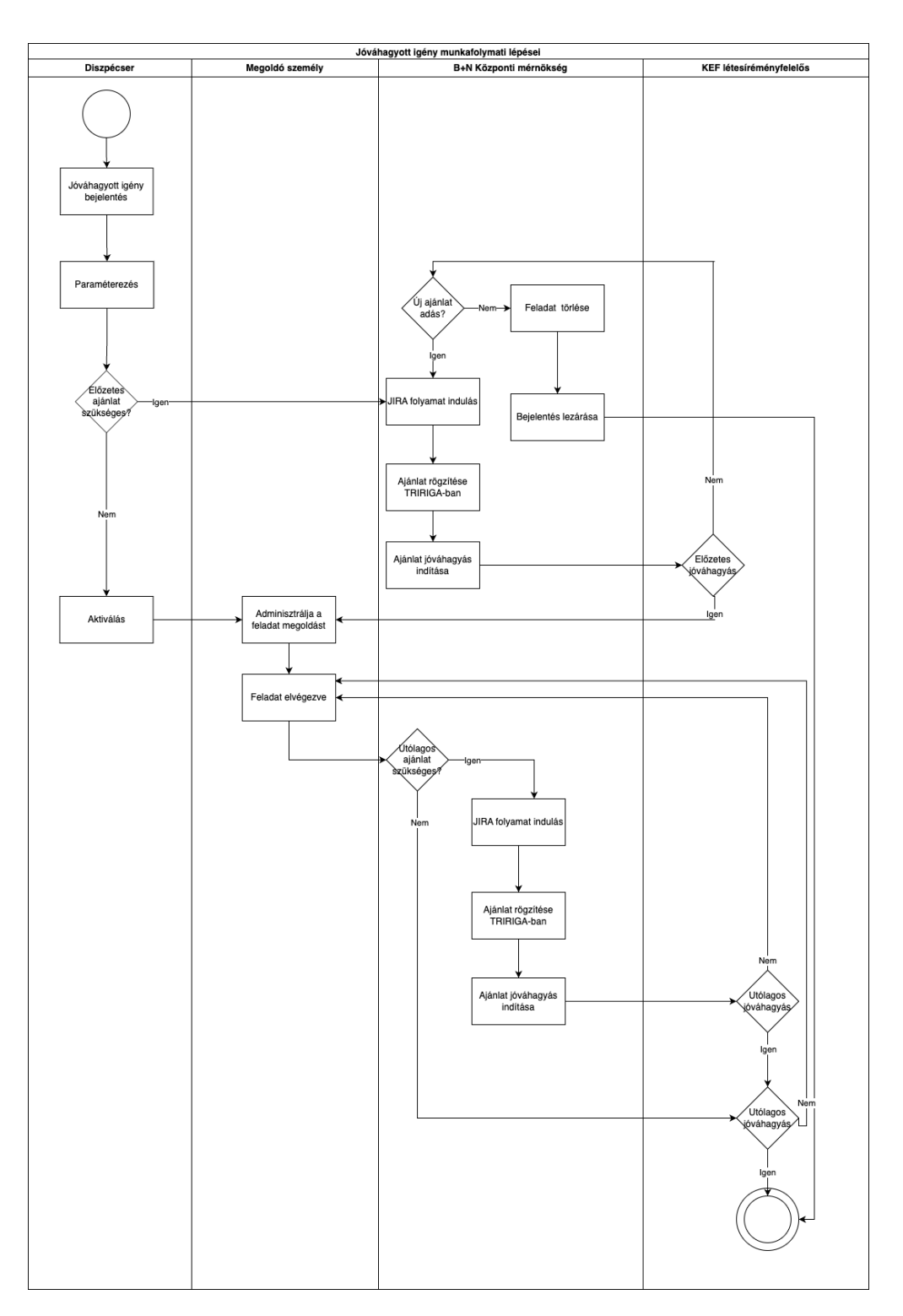

# 9 KIFEJEZÉSEK

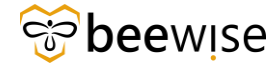

**Bejelentés/Request:** A kórházban történt problémáról egy ott dolgozó személy bejelentést tesz a Tririga rendszerben, ekkor létrejön a bejelentés. A bejelentés különböző státuszokon megy végig (Felülvizsgálat folyamatban, Kiadva, Visszavont, Kész) és munkafeladat lesz belőle.

**Munkafeladat/WorkTask:** Amennyiben Ön ezt a bejelentést jóváhagyta, munkafeladat keletkezik a bejelentésből, amit a felelős személyek elvégeznek. A munkafeladat is különböző státuszokon halad végig az elvégzésig (Vázlat, Előzetes ajánlat folyamatban, Előzetes ajánlat jóváhagyás folyamatban, Lezárási ajánlat folyamatban, Lezárási ajánlat folyamatban, Lezárási ajánlat folyamatban, Lezárási ajánlat jóváhagyás folyamatban, Lezárási ajánlat hezárási ajánlat hezárás

**Jelentések/Riportok:** A jelentések valamilyen szempont alapján összesített bejelentések vagy munkafeladatok csoportja. Például az "Épületeimhez tartozó bejelentések" jelentés csak azokat a bejelentéseket tartalmazza, amelyek az Ön telephelyeihez tartoznak.

**Jóváhagyás:** Miután az Ön telephelyéhez hibabejelentés érkezett, Önnek ezt jóvá kell hagynia amennyiben a megadott adatok mérlegelése után. Ez után munkafeladat keletkezik ebből a bejelentésből. Miután érkezett egy árajánlat a létrejött munkafeladatra azt Önnek szintén jóvá kell hagynia.

**Gondnoklás:** Jóváhagyás során eldöntheti, hogy gondnoklás által kerüljön-e a feladat megoldásra. Ez azt jelenti, hogy a telephelyhez tartozó karbantartó oldja meg a feladatot mindenféle árajánlat nélkül.

**Előzetes ajánlat:** Előzetes ajánlat is szintén a jóváhagyás során adható meg. Ez azt jelenti, hogy a probléma megoldásához előzetes árajánlatra van szükség egy külső szervezettől. (Gondnoklás esetén ilyen nincsen)

**Utólagos ajánlat:** Utólagos ajánlatról akkor beszélünk, ha a munkafeladat megoldása során felmerültek további költségek (munkadíj, anyagköltség) és erről a munkafeladat végeztével árajánlat érkezik. (Gondnoklás esetén ilyen nincsen)

**Havária:** Olyan probléma, közvetlen életet vagy vagyont veszélyeztet. A bejelentéskor a "Bejelentés kategória" mezőnél meg lehet adni, ha Haváriáról van szó. Ebben az esetben Önnek nem kell jóváhagynia ezt a bejelentést, egyből a diszpécserhez kerül ez a munkafeladat.

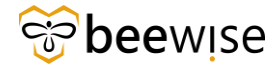

**Diszpécser:** A diszpécser az a személy, aki a jóváhagyott bejelentéseket munkacsoportokhoz vagy személyekhez rendeli, ez által elkezdődik a feladat megoldása.

**Request ID:** Minden bejelentés kap egy egyedi azonosítót, ami alapján lehet rájuk szűrni a rendszerben.

**WorkTask ID:** Minden munkafeladat kap egy egyedi azonosítót (nem ugyan azt, mint a bejelentés, amiből létrejött), ami alapján lehet rájuk szűrni a rendszerben.